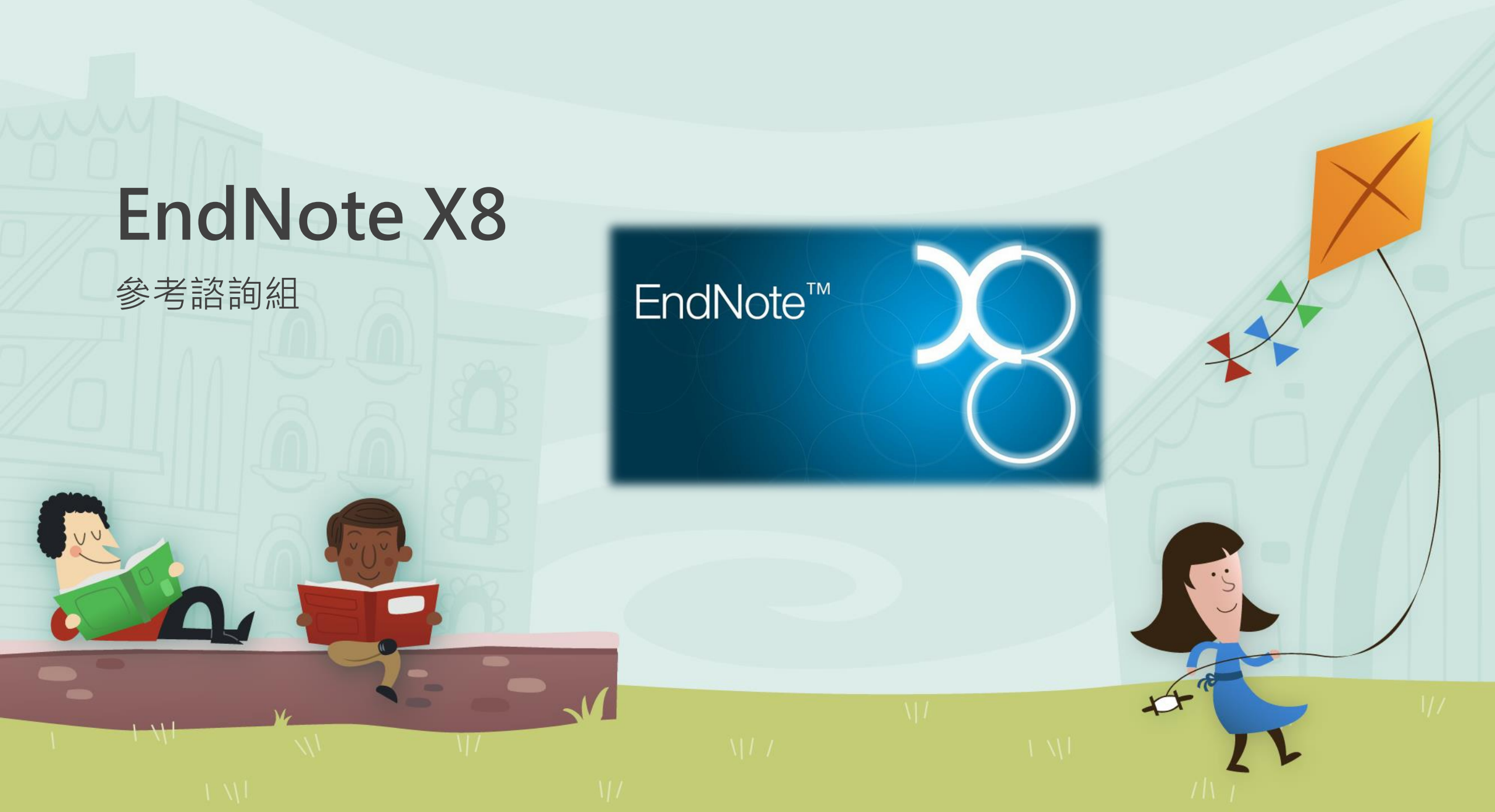

## 今天講的投影片哪裡下載?

105學年下學期推廣活動

|           |               |                                  |                                               |                                     |                             | 電士貧源                                                                                                    |
|-----------|---------------|----------------------------------|-----------------------------------------------|-------------------------------------|-----------------------------|----------------------------------------------------------------------------------------------------|
|           |               | 105學年                            | 三下學期推廣活動                                      |                                     |                             | • 館藏查詢系統                                                                                                    |
| 日期        | 單位名稱          | 對象                               | 時間 / 活動地點                                     | 課程內容                                |                             | • 電子資源探索系統                                                                                                    |
| 106/04/21 | 應用地球科學<br>所   | 研究生                              | <b>10:20~12:00</b><br>綜合一館 四樓 <b>413</b><br>室 | 學會資料怎麼找                             |                             | <ul> <li>(含資料庫/電子期刊/電子書)</li> <li>電子期刊/電子書</li> <li>海大博碩士論文系統</li> </ul>                                                                    |
| 106/04/20 | 光電所           | 研究生                              | 14:00~16:00<br>綜合研究中心二樓<br>202教室              | Web of Science-SCIE + JC<br>R資料庫說明會 | 書目管理軟體                      | <ul> <li>海大機構典藏</li> <li>校園授權軟體</li> <li>臺灣博碩士論文系統</li> <li>動位化論文曲赫略明</li> </ul>                                                            |
| 106/03/14 | ·參考組          | 全校師生                             | 14:10~16:00<br>電算中心 3 <b>F</b> 電腦<br>教室(一)    | EndNote X8書目管理軟體說<br>明會             | ョ會                          | (美加博頓士論文)<br>• 圖書整合服務                                                                                                    |
| 106/03/06 | 參考組           | 全校師生                             | 15:10~17:00<br>電算中心 3F電腦<br>教室(一)             | EndNote X8書目管理軟體說<br>明會             | 5:10~17:00                  | 使用指引                                                                                                    |
| 106/03/03 | 應用經濟研究<br>所   | 研究生                              | 14:00~15:00<br>圖書二館三樓資訊<br>素養教室               | EndNote X8初階說明會                     | 4:10~10:00                  | <ul> <li>一校外使用電子資源須知</li> <li>電子資源合理使用說明</li> <li>校園著作權百寶箱</li> </ul>                                                                       |
| 106/02/24 | 商船系           | 五年一貫 <b>+</b> 研<br>一 <b>+</b> 研二 | 10:20~12:00<br>商船系5樓506                       | 學會資料怎麼找                             | 記早報名                        | <ul> <li>推廣活動 / 説明會</li> <li>         校園無線網路     </li> </ul>                                                                                |
| 103/03/02 | 通訊與導航工<br>程學系 | 研究生                              | 2:00~3:00<br>TEC820                           | IEL資料庫說明會                           | 分機 2125、2114<br>● ○ ○ ○ ○ ○ | <ul> <li>         • 影(タリ)にり服務         <ul> <li>             場地與設備             </li> <li>             其語學習專區         </li> </ul> </li> </ul> |

III - ANT

## EndNote書目管理

c

研究所讀的一堆文獻, 是要怎麼整理阿?

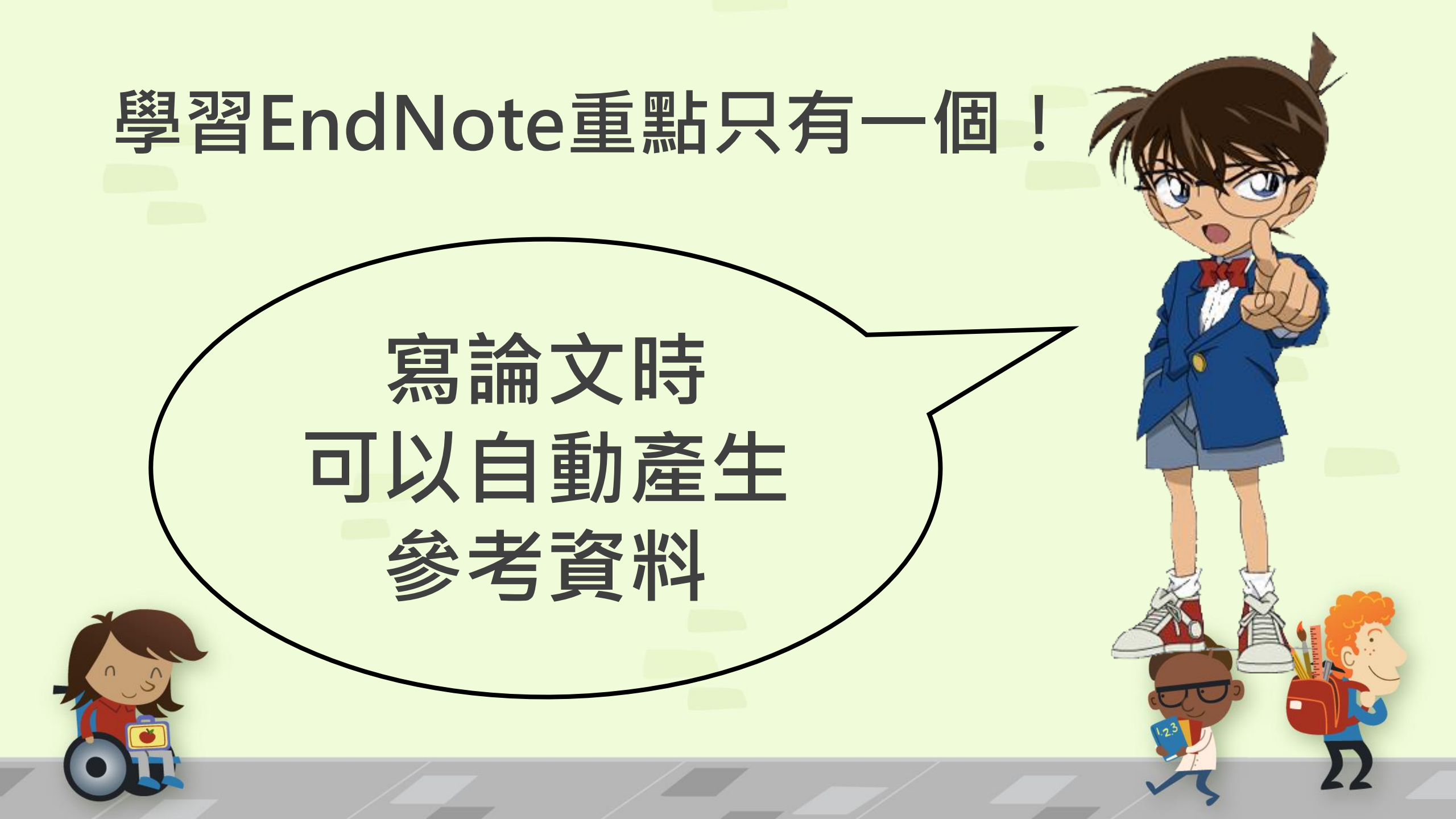

我是文章內文(Nowacek et al., 2013) 我是文章內文(陳子穎, 2013; 陳博志,

2017)我是文章內文(Chiu & Moss, 2007; Rees et al., 2014; von Bayern,

Heathcote, Rutz, & Kacelnik, 2009) 我是文章內文(Billé et al., 2013; Brame

& Stigall, 2014) 我是文章內文(曹天忠, 2000) 我是文章內文(林雅雯, 2016)~

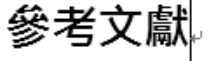

#### 中文参考文獻

- 林雅雯. (2016). 我國經濟長期走向. 主計月刊(732期), 頁 65-70. 🖉
- 曹天忠. (2000). 國民基礎教育與廣西基層社會建設. [National Basic Education and the Basic Social Construction in Guangxi Province]. 近代史研究所集刊(34), 1-47. ↓
- 陳子穎. (2013). APEC 海洋議題主流化與我國參與. *臺灣經濟研究月刊, 36 卷*(7 期 總號 427), 頁 28-34.
- 陳博志. (2017). 年金改革之目的、觀念與經濟學理. *貨幣觀測與信用評等*(123 期), 頁 4-8. →

#### 西文参考文獻

- Billé, R., Kelly, R., Biastoch, A., Harrould-Kolieb, E., Herr, D., Joos, F., . . . Gattuso, J.-P. (2013). Taking Action Against Ocean Acidification: A Review of Management and Policy Options. *Environmental Management*, 52(4), 761-779. doi:10.1007/s00267-013-0132-7<sup>4</sup>
- Brame, H. M. R., & Stigall, A. L. (2014). Controls on niche stability in geologic time: congruent responses to biotic and abiotic environmental changes among Cincinnatian (Late Ordovician) marine invertebrates. *Paleobiology, 40*(1), 70-90. doi:10.1666/13035<sup>4/</sup>

localization in the free flying bet. Enterious furgue lowend of the Acoustical

Chiu, C., & Moss, C. F. (2007). The role of the external ear in vertical sound

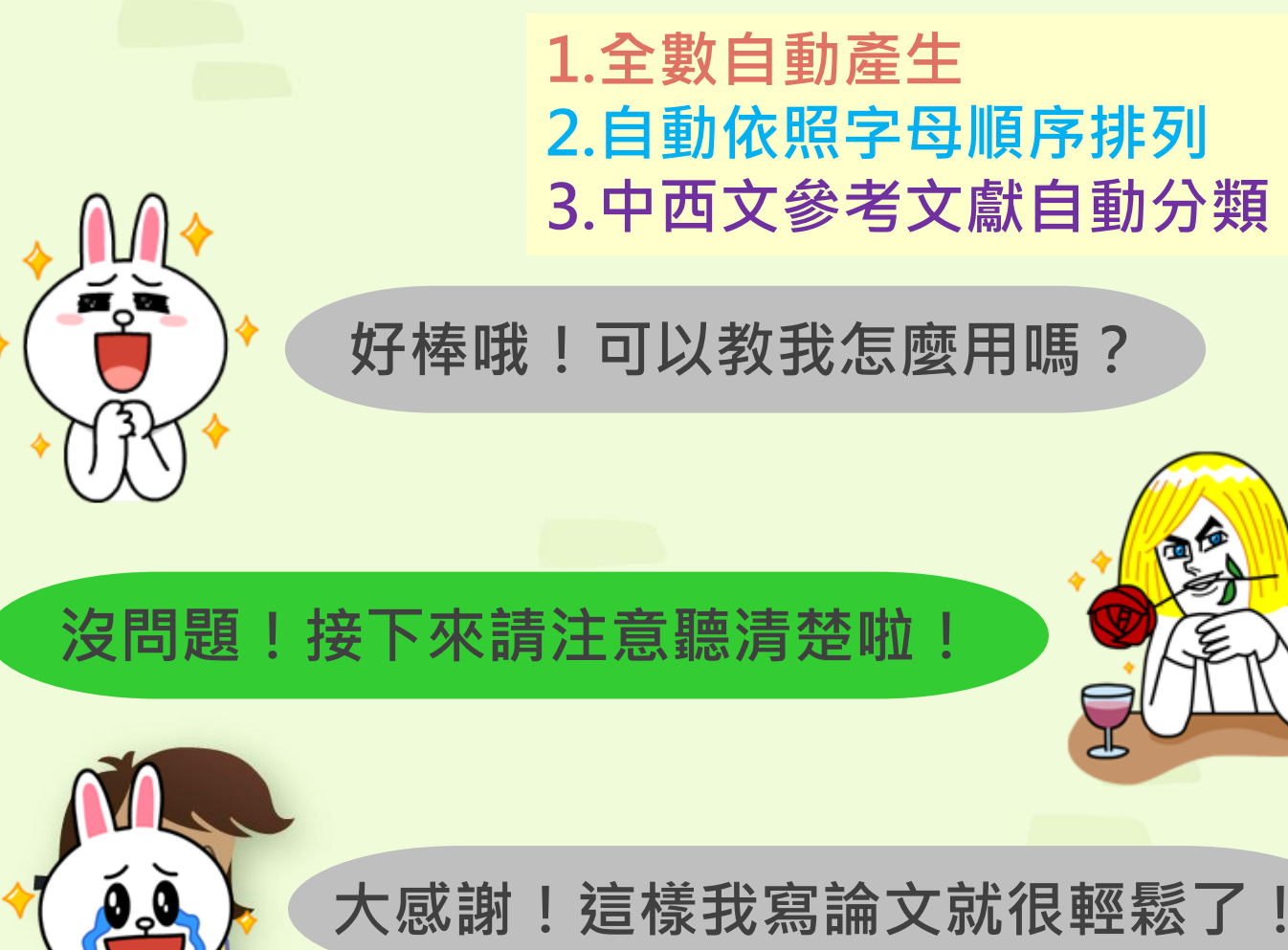

自動產生參考資料?

### EndNote自動產生參考文獻的小概念

ΕN

#### 先將所有讀過的文獻資料 全部匯入EndNote當中

### 利用EndNote的功能 自動產生參考文獻

我是文章內文(Nowacek et al., 2013) 我是文章內文(陳子穎, 2013; 陳博志, 2017)我是文章內文(Chiu & Moss, 2007; Rees et al., 2014; von Bayern, Heathcote, Rutz, & Kacelnik, 2009)我是文章內文(Billé et al., 2013; Brame & Stigall, 2014)我是文章內文(曹天忠, 2000)我是文章內文(林雅雯, 2016)。

#### 參考文獻

#### 中文参考文獻

林雅雯. (2016). 我國經濟長期走向. *主計月刊*(732 期), 頁 65-70. -

- 曹天忠. (2000). 國民基礎教育與廣西基層社會建設. [National Basic Education and the Basic Social Construction in Guangxi Province]. 近代史研究所集刊(34), 1-47. 。
- 陳子穎. (2013). APEC 海洋議題主流化與我國參與. 臺灣經濟研究月刊. 36 卷(7 期 總號 427), 頁 28-34. -
- 陳博志. (2017). 年金改革之目的、觀念與經濟學理. *貨幣觀測與信用評等*(123 期), 頁 4-8. J

#### 西文参考文獻

- Billé, R., Kelly, R., Biastoch, A., Harrould-Kolieb, E., Herr, D., Joos, F., . . . Gattuso, J.-P. (2013). Taking Action Against Ocean Acidification: A Review of Management and Policy Options. *Environmental Management*, 52(4), 761-779. doi:10.1007/s00267-013-0132-7.<sup>o</sup>
- Brame, H. M. R., & Stigall, A. L. (2014). Controls on niche stability in geologic time: congruent responses to biotic and abiotic environmental changes among Cincinnatian (Late Ordovician) marine invertebrates. *Paleobiology*, 40(1), 70-90. doi:10.1666/13035-<sup>(1)</sup>
- Chiu, C., & Moss, C. F. (2007). The role of the external ear in vertical sound
  - localization in the free fluing bet. Enterious furnue Journal of the Acoustical

## EndNote下載

• 圖資處首頁搜尋框→選擇<mark>資料庫</mark>的頁籤→輸入**Endnote**搜尋

國立臺灣海洋大學

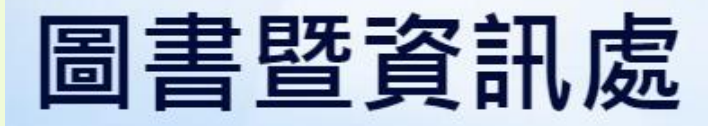

#### Office of Library and Information Technology

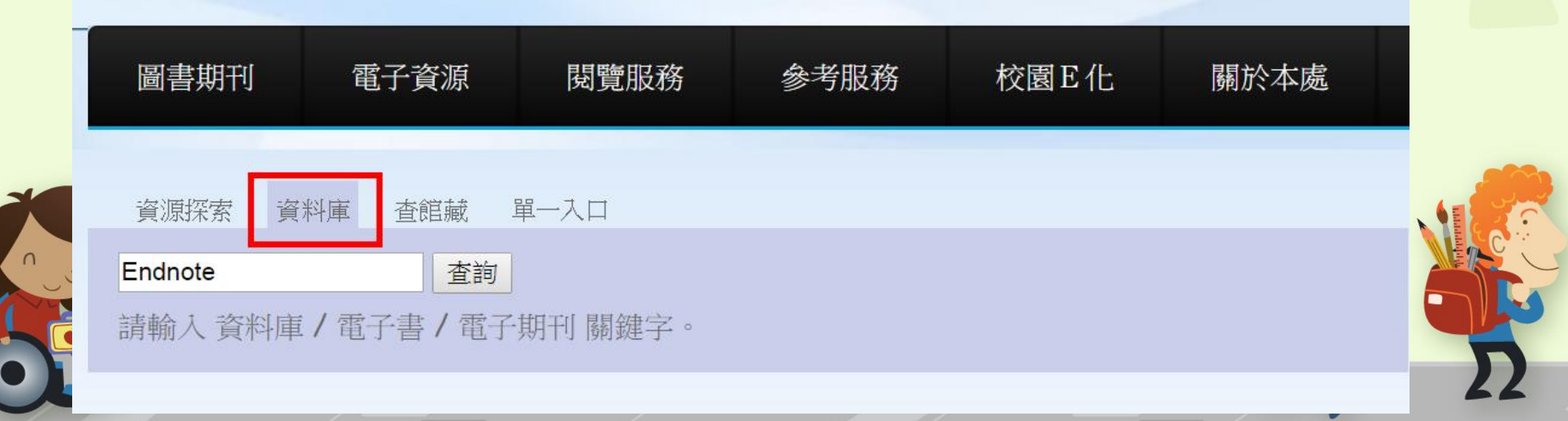

| ● ···································· | 全部 ▼ Endnote                                                   |
|----------------------------------------|----------------------------------------------------------------|
|                                        | > 進階查詢 > 資源瀏覽                                                  |
| 資料庫 (1)                                | 查詢結果                                                           |
| 電子期刊 (0)                               | 共 1 筆 取消查詢                                                     |
| 電子書 (0)                                | ♥全選 排序依: 題名 ▼                                                  |
| <mark>状態</mark><br>試用<br>新進<br>購買      | 1. EndNote書目管理軟體<br>出版單位:Thomson Reuters<br>● 語文別:英文<br>點閱次數:5 |
| EndNote書目管理軟體                          |                                                                |
| 出版單位:                                  | Thomson Reuters                                                |
| 資源網址:                                  | http://lib.ntou.edu.tw/readers/endnote/index.php               |
| 語文別:                                   | 英文                                                             |
| 使用範圍:                                  | 限圖書館內使用                                                        |
| 廠商資料:                                  | 碩睿                                                             |
| 是否使用Ezproxy:                           | 是                                                              |
| 資料類型:                                  | 書目管理軟體                                                         |
| 主題:                                    | 综合類 一般類                                                        |

| 需要驗證                                                                                                    | 🗙 教學務系統 🎦 國立                                  |
|----------------------------------------------------------------------------------------------------|-----------------------------------------------|
|                                                                                                    |                                               |
| http://lib.ntou.edu.tw 要求提供使用者名稱和密碼。                                                                                                    | 1                                             |
| 您與這個網站建立了非私人連線。                                                                                                    | ALL AND THE REAL PROPERTY.                    |
|                                                                                                    |                                               |
|                                                                                                    | 間借用 個人借閱 🏻                                    |
| 使用者名稱:                                                                                                    |                                               |
| sta ZW .                                                                                                    |                                               |
| 22. 41分 :                                                                                                    |                                               |
|                                                                                                    |                                               |
|                                                                                                    |                                               |
| 登入 取消                                                                                                    |                                               |
| ±/(                                                                                                    |                                               |
|                                                                                                    |                                               |
| 請於點選後輸入學校email帳密下載並                                                                                                    | 安裝於個人電腦使用                                     |
|                                                                                                    |                                               |
| 本軟體僅限於本校教職員工人                                                                                                    | <b>と學生使用</b>                                  |
| 本軟體僅限於本校教職員工人<br>請遵守智慧財產權,以免                                                                                                    | と學生使用<br>觸法                                   |
| 本軟體僅限於本校教職員工占<br>請遵守智慧財產權,以免                                                                                                    | &學生使用<br>觸法                                   |
| 本軟體僅限於本校教職員工人請遵守智慧財產權,以免                                                                                                    | 5學生使用<br>觸法                                   |
| 本軟體僅限於本校教職員工及<br>請遵守智慧財產權,以免<br>請點邊下方鏈結點下載檔案<br>EndNote 13 (for MAC)                                                                                                    | を學生使用<br>觸法                                   |
| 本軟體僅限於本校教職員工及<br>請遵守智慧財產權,以免                                                                                                    | 2學生使用<br>觸法                                   |
| 本軟體僅限於本校教職員工友<br>請遵守智慧財產權,以免                                                                                                    | を學生使用<br><b>觸</b> 法                           |
| 本軟體僅限於本校教職員工友<br>請遵守智慧財產權,以免<br><u>請點邊下方鏈結點下載檔案</u><br><u>EndNote 13 (for MAC)</u><br><u>EndNote 13 (for Windows)</u><br>EndNote 14 (for Windows)                                                               | 2學生使用<br>觸法                                   |
| 本軟體僅限於本校教職員工<br>請遵守智慧財產權,以免                                                                                                    | 2學生使用<br>觸法                                   |
| 本軟體僅限於本校教職員工友<br>請遵守智慧財產權,以免<br><u>請點邊下方鏈結點下載檔案</u><br><u>EndNote 13 (for MAC)</u><br><u>EndNote 13 (for Windows)</u><br><u>EndNote 14 (for MAC)</u><br><u>EndNote 15 (for MAC)</u><br>EndNote 15 (for Windows) | 2學生使用<br>觸法                                   |
| 本軟體僅限於本校教職員工<br>請遵守智慧財產權,以免                                                                                                    | 2學生使用<br>觸法                                   |
| 本軟體僅限於本校教職員工友<br>請遵守智慧財產權,以免                                                                                                    | 2學生使用<br>觸法                                   |
| 本軟體僅限於本校教職員工<br>請遵守智慧財產權,以免                                                                                                    | 2學生使用<br><b>觸法</b>                            |
| 本軟體僅限於本校教職員工<br>請遵守智慧財產權,以免                                                                                                    | 2學生使用<br><b>觸法</b>                            |
| 本軟體僅限於本校教職員工<br>請遵守智慧財產權,以免                                                                                                    | 2學生使用<br>//////////////////////////////////// |
| 本軟體僅限於本校教職員工<br>請遵守智慧財產權,以免                                                                                                    | 2學生使用<br>//////////////////////////////////// |
| 本軟體僅限於本校教職員工<br>請遵守智慧財產權,以免                                                                                                    | 2學生使用<br>//////////////////////////////////// |

# ENDNOTE安裝 1/2

- Endnote下載為一個壓縮檔
- •請務必解壓縮檔案至**同一個資料夾**

(會出現2個檔) ☞請用RAR解壓縮

• 其中License的檔案 · 檔案不能删除 安裝的時候會自動讀取License

|                                                                                   |                                                | and and and and and and and and and and          |                                          |                |
|-----------------------------------------------------------------------------------|------------------------------------------------|--------------------------------------------------|------------------------------------------|----------------|
|                                                                                   | 【(C:) ▶ 作業 ▶ 軟體 ▶ EndNot                       | te_X8                                            |                                          | م              |
| 自管理 ▼ 加入全媒體植 ▼<br>◆ 我的最愛<br>▶ 下載<br>■ 桌面<br>◎ 最近的位置<br>▶ Creative Cloud Files     | 共用對象 · 燒錄 新址<br>名稱<br>PENX8Inst<br>License.dat | 嘗資料夾<br>修改日期<br>2016/12/5 上午 1<br>2016/12/7 上午 1 | 構型 大小<br>Windows Installe 90,7<br>DAT 檔案 | 735 KB<br>1 KB |
| <ul> <li>■ 媒體櫃</li> <li>③ 文件</li> <li>④ 音樂</li> <li>● 視訊</li> <li>● 圖片</li> </ul> | 解壓縮<br>進行安                                     | 至同一資<br>裝                                        | 料夾                                       |                |
| ■ 電腦<br>■ 本機磁碟 (C:)<br>■ 網路                                                       |                                                |                                                  |                                          |                |
| 2 個項目                                                                             |                                                |                                                  |                                          |                |

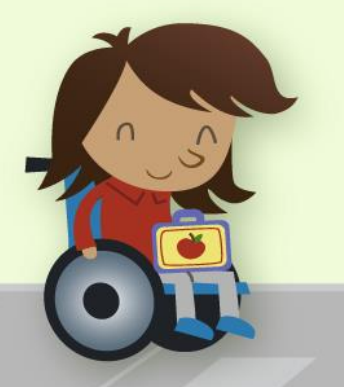

# ENDNOTE安裝 2/2

### • 選Custom安裝

• 安裝時office系列word和power point需要關閉

| 🕞 EndNote X8 Setup |                                                                                                    | EndNote X8 Setup                                                                                                    |      |
|--------------------|----------------------------------------------------------------------------------------------------|----------------------------------------------------------------------------------------------------|------|
| EndNote™           | Select Installation Type                                                                                                    | EndNote <sup>TM</sup> Select Features                                                                                                    | Ser. |
| ENE                | <ul> <li>Typical</li> <li>All application features and the Most Popular Bibliographic<br/>Output Styles, Online Connections, and Import Filters will be<br/>installed. This option is recommended for the best<br/>performance.</li> <li>Custom</li> <li>Use this option to choose specific application features and<br/>any Bibliographic Output Styles, Online Connections, and<br/>Import Filters you want to install in addition to the Most<br/>Popular files. This is recommended for advanced EndNote<br/>users.</li> </ul> | <ul> <li>Will be installed on local hard drive.</li> <li>Bentire feature will be installed on local hard drive.</li> <li>Feature will be installed when required.</li> <li>Additional Styles</li> <li>Spelling Dictionaries</li> </ul> | ve.  |
|                    | <back next=""> Cancel</back>                                                                                                    | Disk Cost Reset < Back Next> Cancel                                                                                                    |      |

# 建立個人EndNote Library

#### EndNote X8 - [My EndNote Library1]

| 0  | File | Edit    | References    | Groups    | Tools       | Window       | Help |
|----|------|---------|---------------|-----------|-------------|--------------|------|
| -  |      | New     |               |           |             |              |      |
|    |      | Open    | Library       |           |             | Ctrl+        | 0    |
| My |      | Open !  | Shared Libra  | C         | trtl+Shift+ | 0 5          |      |
| -  |      | Open    | Recent        |           |             | - <b>+</b> [ |      |
| 0  |      | Close   | Library       |           | Ctrl+\      | N            |      |
| Ð  |      | Save    |               |           |             | Ctrl+        | s    |
|    |      | Save A  | \S            |           |             |              |      |
| Ū  |      | Save a  | Сору          |           |             |              |      |
|    |      | Revert  | :             |           |             |              |      |
|    |      | Share.  |               |           |             |              |      |
| -  |      | Export  |               |           |             |              |      |
|    |      | Import  | t             |           |             |              | ->   |
|    |      | Print   |               |           |             | Ctrl+        | P    |
|    |      | Print P | review        |           |             |              |      |
|    |      | Print S | etup          |           |             |              |      |
|    |      | Comp    | ressed Librar | y (.enlx) |             |              |      |
|    |      | Exit    |               |           |             | Ctrl+        | Q    |

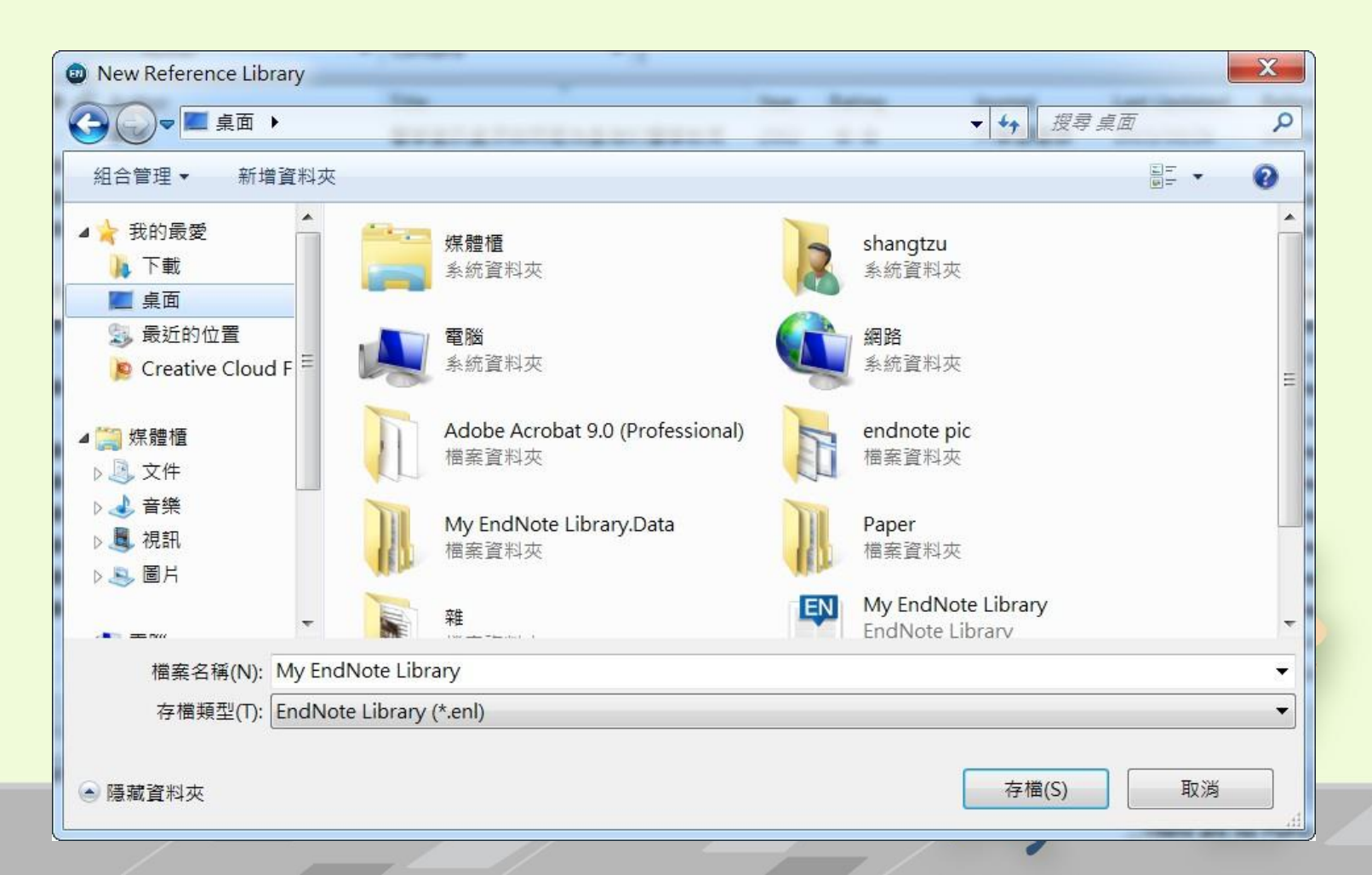

# 個人EndNote Library

- 建立後會產生2個檔案→(資料夾、EndNote檔案)
- 若要攜帶皆須將兩個檔案放入隨身碟中

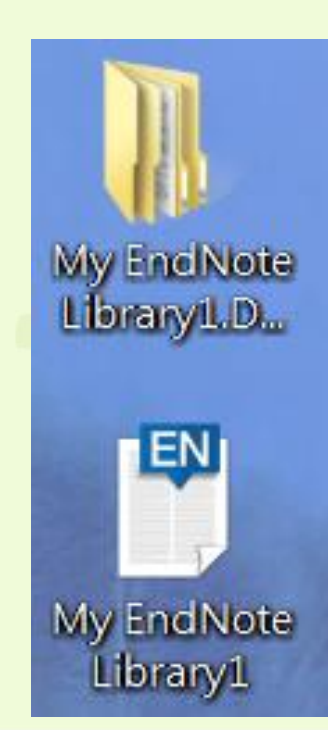

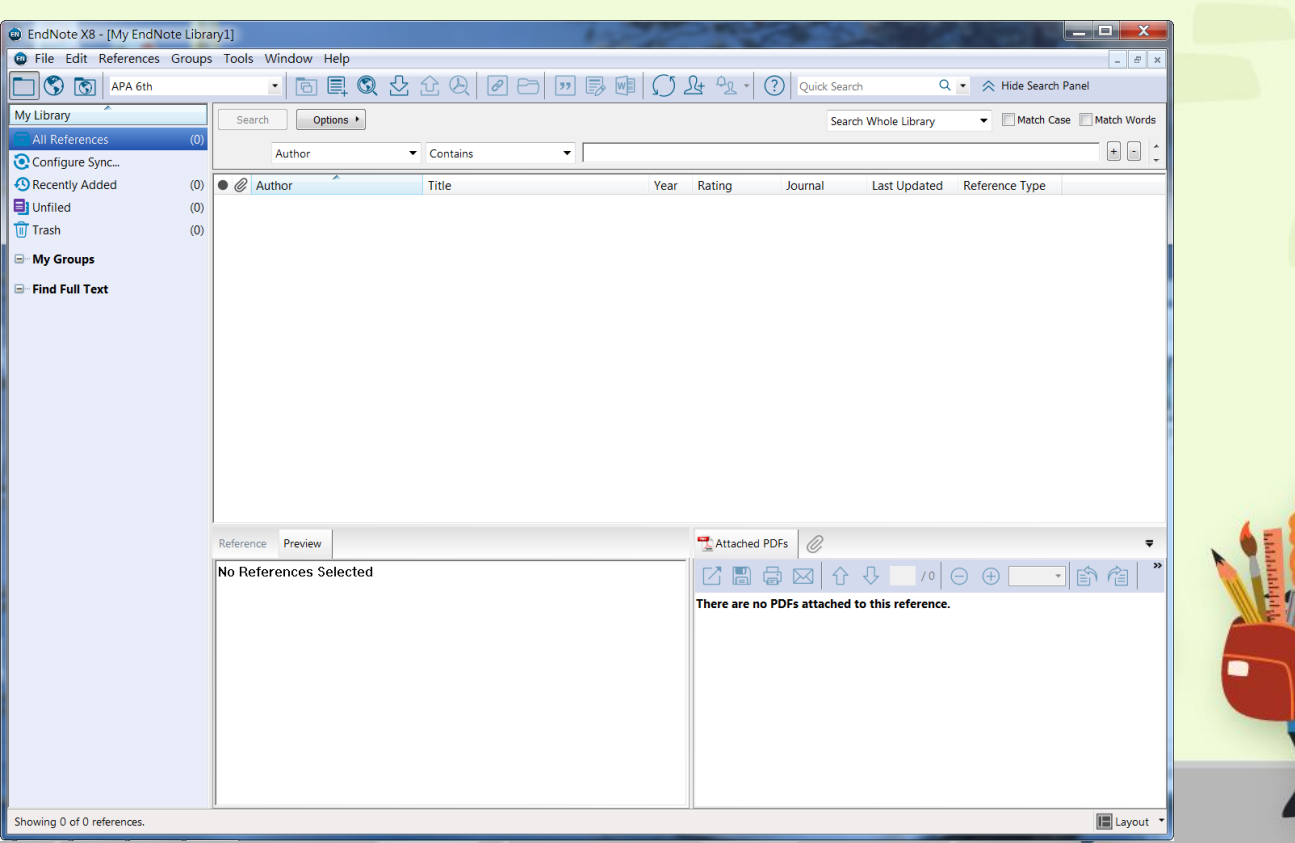

# EndNote頁面介紹

- 上方工具列
  - File (建立新檔案、開啟舊檔、匯出和匯入資 料)
  - Edit (更改個人偏好設定、更改輸出格式)
  - References(建立新的參考文獻、夾帶檔案),若想利用References功能,也可直接 點選滑鼠右鍵
  - Groups (運用在EndNote管理,將參考文獻 做群組分類)
- 最左邊可做簡單的分類
- 中間為參考文獻呈獻的地方
- 右邊為參考文獻的預覽

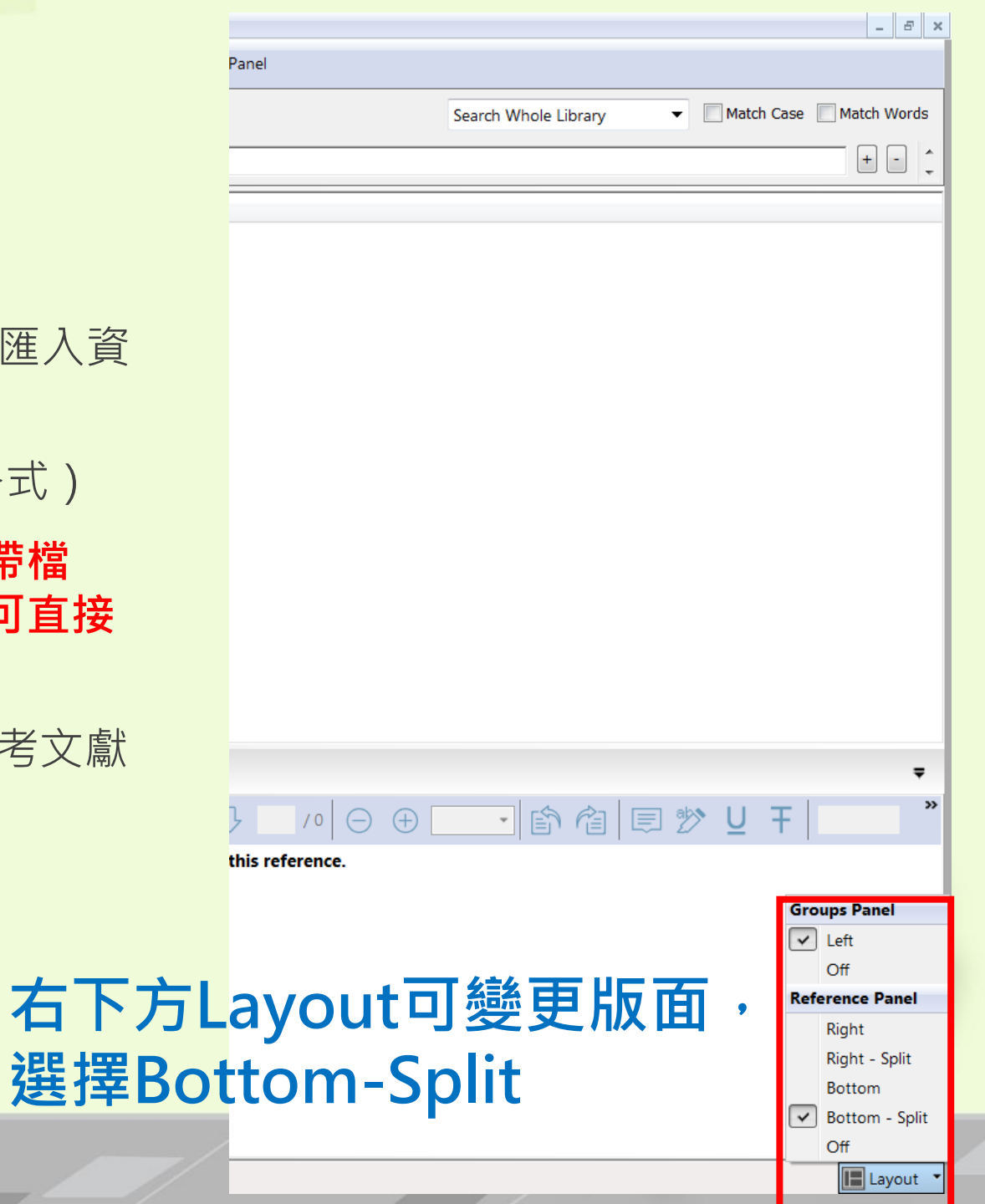

### 輸入資料至EndNote Library中

先將所有讀過的文獻資料 全部匯入EndNote當中 EN

### 從資料庫匯入-「資源探索服務系統」為例

| 网络后】口姆 关西 本于公士罢了淡海                                                          |                                                                                                    | 61.3 4                                          |
|-----------------------------------------------------------------------------|----------------------------------------------------------------------------------------------------|-------------------------------------------------|
| 國貝處入口約 目貝 亘君所有电于貝腙<br>                                                      |                                                                                                    |                                                 |
| second language acquisition                                                 |                                                                                                    |                                                 |
| 確定                                                                          | 王賛育 / Tsan-Yu Wang、陳振字 / Jenn-Yeu Chen         主題關鍵詞:       語言習得、第二語言習得、統計學習、認知機制、         ⑤以序, Airith Interest a Databanet, A Jaurentia, A Jaurentia, A Jaure                                                                                              | エ具<br>Recognizing aspectual distinctions in     |
|                                                                             | 員科単: Airtit Library eBooks & Journals - 辛製添工圖言語<br>學術期刊<br>> <u>詳且</u> → <mark>》</mark> 查看全文(本校僅可下載學術期刊全文) → 查看本書(站: 作者: Soler, Inmaculada Gómez <sup>1</sup> igsoler@memphis.edu                                                                                                    | 100 電子郵件                                        |
| ▶ 學們,朔干」 (476,837)<br>雜誌 (30)                                               | 2. 複雜系統與三語學習 / Complex Systems and Second Language Acqu                                                                                                    | 💾 儲存                                            |
| ▶報告 (7)                                                                     | 莊國良 / Kuo-Liang Chuang、黃姿榕 / Tzu-Jung Huang、劉方德 / Y       主題術語: *SECOND language acquisition Research                                                                                                    | ■ 引用                                            |
| ▶新聞 (1)                                                                     | 主題關鍵詞: <u>複雜系統、動力系統、二語學習、Complex System</u> : *WORD order (Grammar)<br>-  資料庫: Airiti Library eBooks & Journals - 華藝線上圖書館 *KESERCH                                                                                                    | ▶ 匯出                                            |
| 主題                                                                          | 學術期刊 → <u>詳目</u> → <u>读</u> 查看全文(本校僅可下載學術期刊全文) → 查看本書(站<br>SPANISH language                                                                                                    | <b>9</b> 固定速結                                   |
| ▶ second語文 acquisition (13,634)                                             | 3. The logical problem of second language acquisition of argument st 作者提供的關鍵字: antipassive se                                                                                                    | 共享                                              |
| learning (10,906)                                                           | psych-predicates. Argument structure aspect 論存                                                                                                    | 電子郵件                                            |
| ▶語文 acquisition (10,410)                                                    | Soler, Inmaculada Gómez     Iogical problem of second I       → 原即時計書 + 05 COND Lengens applicition     Description (Montpole stimulus arg.)                                                                                                    |                                                 |
| ▶語文 & languages (10,127)                                                    | 土 通 開 鍵 詞: <u>SECOND language acquisition - Research</u> 、 <u>WORD</u> psych-verbs<br>資料庫: EDS Base Index word order 面接確比為 RIS 終式 (例如 CITAVI)、Fase                                                                                                    | syBit EndNote ProCite Reference Manager Zotero) |
| ▶ education (9,702)                                                         | 学術期刊 <u>&gt; 詳目</u> → <u>協全文</u><br>摘要: Aims and objectives/purpor<br>specifically to Spanish psyc                                                                                                    |                                                 |
|                                                                             | - 4. Length of Residence and Tone Production in Learners of Chinese a: different morphosyntactic p are exposed and the lack o are exposed and the lack o ar |                                                 |
| 出版商                                                                         | 聲調發音習得之關聯性 Se whereas Class II does r<br>group of 65 native English MARC21 終式引文                                                                                                    |                                                 |
| taylor & francis ltd (61,093)                                               | 法茂盛 / Mao-Sheng Hung<br>主顎關鍵詞・房留時間之長短、韻律、離調、融音、開習中文海第二語、第二語習得、Length of Presidence ) 直接随出至 RefWorks。                                                                                                    |                                                 |
| ▶ wiley-blackwell (55,778)                                                  | 2 本語(Mixela): <u>正面的固定後处</u> 嚴重 <u>二面的</u> <u>二面的</u> <u>二面的</u> <u>一面的</u> <u>一面的</u> <u>—</u> <u></u> <u>一面的</u> <u>—</u> <u></u> <u></u> <u></u> <u></u> <u></u> <u></u> <u></u> <u></u> <u></u> <u></u> <u></u> <u></u> <u></u> <u></u> <u></u> <u></u> <u></u> <u></u>                                                                                                    | 直接點選即可匯入                                        |
| <ul> <li>springer science &amp; business<br/>media b.v. (34,961)</li> </ul> | 字前(初刊) > 詳且 →      读直看全文(本校僅可下載學術期刊全文) →      查看本書(站台同時提供試閱書籍)     百接匯出至 EasyBib     □     □     □     □     □     □     □     □     □     □     □     □     □     □     □     □     □     □     □     □     □     □     □     □     □     □     □     □     □     □     □     □     □     □     □     □     □     □     □     □     □     □     □     □     □     □     □     □     □     □     □     □     □     □     □     □     □     □     □     □     □     □     □     □     □     □     □     □     □     □     □     □     □     □     □     □     □     □     □     □     □     □     □     □     □     □     □     □     □     □     □     □     □     □     □     □     □     □     □     □     □     □     □     □     □     □     □     □     □     □     □     □     □     □     □     □     □     □     □     □     □     □     □     □     □     □     □     □     □     □     □     □     □     □     □     □      □      □      □      □      □      □      □      □      □      □      □      □      □      □      □      □      □      □      □      □      □      □      □      □      □      □      □      □      □      □      □      □      □      □      □      □      □      □      □      □      □      □      □      □      □      □      □      □      □      □      □      □      □      □      □      □      □      □      □      □      □      □      □      □      □      □      □      □      □      □      □      □      □      □      □      □      □      □      □      □      □      □      □      □      □      □      □      □      □      □      □      □      □      □      □      □      □      □      □      □      □      □      □      □      □      □      □      □      □      □      □      □      □      □      □      □      □      □      □      □      □      □      □     □     □     □     □     □     □     □     □     □     □     □     □     □    □     □     □     □     □     □    □     □     □    □    □    □    □    □    □    □    □    □    □    □    □    □    □    □    □    □    □    □    □    □    □    □    □    □    □    □    □    □              | EndNote                                         |
| ▶ elsevier ltd (26,868)                                                     | 5. 特刊引言:多元取向的華語文教學 / Introduction to the Special Issue: Multiple Approaches to the Teachir <b>協存</b> 取消                                                                                                    |                                                 |
| <ul> <li>cambridge university press</li> <li>(21 189)</li> </ul>            | inguage<br>inguage<br>inguage<br>inguage                                                                                                    | delivery.ris                                    |
| (21,100)<br>看全部                                                             | ▲ 主題開鍵詞: <u>二語習得、生態語言、生態認知、複雜系統理論、second language acquisition、ecological linguistics、ecological</u>                                                                                                    |                                                 |
| 出版品名稱                                                                       | _ 資料庫: Airiti Library eBooks & Journals - 華藝線上圖書館<br>學術期刊 > 詳且 → ▶查看全文(本校僅可下戰學術期刊全文) → 查看本書(站台同時提供試閱書籍)                                                                                                    | ~ ~ ~ ~ ~                                       |

# 以Web of Science為例

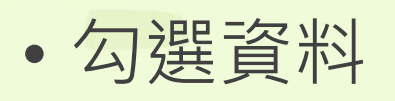

- 點選EndNote Desktop
- 勾選的資料即匯入至EndNote

| 👳 EndNote X8 - [My EndNote Libra | ary1]  | -          | 1000                | 1          |                           |             |            | 10 C                                                                                                    |              | 100          |                                 |
|----------------------------------|--------|------------|---------------------|------------|---------------------------|-------------|------------|----------------------------------------------------------------------------------------------------|--------------|--------------|---------------------------------|
| i File Edit References Group     | s Tool | s Windov   | w Help              |            |                           |             |            |                                                                                                    |              |              |                                 |
| APA 6th                          |        | - 6        | 3 🗐 🔇 🗄             | <u>ይ</u> ქ | £ & ∅ ₽ ₽                 |             | $\Omega 2$ | <u><u></u><u></u><u></u><u></u><u></u><u></u><u></u><u></u><u></u><u></u><u></u><u></u><u></u><u></u><u></u><u></u><u></u><u></u><u></u></u> | Quick Search | ۹            | <ul> <li>Hide Search</li> </ul> |
| My Library                       | Se     | arch       | Options +           |            |                           |             |            |                                                                                                    |              |              |                                 |
| All References     (5)           |        |            |                     |            |                           |             |            |                                                                                                    |              |              |                                 |
| Limported References (5)         |        | Autho      | r                   | •          | Contains                  |             |            |                                                                                                    |              |              |                                 |
| 💽 Configure Sync                 | • @    | Author     | A                   |            | Title                     |             | Year       | Rating                                                                                                    | Journal      | Last Updated | Reference Type                  |
| Recently Added (5)               | •      | Dolfin, N  | I.; Knopoff, D.; L  | .e         | ESCAPING THE TRAP OF      | BLOCKING    | 2017       |                                                                                                    | Kinetic and  | 2017/2/15    | Journal Article                 |
| Unfiled (5)                      | •      | Jaiswal, I | P.; Jha, S. N.; Kau | ur,        | Detection and quantificat | ion of anio | 2017       |                                                                                                    | Food Chem    | 2017/2/15    | Journal Article                 |
| Trash (0)                        | •      | Knoop, J   | .; Kovacs, L.; Zwi  | irc        | Replacing conjectures by  | positive kn | 2017       |                                                                                                    | Journal of   | 2017/2/15    | Journal Article                 |
|                                  | •      | Koegeler   | berg, D.; Chimp     | h          | Effects of wheat-bran ara | binoxylan   | 2017       |                                                                                                    | Food Chem    | 2017/2/15    | Journal Article                 |
| □ My Groups                      | •      | Madhum     | ala, M.; Moulik,    | S.;        | Forward-osmosis-aided o   | oncentrati  | 2017       |                                                                                                    | Journal of   | 2017/2/15    | Journal Article                 |
| □- Find Full Text                |        |            |                     |            |                           |             |            |                                                                                                    |              |              |                                 |

#### WEB OF SCIENCE™

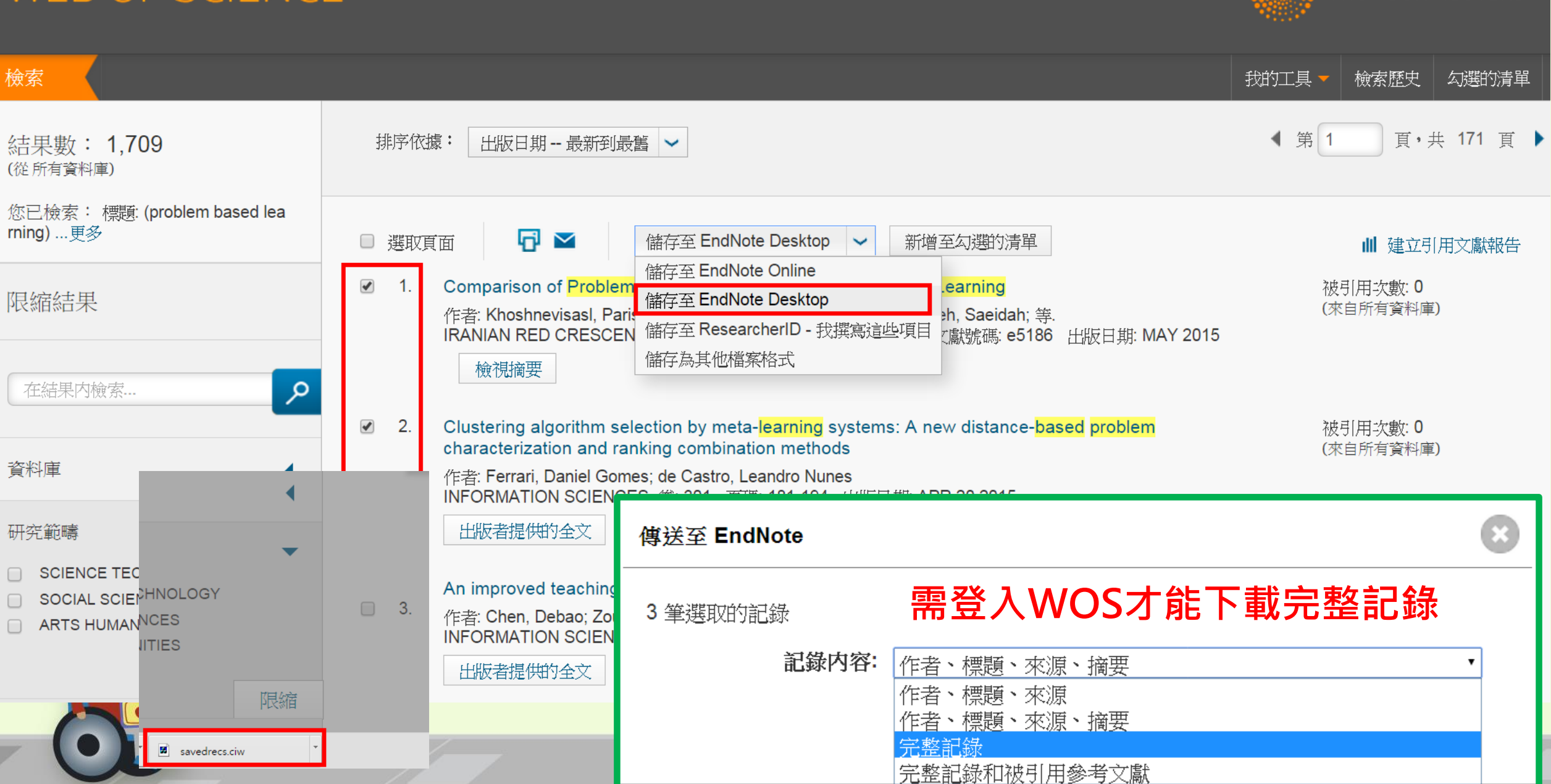

THOMSON REUTERS

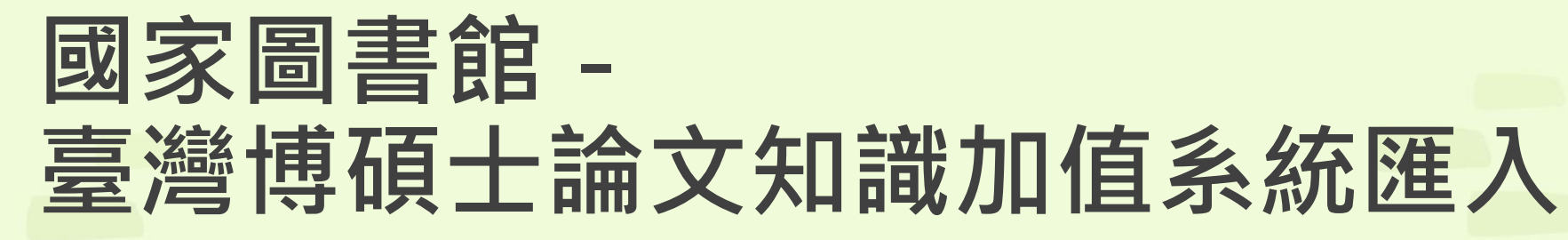

| NDLTDL臺灣博碩士論文知識加值系統<br>IN TAIWAN National Digital Library of Theses and Dissertations in Taiwan                                                                                                    | ::: 網站導覧  首頁  關於本站  聯絡我們  國圖首頁  常見問題  操作館<br>English  FB 專頁  Mol<br>免費會員 登入  註                                                                                                    |
|----------------------------------------------------------------------------------------------------|----------------------------------------------------------------------------------------------------|
| 一般民眾 研究人員 校院系所及研究生                                                                                                    | 論文查詢 排行榜 線上問卷 主題館 我的研究室 NDLTD查                                                                                                    |
| 140.121.140.219) 您好!臺灣時間:2017/02/15 09:05 離開系統                                                                                                    | 字體大小: 🔳 📑 🏢                                                                                                    |
| ■ 簡易查詢 進階查詢/瀏覽查詢/指令查詢/智慧型選題 功能說明?                                                                                                    | ■ <b>臺灣博碩士論文熱門排行榜</b> 功能說明 ⑦                                                                                                    |
| <ul> <li>Search 查詢字詞擴展</li> <li>●論文名稱 ■研究生 ■指導教授 ■□試委員 ■關鍵詞 ■摘要 ■参考文獻 ■不限欄位</li> <li>查詢模式: ●精準 ●模糊 ●同音 ●同義詞 ●漢語拼音 ●通用拼音</li> <li>輔助檢索: ■簡體轉換繁體 ■拉丁語</li> <li>全文類型: ■電子全文</li> </ul>                                                                                                    | 全文授權     被引用數     被點関數     全文下載數       全文授權數/全文授權率     105     103     102     101     100     歷年 學年度       名次     學校名稱     已授權全文     書目       1     國立交通大學     304     490       2     國立法華士經     134     217 |
| 熱門檢索詞: 過去 1天 7天 14天 30天 180天 1年 歷年                                                                                                    | 3 國立高雄師範大學     112     148       4 國立屏東大學     79     92                                                                                                    |
| 最新消息<br>RSS                                                                                                    | 5 南華大學     77     77       更多全文授權數                                                                                                    |
| <ul> <li>2012/11/01 小小授權書·裡頭學問大</li> <li>2014/07/03 國家圖書館博碩士論文系統全面採用 CNRI 永久網址接軌國際</li> <li>2017/02/03 銘謝 曾敏智先生授權臺灣大學碩士論文:三維夾持彈性夾具系統之研究</li> <li>2017/02/03 銘謝 樹安德先生授權政治大學碩士論文:從德國的角度來看 中華民國(臺灣)21世紀的電力<br/>能源安全政策:借鏡與戰略</li> <li>2017/02/03 銘謝 李承修先生授權臺灣師範大學碩士論文:繩索挑戰課程場地經理專業職能之研究</li> <li>2017/02/03 銘謝 呂雅倫小姐授權中原大學碩士論文:論纏獲行為之立法方向一以日本纏擾行為防制法為啟</li> </ul> | 一 、 、 、 、 、 、 、 、 、 、 、 、 、 、 、 、 、 、                                                                                                    |

#### 請先註冊會員

- 下載論文全文
- 進出完整書目

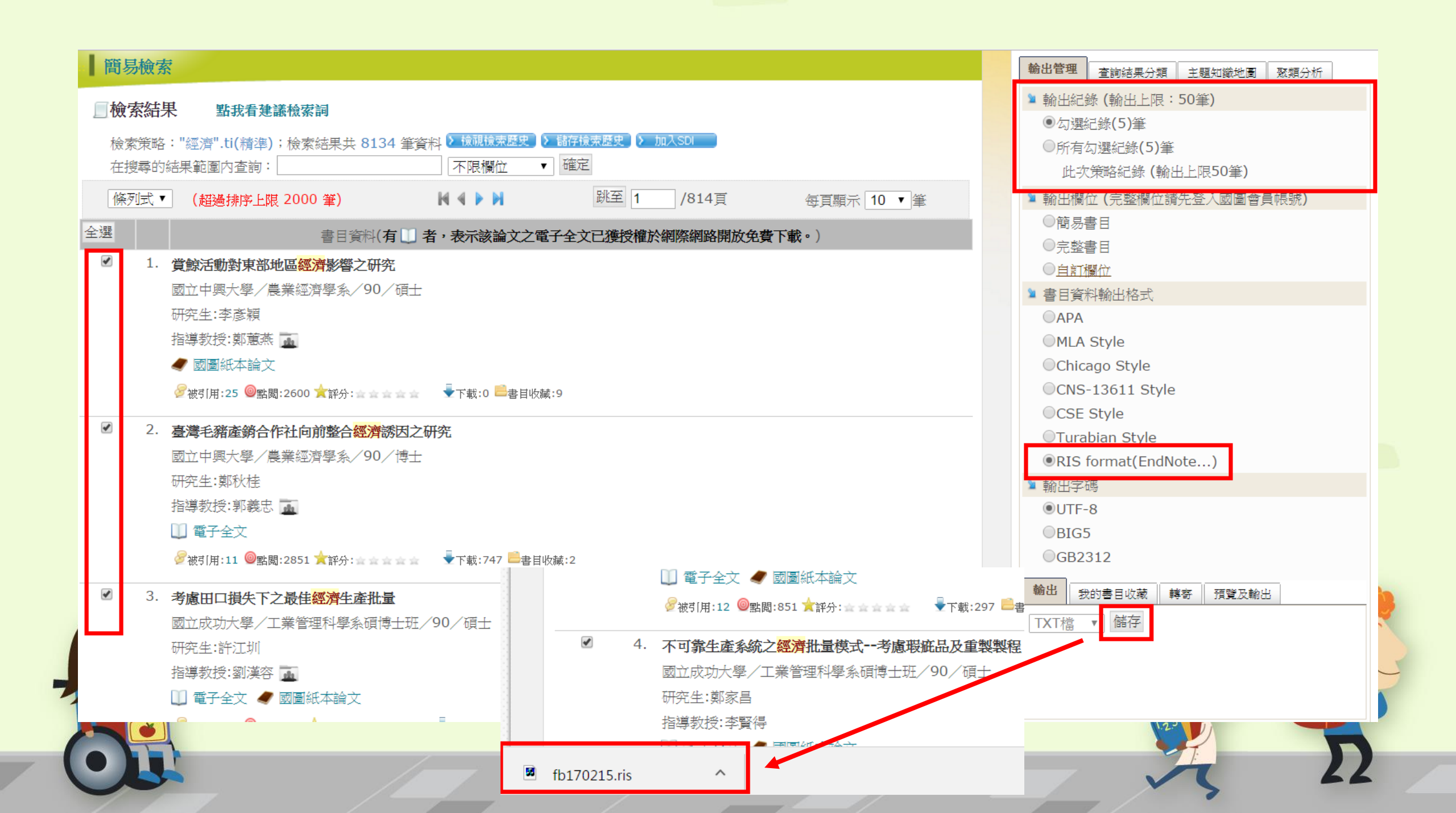

| EndNote X8 - [My EndNote Libra<br>File Edit References Groups | ary1]<br>s Tools Window Help |                                      | 100 C                    |                             |
|---------------------------------------------------------------|------------------------------|--------------------------------------|--------------------------|-----------------------------|
| APA 6th                                                       | · 🕞 📮 🕄 🕹                    | ☆ & 2 🗁 💴 🗦 💷                        | C Lt C V Quick Searc     | h 🔍 🔹 < Hide Search Panel   |
| My Library                                                    | Search Options +             |                                      |                          |                             |
| All References (10)                                           |                              |                                      |                          |                             |
| Limported References (5)                                      | Author                       | Contains                             |                          |                             |
| Configure Sync                                                | Q Author                     | Title                                | Year Rating Journal      | Last Updated Reference Type |
| Recently Added (10)                                           | ● 李則德,                       | 國內低層輕鋼構住宅構法性能評估模                     | 2002 建築學系碩               | . 2017/2/15 Thesis          |
| Unfiled (10)                                                  | ● 李彥穎,                       | 賞鯨活動對東部地區經濟影響之研究                     | 2002 農業經濟學               | . 2017/2/15 Thesis          |
| Trash (0)                                                     | ● 許江圳,                       | 考慮出口損失卜乙寅佳經濟生產批里                     | 2002 <u>」</u> 業管理科       | . 2017/2/15 Thesis          |
| □ My Groups                                                   | <ul> <li>● 鄭家昌.</li> </ul>   | 室房七箱產购口TF社門別登口經消誘<br>不可靠生產系統之經濟批量模式老 | 2002 晨末經濟学<br>2002 工業管理科 | 2017/2/15 Thesis            |
| ■ Find Full Text                                              |                              |                                      |                          |                             |
|                                                               |                              |                                      |                          | $\lambda$ $\Omega$          |

## ProQuest匯出

|                  |                           |         |                |                                                                                                    |                      |                                | 選擇的項目:      |                                                                                                    |       |
|------------------|---------------------------|---------|----------------|----------------------------------------------------------------------------------------------------|----------------------|--------------------------------|-------------|----------------------------------------------------------------------------------------------------|-------|
| library          |                           |         |                |                                                                                                    |                      |                                | □ 完成時取消     | 当選擇項目                                                                                                    |       |
| □ 全文 □ 同儕評審      | 0                         |         |                |                                                                                                    | 修改檢察                 | 索 檢索歷史 儲存檢索/新知通                | 輸出至:        |                                                                                                    |       |
|                  |                           |         |                |                                                                                                    |                      |                                | RIS (使用 E   | EndNote、Citavi 等)                                                                                                    | •     |
| 相關檢索 Library Li  | ibrary AND Libraries Libr | rary AN | ID Hotels & mo | otels 全部檢視 >                                                                                                    |                      |                                | 内容:         |                                                                                                    |       |
|                  |                           |         |                |                                                                                                    |                      |                                | (如果有的話)     |                                                                                                    |       |
| 29,124,826 個結果   | 2,622 Ebrary e-books      |         |                |                                                                                                    |                      |                                | 引文、摘要       | 「索引                                                                                                    | •     |
| 結果裡再檢索           |                           |         |                |                                                                                                    | 99 引用                | 🛎 電子郵件 📑 列印 🕒                  | 排序順序:       |                                                                                                    |       |
| 關聯性              | ▼ 排序                      | Ŧ       | □ 選擇 1-20      | 3個選擇的項目 清除                                                                                                    |                      | 儲存至 [我的檢索]                     | 最早的在前       | Ī                                                                                                    | •     |
| 1710-171         |                           |         |                | THE LEGACY OF THE BAROOUE IN VIRTUAL REPRESENTATIONS OF LIBRARY SPACE                                                                                                    | CEI                  | 匯出/儲存                          | 参考書目:       |                                                                                                    |       |
| 縮小結果範圍           |                           |         | - 143          | Garrett, Jeffrey. The Library Quarterly 74.1 (Jan 2004): 42-62.                                                                                                    |                      | RefWorks                       | □ 末端加入5     | 川用書曰                                                                                                    |       |
| 在田的好遇            |                           |         |                | that is library space. Unlike Baroque libraries, however, which<br>beginning a library search. With the explosive growth of libraries around 1800,                                                                                     |                      | EasyBib                        | 引文様式:       |                                                                                                    |       |
| 去用小師選            |                           |         |                | Edward. Memoirs of Libraries, including a Handbook of Library Economy. London<br>引用者 (4)                                                                                                    |                      | HTML                           | APA 6th - A | Internet and the second second s | •     |
| ★『線類型:<br>學術期刊 × |                           |         |                | 摘要/詳細資料 🖸 尋找副本                                                                                                    |                      | PDF                            |             | -                                                                                                    |       |
|                  |                           |         |                |                                                                                                    |                      | RIS (使用 EndNote、Citavi 等)      | 包含:         |                                                                                                    |       |
| 全文               | ~                         | •       | 2 p            | Professionalizing Library Education, the California Connection: James Gillis, Everett                                                                                                    | Perry, and Joseph Da | RTF (與 Microsoft Word 搭配使<br>n |             |                                                                                                    |       |
|                  |                           |         | ·              | Debra Gold Hansen. Library Trends 52.4 (Spring 2004): 963-987.                                                                                                    |                      | 僅限文字                           |             |                                                                                                    |       |
| 同儕評審             | ~                         | ·       |                | News Notes of California Libraries and Library Journal, he wrote, "The<br>services, library administration, special libraries, and art reference courses<br>educational future of libraries before the Library Section of the Colorado |                      | XLS (與 Microsoft Excel 搭配使     | 開啟引文管理コ     |                                                                                                    |       |
| 來源類型             | ^                         |         |                | 引用者 (4) 参考文件 (38)                                                                                                    |                      |                                |             | ProQuest <sup>®</sup>                                                                                                    |       |
| ☞ 學術期刊 (2912482  | 26)                       |         |                | 摘要/詳細資料 📔 全文 🔓 全文 - PDF (1 MB)                                                                                                    |                      | 預覽                             |             | 110 Quote                                                                                                    | 取消 繼續 |
| 出版日期             | ^                         |         | 23 😒           | Library weblogs<br>Clyde, Laurel A. Library Management 25.4/5 (2004): 183-189.                                                                                                    |                      |                                |             | ProQuestDocumentris                                                                                                    |       |
|                  |                           |         | 100            | maintainad hu publia librarian ar publia libraru avatama (asa Tabla II). Tha                                                                                                    | 1                    |                                | 1           |                                                                                                    |       |

匯出/儲存

2

**?** ×

### EBSCO匯出

|       | Searching: Communication & Mass Med | lia Complete, Show all   Choose Database | s      |       |   |
|-------|-------------------------------------|------------------------------------------|--------|-------|---|
| EBSCO | problem based learning              | Select a Field (optional) 👻              | Search | Clear | ? |
|       | AND -                               | Select a Field (optional) 👻              |        |       |   |
|       | AND -                               | Select a Field (optional) 🔻              | +-     |       |   |
|       |                                     |                                          |        |       |   |

Basic Search Advanced Search Search History >

-

| Refine Results                                                                                                    | Search Results: 1 - 50 of 27,507 Relevance - Page Options - Page Options - Page O | Folder has items                                                                                                    |
|----------------------------------------------------------------------------------------------------|----------------------------------------------------------------------------------------------------|----------------------------------------------------------------------------------------------------|
| Current Search ×<br>Find all my search terms:<br>problem based learning<br>Limiters                                                                                    | 1. Combining Problem Based Learning and Activism in a Feminist Classroom.         Image: Straight of the straight of the straight of                                                           | <ul> <li>Engaging non-scientists i</li> <li>Optimising Inter-Discipli</li> <li>Applied CAL on Problem Ba</li> </ul> |
| Full Text       Limit To       Image: Full Text       References Available       Scholarly (Peer Reviewed)       Journals       1907       Publication Date       2015 | <ul> <li>2. Applied CAL on Problem Based Learning Using Gagne's Instructional Design.</li> <li>Image: Subject: Problem Based Learning: Output of Emerging Technologies in Learning. 2014 Special Issue, Vol. 9, p11-16. 6p. 3 Color Photographs, 1 Diagram. DOI: 10.3991/ijet.v9i9.4116., Database: Education Research Complete:</li> <li>Subjects: PROBLEM-based learning; SELF-culture; PROBLEM solving; COMPUTER assisted instruction; MULTIMEDIA systems</li> <li>Show all 4 images</li> <li>Image: Image: Image</li></ul>           | Go to: Folder View                                                                                                  |
| Show More<br>Options set<br>Subject: Thesaurus<br>Term<br>Subject >                                                                                                    | <ul> <li>3. Optimising Inter-Disciplinary Problem-Based Learning in Postgraduate Environmental and Science Education: Recommendations from a Case Study</li> <li>         Ser Redshaw, Clare H; Frampton, Ian. International Journal of Environmental and Science Education, v9 n1 p97-110 2014. (EJ1016890)     </li> <li>         Subjects: Case Studies; Problem Based Learning; Interdisciplinary Approach; Environmental Education; Science Education; Graduate Students; Part Time Students; Teamwork; Semi Structured Interviews; Student Attitudes; Foreign Countries; Vignettes; Group Activities     </li> <li>         PDF Full Text     </li> </ul>                                                                                                    |                                                                                                    |
| Publication>Company>Geography>                                                                                                    | 4. Engaging non-scientists in STEM through problem-based learning and service learning.<br>By: Tawfik, Andrew; Trueman, Rebecca J.; Lorz, Matthew M Interdisciplinary Journal of Problem-based Learning, Oct2014, Vol. 8 Issue 2, p1-10, 10p; DOI: 10.7771/1541-5015.1417, Database: OmniFile Full Text Select (H.W. Wilsen)<br>Subjects: Biology – Study & teaching; Problem-based learning; Curricula (Courses of study); Metropolitan areas; Chicago (III.)<br>PDF Full Text (616KB)                                                                                                    |                                                                                                    |

Library Logo

| Articles            |                                                                                                    |              |
|---------------------|----------------------------------------------------------------------------------------------------|--------------|
| 1-4 of 4            |                                                                                                    |              |
| Page: 1             | Name - Pag                                                                                                    | ge Options 🗸 |
| Select / deselect   | t all Delete Items                                                                                                    |              |
| _                   |                                                                                                    |              |
| I. Applied          | CAL on Problem Based Learning Using Gagne's Instructional Design.                                                                                                    | Ş            |
|                     | By: Sundari, Sri; Harsono; Savitri, P. Titi; Emilia, Ova. International Journal of Emerging Technologies in Learning. 2014 Special Issue, Vol. 9, p11-16. 6p. 3 Color Photographs, 1 Diagram. DOI: 10.3991/ijet.v9i9.4116., Database: Educa Research Complete                                                                                                    | ition        |
|                     | Subjects: PROBLEM-based learning; SELF-culture; PROBLEM solving; COMPUTER assisted instruction; MULTIMEDIA systems                                                                                                    |              |
| Academic<br>Journal | Show all 4 images         Image         Image         Ima |              |
|                     | PDF Full Text (3.8MB)                                                                                                    |              |
|                     |                                                                                                    |              |
| 2. Combini          | ng Problem Based Learning and Activism in a Feminist Classroom.                                                                                                    | J            |
|                     | By: Williford, Beth. Theory in Action, Jan2015, Vol. 8 Issue 1, p23-50, 28p; DOI: 10.3798/tia.1937-0237.15002, Database: OmniFile Full Text Select (H.W. Wilson)                                                                                                    |              |
|                     | Subjects: Problem-based learning; Curricula (Courses of study); Motivation in education; Feminism & education; Women's studies Study & teaching                                                                                                    |              |
| Academic            | PDF Full Text (6.3MB)                                                                                                    |              |
| Journai             |                                                                                                    |              |
|                     |                                                                                                    | R            |
| 3. Engagin          | g non-scientists in STEM through problem-based learning and service learning.                                                                                                    | Q            |
|                     | By: Tawnik, Andrew; Trueman, Rebecca J., Lorz, Matthew M Interdisciplinary Journal of Problem-based Learning, Oct2014, Vol. 8 Issue 2, p1-10, 10p; DOI: 10.77717541-5015.1417, Database: OmniFile Full Text Select (H.W. Wilson)<br>Subjects: Biology Study & teaching; Problem-based learning; Curricula (Courses of study); Metropolitan areas; Chicago (III.)                                                                                                    |              |
| Academic            | PDF Full Text (616KB)                                                                                                    |              |
| Journal             |                                                                                                    |              |
|                     |                                                                                                    |              |
| 🖉 4. Optimisi       | ng Inter-Disciplinary Problem-Based Learning in Postgraduate Environmental and Science Education: Recommendations from a Case Study                                                                                                    | þ            |
|                     | By: Redshaw, Clare H; Frampton, Ian. International Journal of Environmental and Science Education, v9 n1 p97-110 2014. (EJ1016890)                                                                                                    |              |
| V                   | Subjects: Case Studies: Problem Based Learning: Interdisciplinary Approach: Environmental Education: Science Education: Graduate Students: Part Time Students: Teamwork: Semi Structured Interviews: Student Attitudes: Foreign Co                                                                                                    | ountries:    |

4

>

Academic Vignettes; Group Activities

PDF Full Text

| EBSCO<br>Bac                      | (por    | t M     | anager 🤊                |            |                   |               |            |                                                               |                                                                                  |                                                         |                             |                  |                 |
|-----------------------------------|---------|---------|-------------------------|------------|-------------------|---------------|------------|---------------------------------------------------------------|----------------------------------------------------------------------------------|---------------------------------------------------------|-----------------------------|------------------|-----------------|
| Save E-mail<br>Number of items t  | o be sa | aved: 4 |                         |            |                   |               |            |                                                               |                                                                                  |                                                         |                             |                  |                 |
| Remove thes                       | e items | from f  | older after saving      |            |                   |               |            | Save                                                          | citations to a file t                                                            | ormatted for:                                           |                             |                  |                 |
|                                   |         |         |                         |            |                   |               |            | <ul> <li>Di</li> <li>Manaq</li> <li>Di</li> <li>Ge</li> </ul> | irect Export in RIS<br>ger, Zotero)<br>irect Export to End<br>eneric bibliograph | Format (e.g. CITAVI,<br>Note Web<br>ic management softw | EasyBib, EndNote, F<br>vare | ProCite, Referen | ce              |
| 🔁 EndNote X7 - [My EndNote Librar | y]      |         |                         |            |                   |               |            |                                                               |                                                                                  |                                                         |                             |                  |                 |
| 🖳 File Edit References Group      | s Too   | ols W   | /indow Help             |            |                   |               |            |                                                               |                                                                                  |                                                         |                             |                  |                 |
| 💕 🌖 🚱 IEEE                        |         | •       | 🏴 🥺 🔍 🄰                 | •          | 🧐 🔛 💽             | 1 🌮 🛙         | 2 些        | 2                                                             | uick Search                                                                      | 🔎 🔹 🛨 Hide                                              | e Search Panel              |                  |                 |
| My Library                        |         | Searc   | h Options +             |            |                   |               |            |                                                               |                                                                                  |                                                         |                             |                  |                 |
| All References (1                 | 4)      |         |                         |            |                   |               |            |                                                               |                                                                                  |                                                         |                             |                  |                 |
| 🗸 Imported References 🛛 🔅 (       | (4)     |         | Author                  | - 0        | Contains          | - <u>-</u>    |            |                                                               |                                                                                  |                                                         |                             |                  |                 |
| 🔲 Unfiled (1                      | .4) 4   | And 👻   | Year                    | <b>•</b> ( | Contains          |               |            |                                                               |                                                                                  |                                                         |                             |                  |                 |
| 🗑 Trash (                         | (5) A   | And 🔫   | Title                   | -          | Contains          | -             |            |                                                               |                                                                                  |                                                         |                             |                  |                 |
| <b>⊡</b> Bats                     |         |         |                         |            |                   |               |            |                                                               |                                                                                  |                                                         |                             |                  |                 |
| 🛅 Chiroptera (                    | (0)     | Ø,      | Author                  | Year       | Title             |               |            |                                                               |                                                                                  | Rating                                                  | Journal                     | Last Updated     | Reference Type  |
| Echolocation (                    | (0)     |         | Williford, Beth Beth W  | 2015       | Combining Proble  | m Based Le    | arning and | Activism i                                                    | in a Feminist Cla                                                                |                                                         | Theory in Action            | 2015/4/13        | Journal Article |
| 🛅 New Group (                     | (0)     |         | Tawfik, Andrew aataw    | 2014       | Engaging non-scie | entists in ST | EM through | problem                                                       | -based learning                                                                  |                                                         | Interdisciplinar            | 2015/4/13        | Journal Article |
| - Avian Intelligence              |         |         | Sundari, Sri; Harsono,; | 2014       | Applied CAL on Pr | oblem Base    | d Learning | Using Gag                                                     | gne's Instructio                                                                 |                                                         | International J             | 2015/4/13        | Journal Article |
| Corvids (                         | (0)     |         | neusilaw, ciare H.; rfa | 2014       | opumsing inter-   | Disciplinary  | Froblem-B  | aseu Leari                                                    | ning in rostgrad                                                                 |                                                         | international J             | 2013/4/13        | Journal Article |

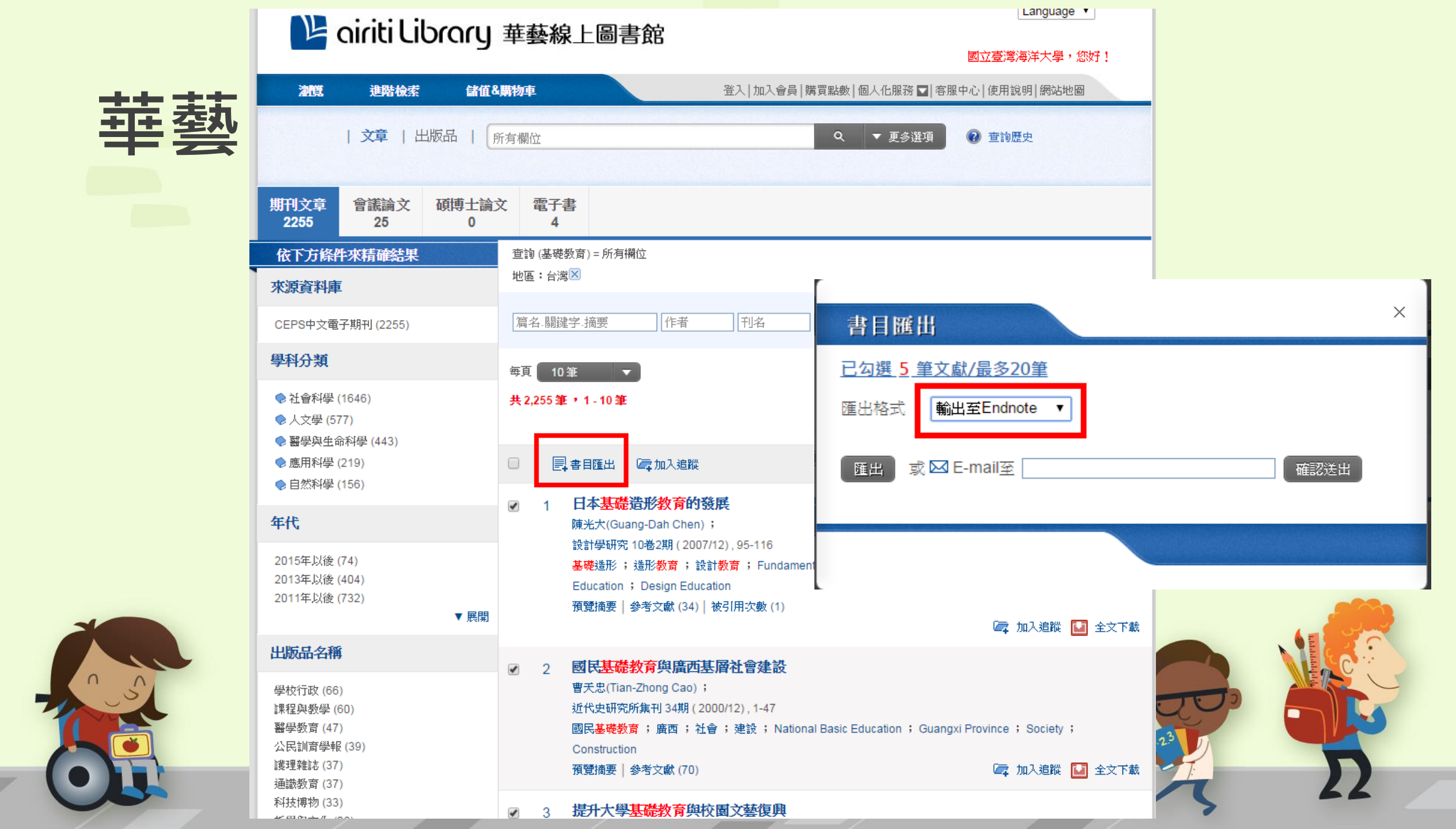

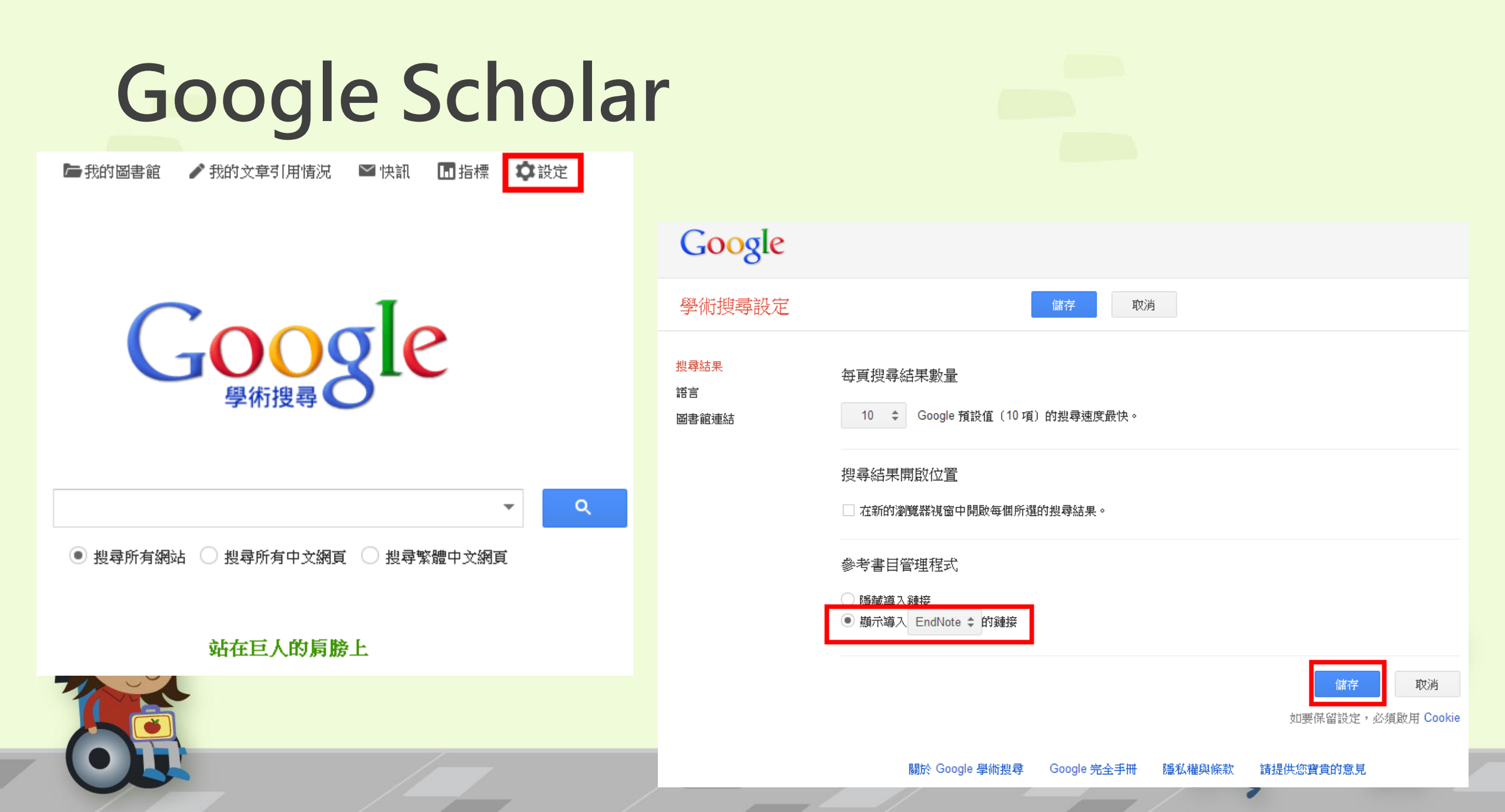

| Google                                      | problem based learning - Q                                                                                                    |                                                |
|---------------------------------------------|----------------------------------------------------------------------------------------------------|------------------------------------------------|
| 學術搜尋                                        | 約有 3,050,000 項結果 (0.07 秒)                                                                                                    | ✔ 我的文章引用情况 ▼                                   |
| 文章                                          | 提示: 如只要搜尋 <b>中文(繁體)</b> 的結果,可使用學術搜尋設定.指定搜尋語言。                                                                                                    |                                                |
| 我的圖書館<br>不限時間<br>2015 以後<br>2014 N後         | Problem based learning<br>DF Wood - Bmj, 2003 - bmj.com<br>In problem based learning (PBL) students use "triggers" from the problem case or scenario<br>to define their own learning objectives. Subsequently they do independent, self directed<br>study before returning to the group to discuss and refine their acquired knowledge. Thus,<br>被引用 743 次 相關文章 全部共 42 個版本 Web of Science: 2 導入EndNote 儲存 顯示更多服務 | nih.gov 提供的 [HTML]<br>Full-Text @ NTOU Library |
| 2014 以後<br>2011 以後<br>自訂範題…                 | [PDF] Problem-based learning<br>SA Gallagher - Journal for the Education of the Gifted, 1997 - rfwp.com<br>Page 1. Problem-Based Learning Shelagh A. Gallagher, Ph.D. sgallagher5@carolina.rr.com<br>Page 2. Romance Page 3. Once a scientist experiences the exhilaration of discovery and once                                                                                                    | ote <sup>rfwp.com</sup> 提供的[PDF]               |
| <mark>按照關聯性排序</mark><br>按日期排序               | he has felt the deeper and more expansive feelingthat is the reward for any<br>被引用 241 次 相關文章 全部共 4 個版本 Web of Science: 43 導入EndNote 儲存 顯示更多服務                                                                                                    |                                                |
| <mark>搜尋所有網站</mark><br>搜尋所有中文網頁<br>搜尋繁體中文網頁 | Problem based learning<br>DA Kilroy - Emergency medicine journal, 2004 - emj.bmj.com<br>Abstract Problem based learning (PBL) has been the subject of considerable interest and<br>debate in medical undergraduate and, increasingly, postgraduate education in recent years.<br>Its supporters maintain that PBL enhances learning by providing a highly motivational                                           | bmj.com 提供的 [HTML]<br>Full-Text @ NTOU Library |
| ✔ 包含專利<br>✔ 只包含書目店「用資料                      | 被引用 122 次 相關文章 生能共可 個版本 Web of Science, 13 導入 Endinote                                                                                                    | aect.org 提供的 [PDF]<br>Full-Text @ NTOU Library |
| ▶ 建立快訊                                      | ABSTRACT Problem-based learning (PBL) is perhaps the most innovative instructional method conceived in the history of education. PBL was originally designed to respond to the criticism that traditional teaching and learning methods fail to prepare medical students for 被引用 117 次 相關文章 全部共 2 個版本 導入EndNote 儲存 顯示更多服務                                                                                        |                                                |
|                                             | [書籍] The challenge of problem-based learning<br><u>D Boud</u> , G Feletti - 1998 - books.google.com<br>Problem-based learning is the most significant innovation in higher education and education<br>for the professions in many years. Created by education professionals seeking alternatives<br>to what they perceived to be indefensible teaching practices in higher education. it is a                    |                                                |

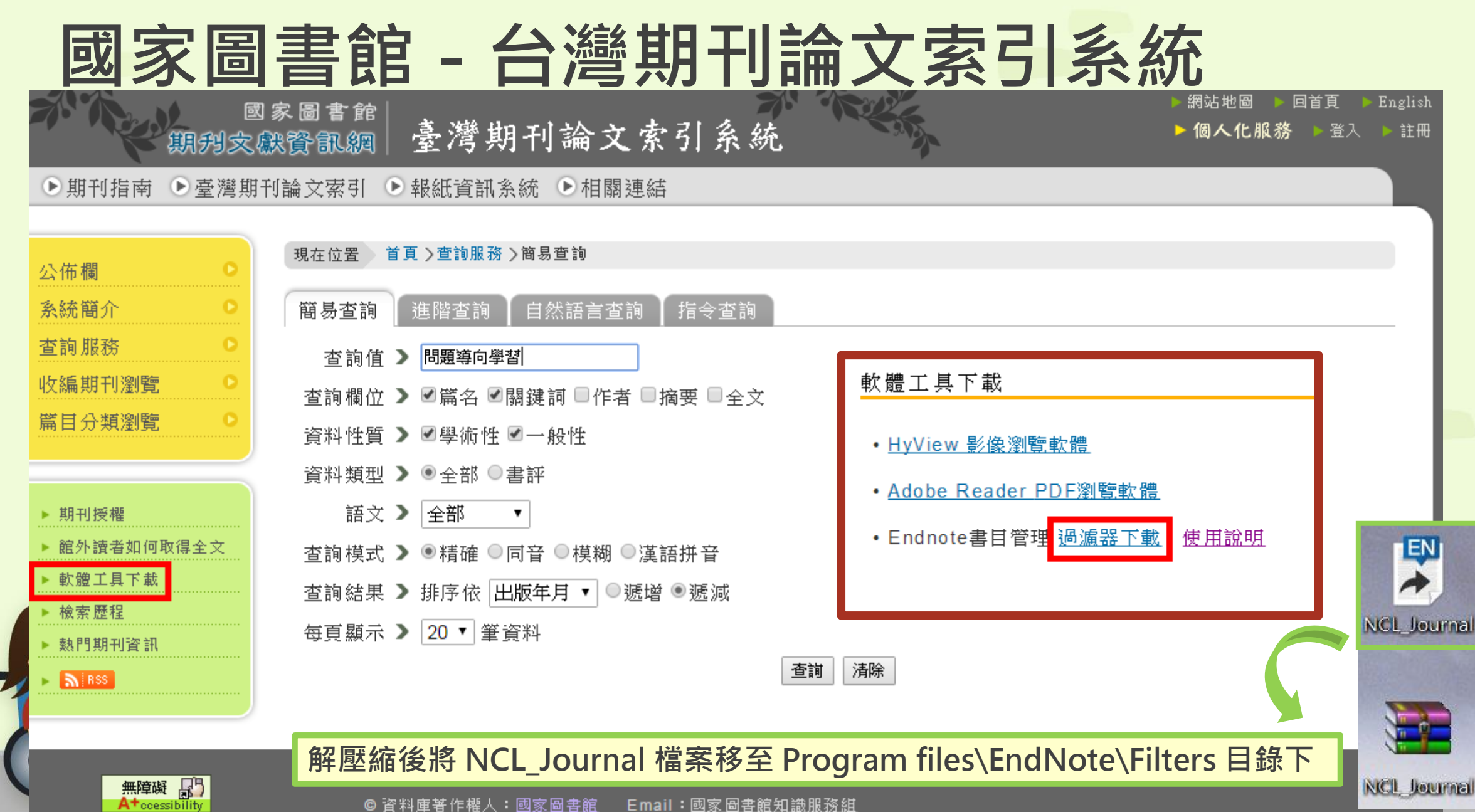

© 資料庫著作權人:國家圖書館 Email:國家圖書館知識服務組

| 図                                                                                                    | 國家圖書館<br>全 <mark>線資訊網</mark> 臺灣期刊論文索引系統 ► 個人化服務<br>期刊論文索引 ●報紙資訊系統 ●相關連結                                                                                                    | 回首頁 ▶ English<br>§ ▶ 登入 ▶ 註冊                                                        |
|----------------------------------------------------------------------------------------------------|----------------------------------------------------------------------------------------------------|-------------------------------------------------------------------------------------|
| <ul> <li>公佈欄</li> <li>●</li> <li>系統簡介</li> <li>●</li> <li>查詢服務</li> <li>●</li> <li>收編期刊瀏覽</li> <li>●</li> <li>篇目分類瀏覽</li> </ul> | <ul> <li>現在位置 首頁 &gt; 查詢服務 &gt; 查詢結果</li> <li>查詢提示詞:經濟成長,經濟援助,經濟,經濟教育,經濟大蕭條</li> <li>查詢結果</li> <li>檢索結果肇數(42886) 已超過系統最大設定值 (300),系統僅顯示前面 300 肇,請縮小查詢範圍。各著作權人<br/>授權國家圖書館,敬請洽詢 <u>nclper@ncl.edu.tw</u></li> <li>共300 肇資料,第1/15頁, 1.2.3.4.5.6.7.8.9.10 .</li> <li>依 出版年月、 ◎ 遞增 ◎ 遞減 排序</li> </ul>                                                                                                    |                                                                                     |
| <ul> <li>期刊授權</li> <li>館外讀者如何取得全文</li> <li>軟體工具下載</li> <li>檢蒙歷程</li> <li>熱門期刊資訊</li> <li>NBS</li> </ul>                         | <ul> <li>○ 勾選/取消本頁全部</li> <li>② 1. <u>年金改革之目的、觀念與經濟學理</u>陳博志 <u>貨幣觀測與信用評等</u>123<br/>2017.01[民106.01]頁4-8<br/>國圖館藏目錄 全國期刊聯合目錄 電子期刊聯合目錄</li> <li>② 1. <u>我國經濟長期走向</u>林雅愛<u>主計月刊</u>732 2016.12[民105.12]頁65<br/>國圖館藏目錄 全國期刊聯合目錄 電子期刊聯合目錄</li> <li>③ 方借資料開放與自主管理機制,建構數位國家發展基礎 顧振豪 國土及/<br/>治理 4:4 2016 12[民105.12]頁67-79</li> </ul>                                                                                                    |                                                                                     |
|                                                                                                    | 國圖館藏目錄 全國期刊聯合目錄 電子期刊聯合目錄       ● 自由中國之         ●       4. 契約理論       梁孟玉       科學月刊       47:12=564 2016.12[民105.12]       頁934-937         國圖館藏目錄 全國期刊聯合目錄 電子期刊聯合目錄       ●       ●       ●       ●       ●       ●       ●       ●       ●       ●       ●       ●       ●       ●       ●       ●       ●       ●       ●       ●       ●       ●       ●       ●       ●       ●       ●       ●       ●       ●       ●       ●       ●       ●       ●       ●       ●       ●       ●       ●       ●       ●       ●       ●       ●       ●       ●       ●       ●       ●       ●       ●       ●       ●       ●       ●       ●       ●       ●       ●       ●       ●       ●       ●       ●       ●       ●       ●       ●       ●       ●       ●       ●       ●       ●       ●       ●       ●       ●       ●       ●       ●       ●       ●       ●       ●       ●       ●       ●       ●       ●       ●       ●       ●       ●       ●       ●       ●       ●       ●       ●       ● | <u>工業(482年)</u><br>more<br><u>6369</u><br><u>9177年)</u><br>美)<br><u>276年)</u><br>美) |

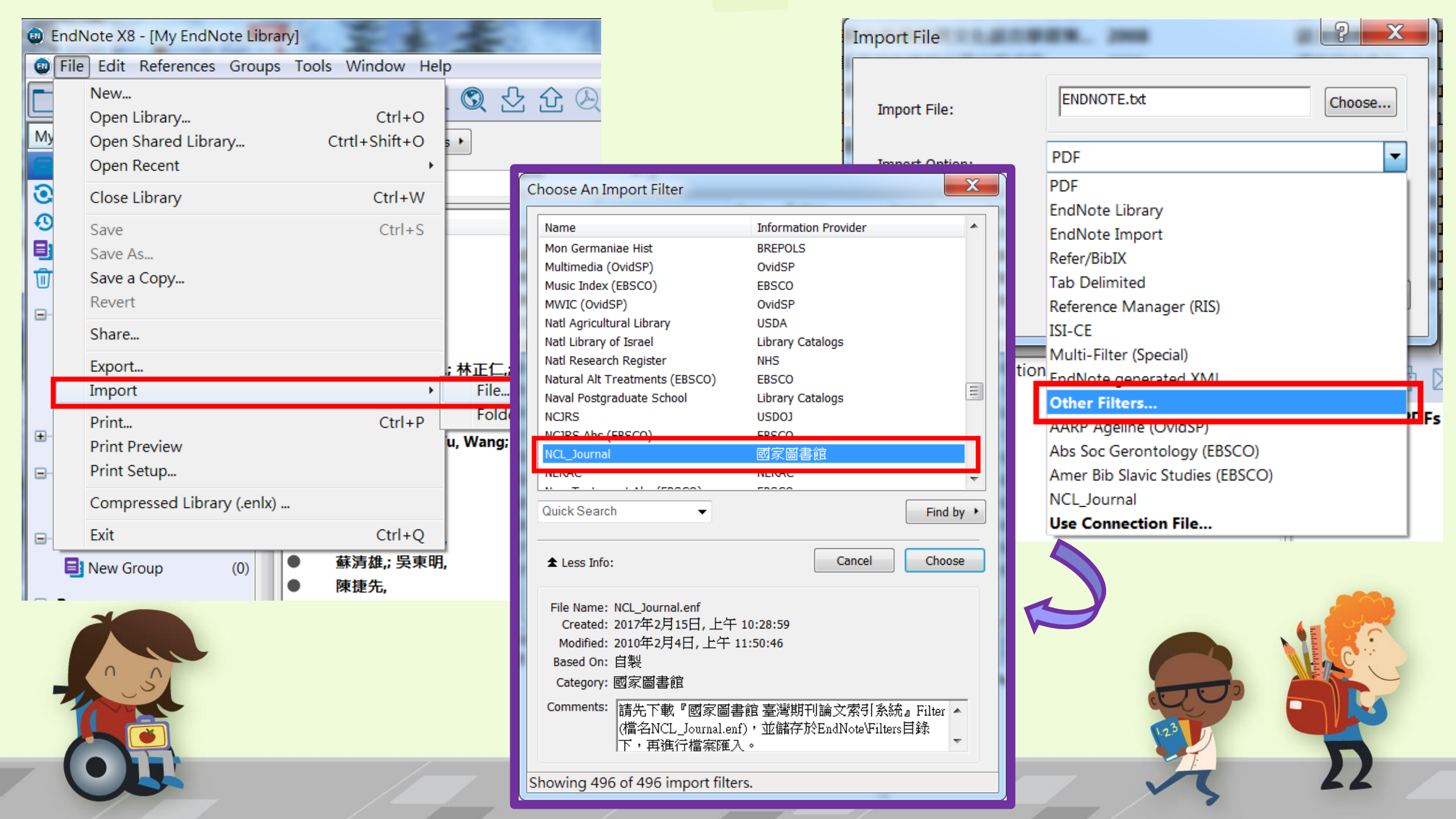

### • 選擇匯出的記事本檔案

•選擇NCL\_Journal

EndNote X8 - [My EndNote Library]

・選擇Unicode(UFT-8)

| mport File        |                 |        | ि X    |
|-------------------|-----------------|--------|--------|
| Import File:      | OUTPUT.txt      |        | Choose |
| Import Option:    | NCL_Journal     |        | -      |
| Duplicates:       | Import All      |        | -      |
| Text Translation: | Unicode (UTF-8) |        | •      |
|                   |                 | Import | Cancel |

| .,                         | 7.                   |                  |                        |              |                        |
|----------------------------|----------------------|------------------|------------------------|--------------|------------------------|
| File Edit References Group | ps Tools Window Help |                  |                        |              |                        |
| C S C APA 6th              | · 🖻 🗏 🕄 🕹            | ☆ &              | () <u>L</u> <u>L</u> ? | Quick Search | 🔍 🔹 ጵ Hide Search      |
| My Library                 | Search Options +     |                  |                        |              | Search                 |
| All References (262)       |                      |                  |                        |              |                        |
| Limported References (5)   | Author               | Contains •       |                        |              |                        |
| Configure Sync             | Ø Author             | Title            | Year Rating            | Journal Last | Updated Reference Type |
| • Recently Added (5)       | ● 梁孟玉,               | 契約理論             | 2016                   | 科學月刊 2017    | 7/2/15 Journal Article |
| Unfiled (152)              | ● 林雅雯,               | 我國經濟長期走向         | 2016                   | 主計月刊 2017    | 7/2/15 Journal Article |
| Trash (13)                 | ● 顧振豪,               | 完備資料開放與自主管理機制,建構 | 2016                   | 國土及公共 2017   | 7/2/15 Journal Article |
|                            | ● 陳博志,               | 年金改革之目的、觀念與經濟學理  | 2017                   | 貨幣觀測與 2017   | 7/2/15 Journal Article |
| 🖃 – Paper                  | ● 陳純如,               | 中印戰略夥伴關係的發展與限制   | 2016                   | 問題與研究 2017   | 7/2/15 Journal Article |
| Educational Techn (5)      |                      |                  |                        |              |                        |
| Imported (11)              |                      |                  |                        |              |                        |

## 全部匯入的書目清單

| EndNote X8 - [My EndNote Lib                    | orary]                                                                                                    |                                                                                |  |  |  |  |  |
|-------------------------------------------------|----------------------------------------------------------------------------------------------------|--------------------------------------------------------------------------------|--|--|--|--|--|
| 👳 File Edit References Groups Tools Window Help |                                                                                                    |                                                                                |  |  |  |  |  |
| APA 6th                                         | · C E Q & C Q Ø 🗁 💴 🗟                                                                                                    | ₩ 💭 <u>A</u> + <u>A</u> + <u>(?)</u> Quick Search Q • A Hide Search Panel      |  |  |  |  |  |
| My Library                                      | Search Options >                                                                                                    | Search Whole Library 🔻 🗌 Match                                                 |  |  |  |  |  |
| All References (262)                            |                                                                                                    |                                                                                |  |  |  |  |  |
| Imported References (5)                         | Author   Contains                                                                                                    |                                                                                |  |  |  |  |  |
| Onfigure Sync                                   | Author     Title                                                                                                    | Year Rating Journal Last Updated Reference Type                                |  |  |  |  |  |
| Becently Added (5)                              | ●         ●         ●         ●         ●         ●         ●         ●         ●         ●         ●         ●         ●         ●         ●         ●         ●         ●         ●         ●         ●         ●         ●         ●         ●         ●         ●         ●         ●         ●         ●         ●         ●         ●         ●         ●         ●         ●         ●         ●         ●         ●         ●         ●         ●         ●         ●         ●         ●         ●         ●         ●         ●         ●         ●         ●         ●         ●         ●         ●         ●         ●         ●         ●         ●         ●         ●         ●         ●         ●         ●         ●         ●         ●         ●         ●         ●         ●         ●         ●         ●         ●         ●         ●         ●         ●         ●         ●         ●         ●         ●         ●         ●         ●         ●         ●         ●         ●         ●         ●         ●         ●         ●         ●         ●         ●         ● | か意 2002 ★★ 大學圖書館 2015/10/26 Journal Article                                    |  |  |  |  |  |
| Unfiled (152)                                   | ● 林上資, 數位圖書館資訊架構對數位學習之學                                                                                                    | 之學 ★★★★★ 圖書資訊與 2015/10/5 Thesis                                                |  |  |  |  |  |
| Trach (12)                                      | ● 吴學昆, 數位博物館之展示與教育─以國科會                                                                                                    | ↓會 2002 ★ 成人與繼續 2015/11/7 Thesis                                               |  |  |  |  |  |
| I Trash (13)                                    | ● 吳學昆, 數位博物館之展示與教育─以國科會                                                                                                    | ↓會 2002 ★★ 成人與繼續 2015/10/28 Thesis                                             |  |  |  |  |  |
| - Paper                                         | □ □ □ □ □ □ □ □ □ □ □ □ □ □ □ □ □ □ □                                                                                                    | 雪能 2014 ★★★ 應用英語學 2016/1/11 Thesis                                             |  |  |  |  |  |
| Educational Techn (5)                           | ● 李宗儒,; 陳英慶,; 林正仁,; 網路行銷·商機無限線上合構與部落                                                                                                    | 『落 2080                                                                        |  |  |  |  |  |
| Imported (11)                                   | ● 江芷玲, 越南籍新女性移民跨文化語言學習第                                                                                                    | <b>習策 2008 語文教育學 2016/1/11 Thesis</b>                                          |  |  |  |  |  |
| Problem Based Le (5)                            | 日本 「「「」」「「」」」「」」「」」「」」「」」「」」「」」「」」「」」「」」「」                                                                                                    | 2006 通識研究集刊 2015/10/26 Journal Article                                         |  |  |  |  |  |
|                                                 | ● 王贊育 / Tsan-Yu, Wang; 統計學習機制在語言習得中的角色/S                                                                                                    | ら及… 2015 華語文教學… 2016/3/4 Journal Article                                       |  |  |  |  |  |
| ■ Paper (21)                                    |                                                                                                    | 音館… 2013 圖書資計學… 2015/10/5 Journal Article                                      |  |  |  |  |  |
| 🖃 🖃 seconf language                             | <ul> <li>▼ 木百峰, 促海里戦船月及万竹衣海里應月之市</li> <li>◆ 中古峰 公流軍器略角度分析我海軍應方づち</li> </ul>                                                                                                    | 2前 2011 図防雑誌 2015/10/5 Journal Article                                         |  |  |  |  |  |
| New Group (0)                                   | <ul> <li>▲ 茲吉雄·吳車朋</li> <li>從 母車戦 昭月及刀 切 我 母車 應 月之 命</li> <li>▲ 茲吉雄·吳車 問</li> <li>※ 公中國 重 紹 「國 家 海 洋局」 探討 我 周</li> </ul>                                                                                                    | 2011 図別和誌 2015/10/5 Journal Article<br>衆國 2013 執法新知論 2015/10/5 Journal Article |  |  |  |  |  |
| Br New Group Set                                | ● 蘇清雄; 吳東明. 從中國重組「國家海洋局」探討我國                                                                                                    | 電… 2015 執法新知論… 2015/10/5 Journal Article                                       |  |  |  |  |  |
| The Group Set                                   | ● 陳捷先, 康熙皇帝的海洋政策                                                                                                    | 2013 故宮文物月 2015/10/5 Journal Article                                           |  |  |  |  |  |
| New Group (0)                                   | ● 陳捷先, 康熙皇帝的海洋政策                                                                                                    | 2013 故宮文物月 2015/10/5 Journal Article                                           |  |  |  |  |  |
| - Paper                                         |                                                                                                    |                                                                                |  |  |  |  |  |
| 🗱 2013_marine (10)                              | Reference Preview                                                                                                    | Attached PDFs                                                                  |  |  |  |  |  |
| Marine (4)                                      | No References Selected                                                                                                    |                                                                                |  |  |  |  |  |
| Paper (4)                                       |                                                                                                    |                                                                                |  |  |  |  |  |
| ● 已讀 2014marine (4)                             |                                                                                                    | There are no PDFs attached to this reference.                                  |  |  |  |  |  |
|                                                 |                                                                                                    |                                                                                |  |  |  |  |  |
| ⊟ Bats                                          |                                                                                                    |                                                                                |  |  |  |  |  |
| Chiroptera (21)                                 |                                                                                                    |                                                                                |  |  |  |  |  |
| Echolocation (6)                                |                                                                                                    |                                                                                |  |  |  |  |  |

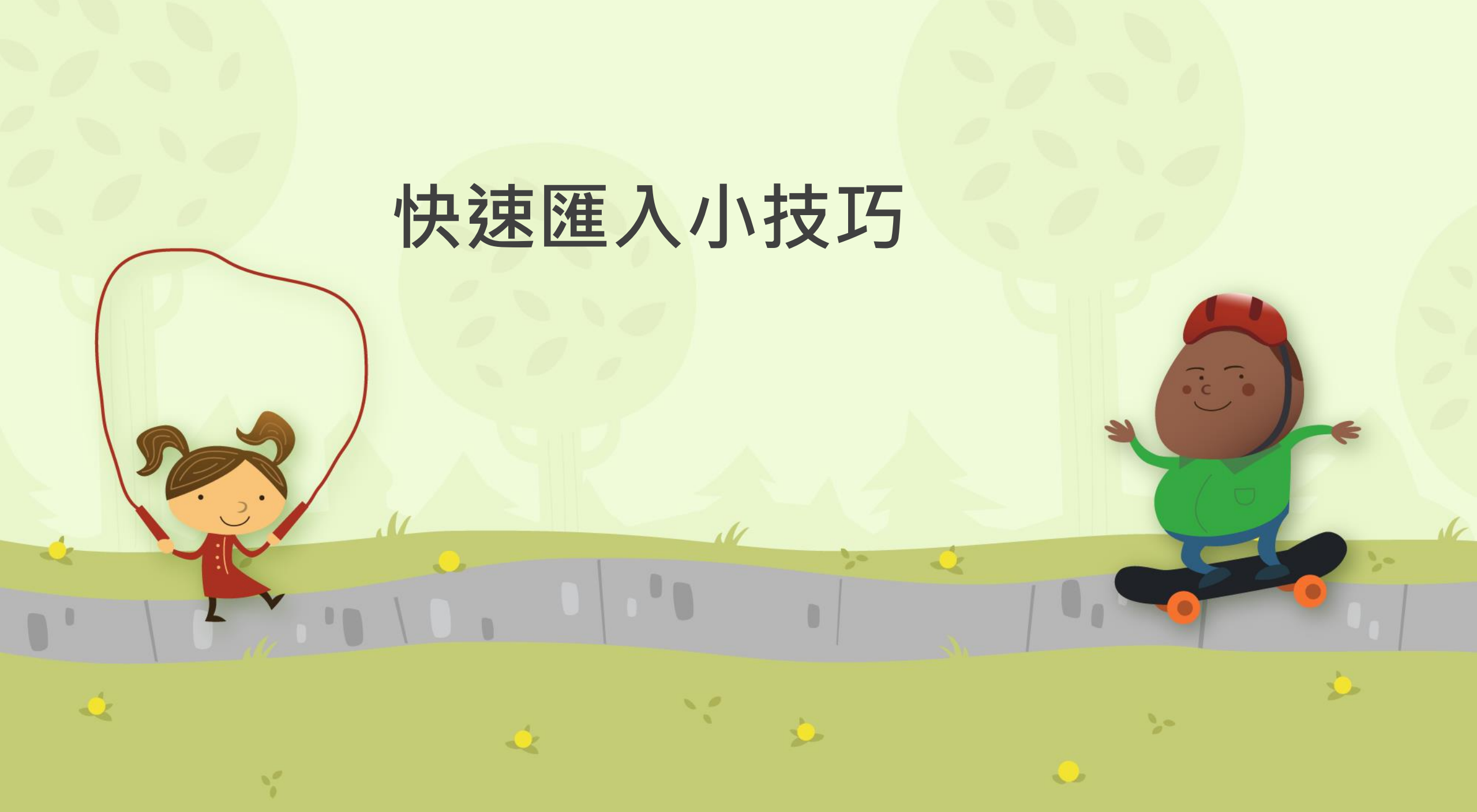

## Endnote副檔名

- Endnote的副檔名為enw、ris、ciw
- 可直接更改副檔名
- 更改後直接開啟即可將資料匯入Endnote

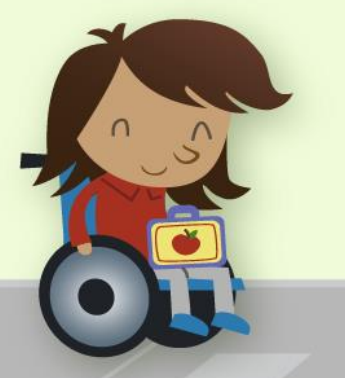

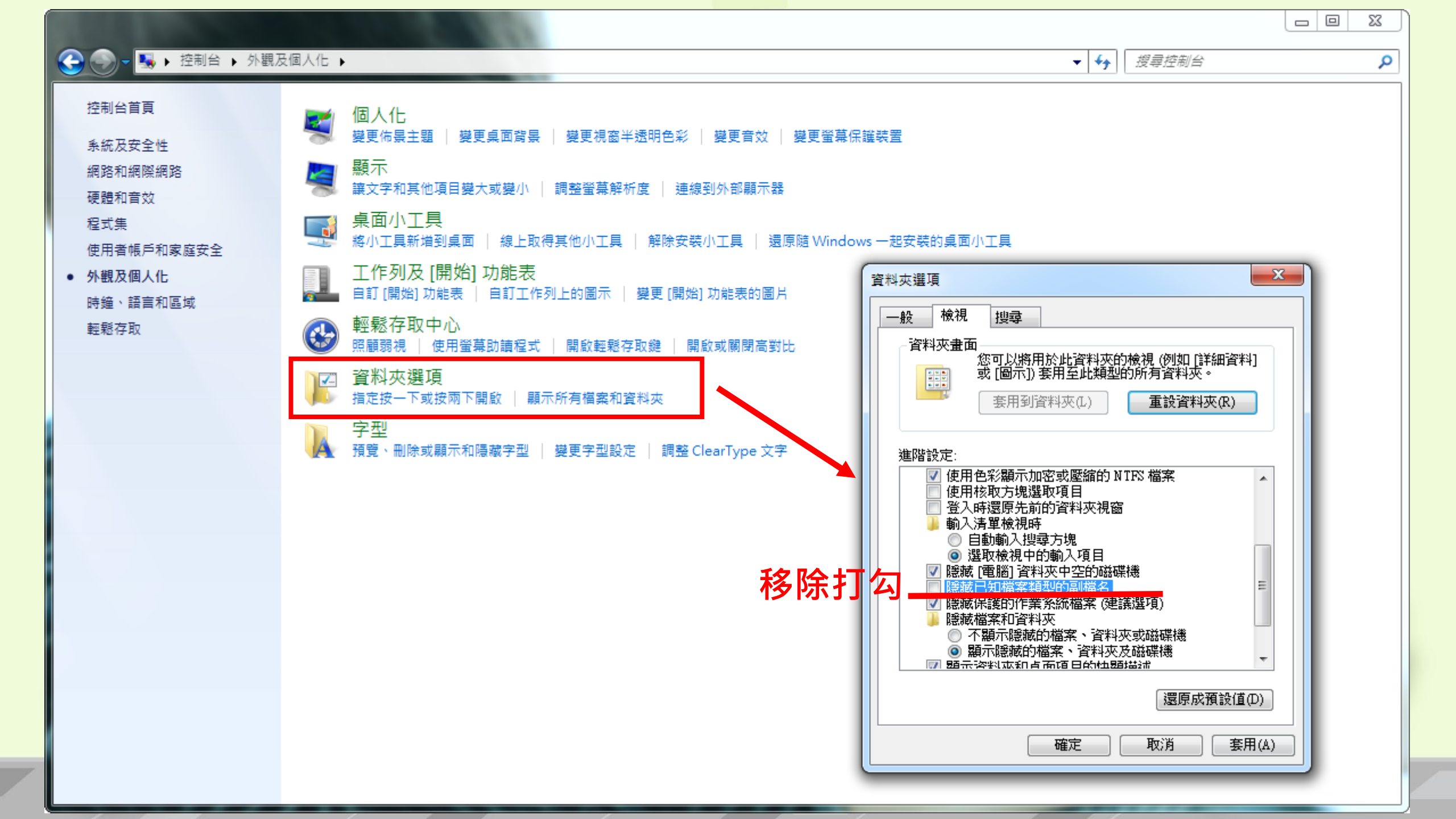

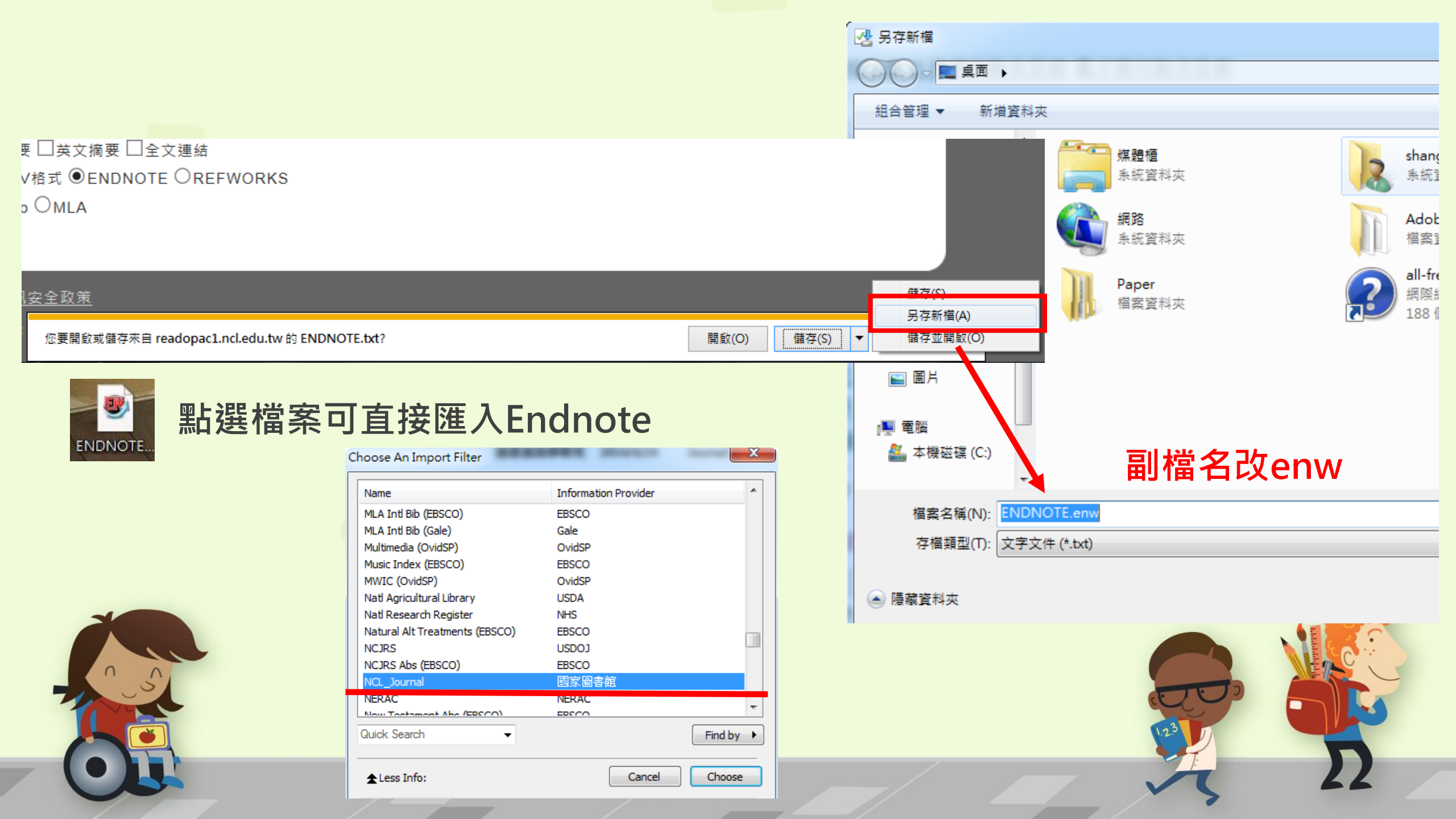
## 更多資料庫匯入EndNote介紹 · 台大圖書館整理一系列匯入方法,請參考下列網址

- http://dbi.lib.ntu.edu.tw/dbs/manual/Filters.htm

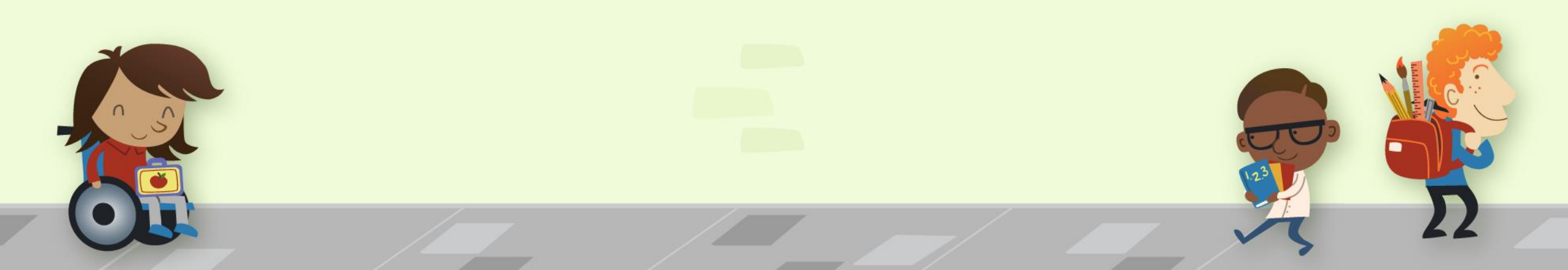

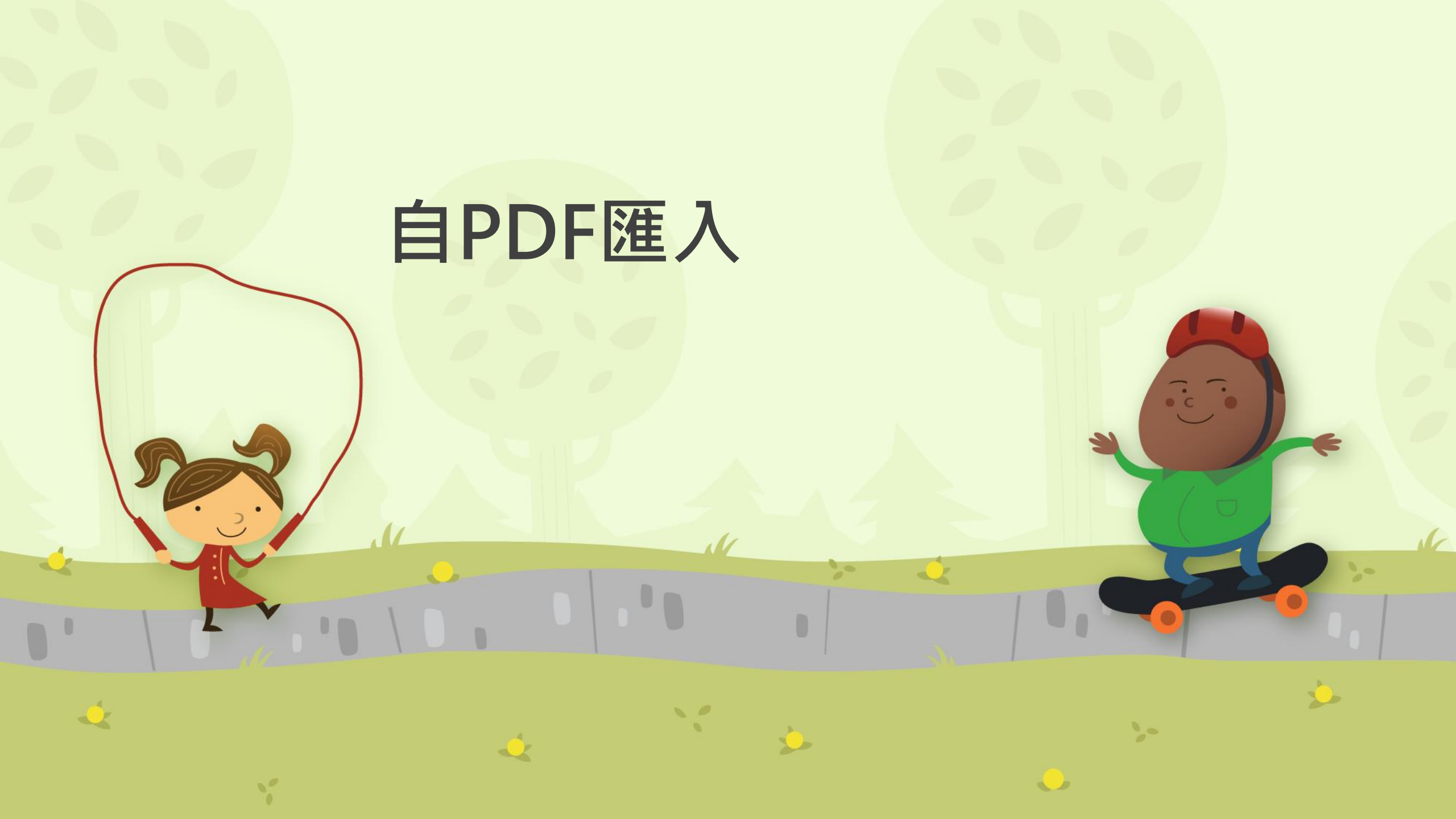

### DOI碼

# • 當已下載一個或多個PDF檔於電腦中,在電腦是上網的狀態下,可直接匯入書目和PDF檔文獻至Library中。

### • 注意:可成功匯入PDF檔的書目資料前提是該篇文張具有 DOI碼

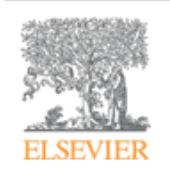

#### Gene

Volume 541, Issue 2, 15 May 2014, Pages 75-81

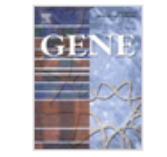

Generation and analysis of a large-scale expressed sequence tags from a full-length enriched cDNA library of Siberian tiger (*Panthera tigris altaica*)

Yu Guo<sup>a, 1,</sup> , Changqing Liu<sup>a, b, 1</sup>, ▲, , Taofeng Lu<sup>b,</sup> , Dan Liu<sup>C,</sup> , Chunyu Bai<sup>b, d,</sup> , Xiangchen Li<sup>b,</sup> , Yuehui Ma<sup>b,</sup> , Weijun Guan<sup>b,</sup> ▲,

Show more

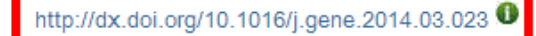

Get rights and content

| 出版物主题          | Library And Information S  | ciences                            |
|----------------|----------------------------|------------------------------------|
| ISSN           | 01435124                   |                                    |
| 來源類型           | Scholarly Journals         |                                    |
| 出版物語言          | English                    | ProQuest                           |
| 文件類型           | Feature                    | FIQUESI                            |
| 文件特徵           | Tables;References          |                                    |
| DOI            | http://dx.doi.org/10.1108/ | 01435120810894554                  |
| ProQuest 文件識別碼 | 198835859                  |                                    |
| 文件 URL         | http://search.proquest.com | n/docview/198835859?accountid=8004 |
| 著作權            | Copyright Emerald Group A  | Publishing Limited 2008            |
| 最後更新           | 2012-07-12                 |                                    |
| 資料庫            | ABI/INFORM Complete        |                                    |

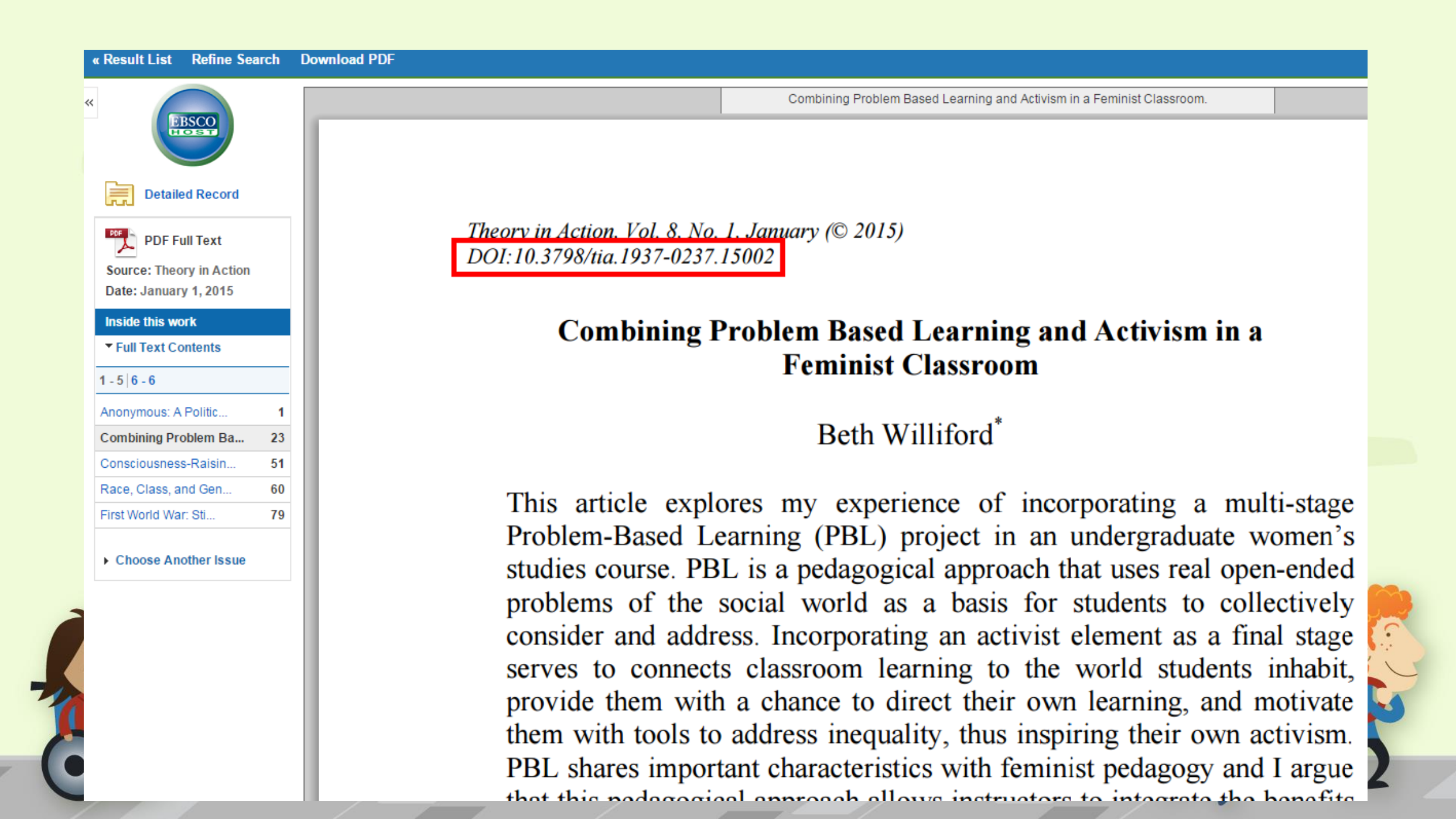

| EndNote X8 - [My EndNote Library]       Import File       Import File |                                                            |                   |                                              | BindNote X8 - [Onian, 2017 #276]                                                     |
|----------------------------------------------------------------------------------------------------|------------------------------------------------------------|-------------------|----------------------------------------------|--------------------------------------------------------------------------------------|
| EndNote X8 - [My EndNote Library]   File Edit References Groups Tools Win/four_Lake   Open Library   Open Shared Library   Open Recent   Dayer Option:   Dayer Option:                                                                                                    |                                                            |                   |                                              | File Edit References Groups Tools Window Help                                        |
| EndNote X8 - (My EndNote Library)   File   Dent New   Open Library   Open Shared Library   Open Recent   Dyplcates:   Import File:   Import All   Open Save As   Save As   Save As   Save As   Share   Export   Import File   Import All   Import All   Import All   Import All   Import All   Save As   Save As   Share   Export   Import File   Import File   Import All   Import All   Import File   Import All   Import File   Import All   Import File   Import Cortel   Import File   Import Cortel   Import File   Import Cortel   Import File   Import Cortel   Import File   Import File   Import Cortel   Import File   Import File   Import Cortel   Import File   Import File   Import File   Import File   Import File   Import File   Import File   Import File   Import File   Import File   Import File   Import File   Import File   Import File </th <th></th> <td></td> <td></td> <td>💠 🗭 Reference 🖫 Ohlan-2017-The relationship between tourism, f.pdf 🖉</td>                                                                                                    |                                                            |                   |                                              | 💠 🗭 Reference 🖫 Ohlan-2017-The relationship between tourism, f.pdf 🖉                 |
| EndNote X8 - [My EndNote Library]     File   Edit   Reference Type:   Compressed Library   Open Ibrary   Open Shared Library   Open Recent   Open Recent   Open Recent   Open Recent   Open Recent   Open Recent   Open Recent   Open Recent   Open Recent   Open Recent   Open Recent   Open Recent   Open Recent   Open Recent   Open Recent   Duplicates:   Import All   Save Acs   Save Acs   Save Acs   Save Acs   Save Acs   Share   Export   Import   File   Import   File   My Marg   My Marg   My Marg   My Marg   My Marg   My Marg   My Marg   My Marg   My Marg   My Marg   My Marg   My Marg   My Marg   My Marg   My Marg   My Marg   My Marg   My Marg   My Marg                                                                                                    | <b>) () () (注)</b> (注) (注) (注) (注) (注) (注) (注) (注) (注) (注) | )<br>DE<br>文      | ·音                                           | E Plain Size •                                                                       |
| Dendlowed kisher Rating   File Edit   References Groups   New Open Library   Open Shared Library Ctrl++   Open Recent Import File:   Import All Import All   Open Recent Import Option:   Open Recent Duplicates:   Import All Import All   Save As Text Translation:   Save As Import File:   Save As Import All   Save As Import All   Save As Import File:   Import All Import All   Duplicates: Import Cancel   File KHTF_1:   Mape Disc   Print Ctrl+P   Print Ctrl+P   Print Setup Ctrl+P   Print Setup Wang:   Sort Tile Aternate Journal   Wang: Wang:   Mape New   Print Setup Wang:   Compressed Library (enkk) Wang:                                                                                                    | 「「「」」「「」」「「」」                                              |                   | 、<br>千                                       | Reference Type: Journal Article                                                      |
| Bill File Edit References Groups Tools Win   Open New Open Shared Library Ctrl+s   Open Recent Import File:   Import Option: PDF   Duplicates: Import All   Text Translation: Unicade (UTF-8)   Save As Save As   Save As Save As   Save As Save As   Save As Text Translation:   Save As Save As   Save As File   Print Ctrl+P   Print Ctrl+P   Print Ctrl+P   Print. Ctrl+P   Print. Ctrl+P   Print. Ctrl+P   Print. Ctrl+P   Print. Ctrl+P   Wage Wage   Bill Author   Bill Mathor   Bill Ctrl+P   Volume 3   Save As Save As   Save As Save As   Save As Save As   Save As Save As   Save As Save As   Save As Save As   Save As Save As   Save As Save As   Share Export   Import File   Print Ctrl+P   Volume Save As   Share Share   Share Save As   Share Save As   Share Save A                                                                                                    | EndNote X9 [My EndNote Library]                            |                   | Contract of                                  | Rating                                                                               |
| File Edit References Groups Tools Wintow Itale   New   Open Library   Open Shared Library   Open Recent   Import File:   Import Option:   Duplcates:   Text Translation:   Unicode (UTF-8)   Pages   9-22   Save As   Save As   Share   Print   Print   Print   Print   Print   Print   Print   Print   Print   Print   Print   Print   Print   Print   Print   Ctrl+P   Value   Wage   Wage   Wage   Wage <th></th> <th></th> <th>14. Y</th> <th>Author</th>                                                                                                    |                                                            |                   | 14. Y                                        | Author                                                                               |
| New Open Library Open Shared Library Ctrtl+s   Open Recent Import File:   Import Option: PDF   Duplicates: Import All   Open Recent Duplicates:   Open Recent Unicode (UTF-8)   Save As Text Translation:   Save As Text Translation:   Save As Import Color   Save As Text Translation:   Save As Import Color   Save As Import Color   Save As Text Translation:   Print File   Import File   Print Ctrl+P   Print Ctrl+P   Print Ctrl+P   Print Ctrl+P   Print Ctrl+P   Print Setup Kählig   Wagg Kaggg   Compressed Library (enk) Kählig                                                                                                    | 👜 File Edit References Groups Tools Wing                   |                   | 9                                            | Dhlan, Ramphul                                                                       |
| Open Library     Open Shared Library     Ctrtl+S     Import File:     The relationship between tourism, fin choose.     Tite       Open Recent     Import Option:     PDF     PDF       Open Save As     Duplicates:     Import All     Save       Save As     Text Translation:     Unicode (UTF-8)     Import Cancel       Share     File     Import     File       Print     Ctrl+P     Folder     Gase       Print     Ctrl+P     Folder     Share       Print     Ctrl+P     Folder     Share       Print Setup     Ctrl+P     Folder       Print Setup     Ctrl+P     Käpig       Compressed Library (entx)     Wags     Käpig                                                                                                    | New                                                        | Import File       | E .                                          | Year                                                                                 |
| Woodpen Shared Library     Ctrtl+S     mport File:     Import file:     Import file:                       | Open Library                                               |                   |                                              | 2017                                                                                 |
| Open Recent     Journal       Close Library     Import All       Opin Recent     Duplicates:       Import All     Save       Save As     Text Translation:       Save a Copy     Import Cancel       Share     Export       Export     File       Import     File       Print.     Ctrl+P       Print Preview     U, Wang:       Print Setup     Ctrl+P       Wagg     Ctrl+P       Wagg </th <th>My Open Charad Library</th> <th>Import Filo</th> <th>The relationship between tourism, fin Choose</th> <th>The relationship between tourism, financial development and economic growth in India</th>                                                                                                    | My Open Charad Library                                     | Import Filo       | The relationship between tourism, fin Choose | The relationship between tourism, financial development and economic growth in India |
| Open Recent     Import Option:     PDF     Future Business Journal       Close Library     Duplicates:     Import All       Save     Save As     Text Translation:     Unicode (UTF-8)       Save a Copy     Import Cancel     Page       Revert     Export     Extr T_:     細路行       Import     File     File       Print     Ctrl+P     Folder       Print.     Ctrl+P     Folder       Print Setup     Ctrl+P     Wapa       Compressed Library (enlx)     Wapa                                                                                                    | Open shared Library Ctru+s                                 | import rile.      | J                                            | Journal                                                                              |
| Close Library Duplicates:   Save   Save As   Save a Copy   Revert   Share   Export   Import   Import   Import   Ctrl+P   Folder   Print   Print   Print Setup   Compressed Library (enlx)     Import All   Duplicates:   Text Translation:   Unicode (UTF-8)   Import   Cancel     Share   Export   Import   Ctrl+P   Folder   Wamp   Wamp <th>Open Recent</th> <th>Transat Ontings</th> <th>PDF</th> <th>Future Business Journal</th>                                                                                                    | Open Recent                                                | Transat Ontings   | PDF                                          | Future Business Journal                                                              |
| Save   Save As   Save As   Save As   Save As   Save As   Share   Share   File   Import   Ctrl+P   File   Print   Print   Print Setup   Ctrl+P   Value   Wang:   Kile   Atternate Journal   Use As   Solution   Share   Share   File   Print   Print   Ctrl+P   Vang:   Kile   Atternate Journal   Use As   Short Title   Atternate Journal   Use As                                                                                                    | Close Library                                              | Import Option:    |                                              | Volume                                                                               |
| Save   Save As   Save As   Save As   Save As   Save a Copy   Revert   Share   Share   Export   Import   Import   File   Print   Print   Print Setup   Compressed Library (.enlx)     Tomport     Tomport     File   Print Setup     Compressed Library (.enlx)     Tomport     Tomport     Start Page   Export     Start Page     Export     Tomport     File     Print Setup     Compressed Library (.enlx)     Tomport     Start Page     Export     Start Page     Export     Timport     File     Print Setup     Ctrl P   Variation     Variation     Start Page   Export   Ctrl P   Polder   With Setup     Start Page </th <th></th> <th>Duplicates:</th> <th>Import All</th> <th></th>                                                                                                    |                                                            | Duplicates:       | Import All                                   |                                                                                      |
| Save As     Text Translation:     Unicode (of P-s)     Pages       Save a Copy     Import     Garcel     9-22       Share     Share     Export     Export     Export       Import     File     MBE       Print     Ctrl+P     Folder       Print Preview     u, Wang;     統計學       Print Setup     Ctrl+P     Folder       Wamp     Wamp     Wamp       Wamp     Wamp     Wamp                                                                                                    | Save                                                       |                   | Unicode (UTE 0)                              |                                                                                      |
| Save a Copy Import Gancel 9-22   Start Page Start Page   Share Share   Export : 林正仁:   Import : 林正仁:   Print Ctrl+P   Print Ctrl+P   Print Setup Ctrl+P   Print Setup Wag   Wag Wag   Wag Wag   Wag Wag   Wag Wag   Wag Wag   Wag Wag   Wag Wag   Wag Wag                                                                                                    | Save As                                                    | Text Translation: | Unicode (UTF-8)                              | Pages                                                                                |
| Revert   Share   Export   Import   import   impo                                                                                                    | 📑 Save a Copy                                              |                   | [ Impart ] Com                               | 9-22                                                                                 |
| Share Share   Export :林正仁.:   Import File   Print Ctrl+P   Print Preview u, Wang;   Wang: 統計學   Wang: 松海車   Wang: Wang:   Wang: Wang:   Wang: Share   Brint Setup Wang:   Wang: Wang:   Wang: Wang: <th>Revert</th> <th></th> <th>Import</th> <th>Start Page</th>                                                                                                    | Revert                                                     |                   | Import                                       | Start Page                                                                           |
| Export   Export   Import   Print   Print Preview   Print Setup   Compressed Library (.enlx)     Wang:   Wang:                                                                                                    | Share                                                      |                   | 五主関                                          | Epub Date                                                                            |
| Import File   Print Ctrl+P   Print Preview u, Wang;   Print Setup U, Wang;   Wang: Mail   Wang: Mail   Wang: Mail   Wang: Mail   Wang: Mail   Wang: Mail   Wang: Mail   Wang: Mail   Mail Short Title   Short Title Alternate Journal   ISSN Source                                                                                                    | Evnort                                                     |                   | 四日字<br>/@吃 <u>仁</u>                          | Date                                                                                 |
| Import Print   Print   Print Preview   Print Setup   Compressed Library (.enlx)     Import     Print   Compressed Library (.enlx)     Print     Type of Article   Short Title   Alternate Journal     ISSN                                                                                                    | Import                                                     |                   |                                              |                                                                                      |
| Print Print Preview   Print Setup u, Wang;   位嬰兒   Compressed Library (.enlx)     Compressed Library (.enlx)     Compressed Library (.enlx)     Polder   Wang;   Main   Wang;   Wang;<                                                                                                    | Import                                                     | riie              |                                              | Type of Article                                                                      |
| Print Preview   Print Setup   Compressed Library (.enlx)     U   Wang:   統計學   從嬰兒   從海車   從海車   Wang:   Wang:                                                                                                    | Print                                                      | Ctrl+P Folder     |                                              |                                                                                      |
| Print Setup   Compressed Library (.enlx)     從嬰兒   從海軍     Alternate Journal   ISSN   Data 1000                                                                                                    | Print Preview                                              | u, Wang;          | · 統計學                                        | Short Title                                                                          |
| Compressed Library (.enlx) 從海軍 155N                                                                                                    | Print Setup                                                |                   | 從嬰兒                                          | Alternate Journal                                                                    |
| Compressed Library (.enlx) 從海軍                                                                                                    |                                                            |                   | 從海軍                                          |                                                                                      |
|                                                                                                    | Compressed Library (.enlx)                                 |                   | 從海軍                                          | ISSN                                                                                 |
| Exit Ctrl+O 從中國                                                                                                    | Exit                                                       | Ctrl+O            | ~/~~<br>公山辰                                  | 23147210                                                                             |
|                                                                                                    |                                                            |                   |                                              | 10.1016/i.fbi.2017.01.003                                                            |
| ■ New Group Set ● 新済雄; 吳果明, 從中國 Original Publication                                                                                                    | ■ - New Group Set                                          | ŧ,;               | 促甲國                                          | Original Publication                                                                 |

| 👳 EndNote X8 - [My EndNote Lib         | brary    | /]                             |              |                                |               |          | Indiana III.       | No. of Concession, Name |              |                                                                                                    |
|----------------------------------------|----------|--------------------------------|--------------|--------------------------------|---------------|----------|--------------------|-------------------------|--------------|----------------------------------------------------------------------------------------------------|
| 👜 File Edit References Grou            | ups      | Tools Window Help              |              |                                |               |          |                    |                         |              | - 8 ×                                                                                                    |
| APA 6th                                |          |                                | 9. Ł         | 企 & @ 🗁 💴                      |               | J Y      | t <sup>Q</sup> r ? | Quick Search            | Q            | A Hide Search Panel                                                                                                    |
| My Library                             |          | Search Options •               |              |                                |               |          |                    |                         |              | Search Whole Group 🔻 🗌 Match Case 🔲 Match Words                                                                                                    |
| All References (263)                   |          | A                              |              | Ocutaina                       |               |          |                    |                         |              |                                                                                                    |
| Limported References (1)               |          | Author                         | •            | Contains •                     |               |          |                    |                         |              |                                                                                                    |
| Configure Sync                         |          | Author                         |              | Title                          | •             | 'ear R   | Rating J           | Journal                 | Last Updated | Reference Type                                                                                                    |
| Recently Added (6)                     |          | 🔿 🖉 Ohlan, Ramphul             |              | The relationship between to    | urism, fina 🥻 | 017      | F                  | Future Busin            | 2017/2/15    | Journal Article                                                                                                    |
| Unfiled (153)                          |          |                                |              |                                |               |          |                    |                         |              |                                                                                                    |
| <u> (13)</u> Trash                     |          |                                |              |                                |               |          |                    |                         |              |                                                                                                    |
| 🖃 - Paper                              |          |                                |              |                                |               |          |                    |                         |              |                                                                                                    |
| Educational Techn (5)                  |          |                                |              |                                |               |          |                    |                         |              |                                                                                                    |
| Imported (11)                          |          |                                |              |                                |               |          |                    |                         |              |                                                                                                    |
| Problem Based Le (5)                   |          |                                |              |                                |               |          |                    |                         |              |                                                                                                    |
| + Paper (21)                           |          |                                |              |                                |               |          |                    |                         |              |                                                                                                    |
|                                        | =        |                                |              |                                |               |          |                    |                         |              |                                                                                                    |
| ⊡ seconf language                      |          |                                |              |                                |               |          |                    |                         |              |                                                                                                    |
| New Group (0)                          |          | Reference Preview              |              |                                |               |          |                    |                         | Ohlan-20     | 017-The relationship between tourism, f.pdf                                                                                                    |
| New Group Set                          | 0        | Ohlan, R. (2017). The relation | onship betv  | een tourism, financial develop | oment and eco | nomic gr | rowth in India. Fu | iture Business          |              | □ □ □ □ □ □ □ □ □ □ □ □ □ □ □ □ □ □ □                                                                                                    |
| New Group (0)                          |          | Journal, 3(1), 9-22.           | . 001:10.101 | 0/J.10J.2017.01.005            |               |          |                    |                         |              |                                                                                                    |
| 🖃 – Paper                              |          |                                |              |                                |               |          |                    |                         |              |                                                                                                    |
| 2013_marine (10)                       |          |                                |              |                                |               |          |                    |                         | но           | ISTED BY Available online at www.sciencedirect.com                                                                                                    |
| Marine (4)                             |          |                                |              |                                |               |          |                    |                         | 3            | Business<br>Business                                                                                                    |
| Paper (4)                              |          |                                |              |                                |               |          |                    |                         |              |                                                                                                    |
| ● 已讀_2014marine (4)                    |          |                                |              |                                |               |          |                    |                         | EL           | SEVIER Future Business Journal 3 (2017) 9–22                                                                                                    |
| 🖃 Bats                                 |          |                                |              |                                |               |          |                    |                         |              | www.elsevier.com/locate/fbj                                                                                                    |
| Chiroptera (21)                        |          |                                |              |                                |               |          |                    |                         |              | The relationship between tourism financial development                                                                                                    |
| Fcholocation (6)                       |          |                                |              |                                |               |          |                    |                         |              | and economic growth in India                                                                                                    |
| New Group (2)                          |          |                                |              |                                |               |          |                    |                         |              | Ramphul Ohlan                                                                                                    |
| New Group (0)                          |          |                                |              |                                |               |          |                    |                         |              | Institute of Management Studies and Research, Maharshi Dayanand University, Rohtak 124001, Haryana, India                                                                                                    |
| New Group Set                          |          |                                |              |                                |               |          |                    |                         |              | Received 23 July 2016; received in revised form 9 December 2016; accepted 16 January 2017                                                                                                    |
| New Group (1)                          |          |                                |              |                                |               |          |                    |                         |              |                                                                                                    |
| New Group (1)                          |          |                                |              |                                |               |          |                    |                         | Ab           | ostract                                                                                                    |
|                                        | <b>—</b> |                                |              |                                |               |          |                    |                         | fina         | This study investigates relationship between tourism and economic growth in India by considering the relative importance of ancial development over the period of 1960–2014. The results of newly-developed Baver and Hanck combined test indicate that |
| Showing 1 of 1 references in Group (4) | (All R   | eferences: 263)                |              |                                |               |          |                    |                         |              |                                                                                                    |
| Showing 1 of 1 references in Group. (A | (All R   | ererences: 265)                |              |                                |               |          |                    |                         |              | Layout *                                                                                                    |

0

1

## 可閱讀PDF檔案

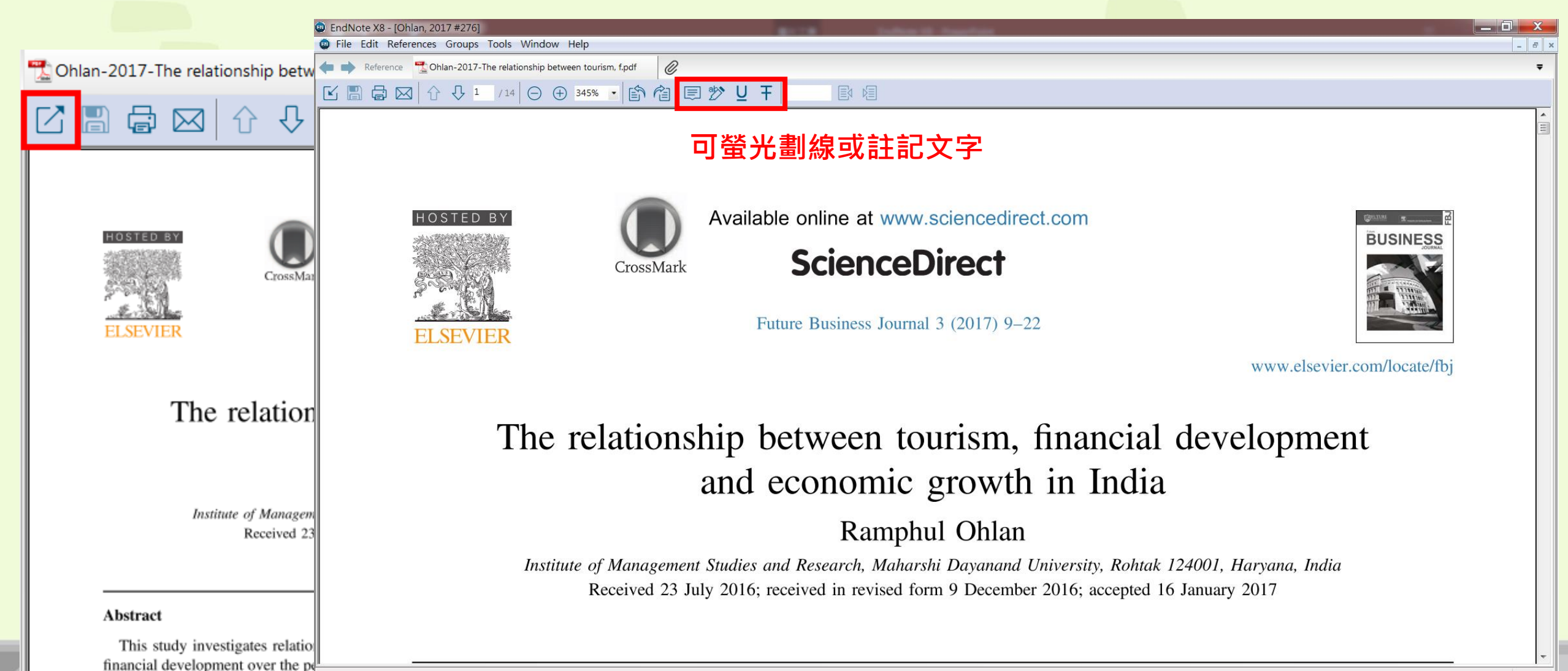

Added to Library: 2017/2/15 Last Updated: 2017/2/15

|          | 匯入多                                | 篇PD                     | F文章                                   | <ul> <li>○○○○□▶</li> <li>組合管理 ▼</li> <li>☆ 我的最愛</li> <li>● 下載</li> </ul> | Paper     ▼     4     援       加入至媒體櫃     共用對象     焼錄     ※       名稱     6       L     A     6       L     Educational Technology     20                                                                                                    | ● <b>● ×</b><br><i>尋 Paper</i> <b>♪</b><br>① <b>②</b><br>改日期<br>015/4/13 下午 0 |
|----------|------------------------------------|-------------------------|---------------------------------------|--------------------------------------------------------------------------|----------------------------------------------------------------------------------------------------|-------------------------------------------------------------------------------|
| 📵 End    | ،<br>Note X8 - [My EndNote Librar] | importroider            | · · · · · · · · · · · · · · · · · · · | EndNote X8 - [My EndNote Libra                                           | rary]                                                                                                    | 15/4/10 TA: 0                                                                 |
| 💿 File   | e Edit References Groups           | Import Folder:          | C:\Users\shangtzu\Desktop\Paper\      | File Edit References Group                                               | s Tools Window Help                                                                                                    | - u                                                                           |
|          | New                                |                         | Include files in subfolders           | C (\$ C (C (C (C (C (C (C (C (C (C (C (C (C (                            | · 🖪 📮 🕄 🗘 🏖 🖉 🗁 [                                                                                                    | " 🗟 🖬                                                                         |
|          | Open Library                       |                         | ☑ Create a Group Set for this import  | My Library                                                               | Search Options •                                                                                                    | Search Who                                                                    |
| Му       | Open Shared Library                | Innert Online:          | PDF                                   | All References (263)                                                     | Author   Contains                                                                                                    | -                                                                             |
| E.       | Open Recent                        | Import Option:          | Tennert All                           | Imported References (1)                                                  |                                                                                                    |                                                                               |
|          | Close Library                      | Duplicates:             | Import All                            | Recently Added (6)                                                       | Color Author Inte     Color Author Using problem-based le                                                                                                    | earning in the                                                                |
| 0        | Save                               |                         | Import                                | Unfiled (153)                                                            | C     C     C | Inding of edu                                                                 |
| 10       | Save As                            |                         |                                       | Trash (13)                                                               | <ul> <li><i>C</i> Klunklin, Areewan; Subpai Thai nursing students' a</li> <li><i>C</i> Teaching Nursing Students' a</li> </ul>                                                                                                    | adaption to p<br>ents and Nev—                                                |
|          | Save a Copy                        |                         | <u>數</u> 位圖<br>數位圃:                   | 🗖 Paper                                                                  | COMPUTE                                                                                                    | R SELF-EFFIC                                                                  |
|          | Revert                             |                         | 數位博                                   | Educational Techn (5)                                                    | Rogal, Sonya M. M.; Snider Rethinking the lecture:     Retrinking the lecture:     Part 8: Education imple                                                                                                    | The applicati                                                                 |
| <b>.</b> | Share                              |                         | 語言學習                                  | Imported (11)                                                            | <ul> <li>Ø Al-Kloub, M. I.; Salameh, T Nursing students evalu</li> </ul>                                                                                                    | ation of prob                                                                 |
|          | Export                             |                         | ;林正仁; 網路行                             | Baper (21)                                                               | Implementation of Pr     Interio Starsic Andreia: Pa                                                                                                    | oblem-Based                                                                   |
|          | Import                             | •                       | File                                  |                                                                          |                                                                                                    | Tor metasion                                                                  |
|          | Print                              | Ctrl+P                  |                                       | New Group (0)                                                            | Reference Preview                                                                                                    | 🔁 Attached P[                                                                 |
| <b>.</b> | Print Preview                      |                         | u, wang; 約訂學                          | - New Group Set                                                          | Reference Type: Journal Article                                                                                                    |                                                                               |
|          | Print Setup                        |                         | 1AE 34 70 /                           | New Group (0)                                                            | No References Selected                                                                                                    | There are no l                                                                |
|          | Compressed Library (.enlx)         |                         |                                       | - Paper                                                                  |                                                                                                    |                                                                               |
|          | Exit                               | Ctrl+Q                  |                                       | 🗱 2013_marine (10)                                                       | 進入頁科火只能到另一層                                                                                                    |                                                                               |
|          | w Group Set                        | Deference Types Journal | Anticla                               | El Marina (A)                                                            |                                                                                                    |                                                                               |

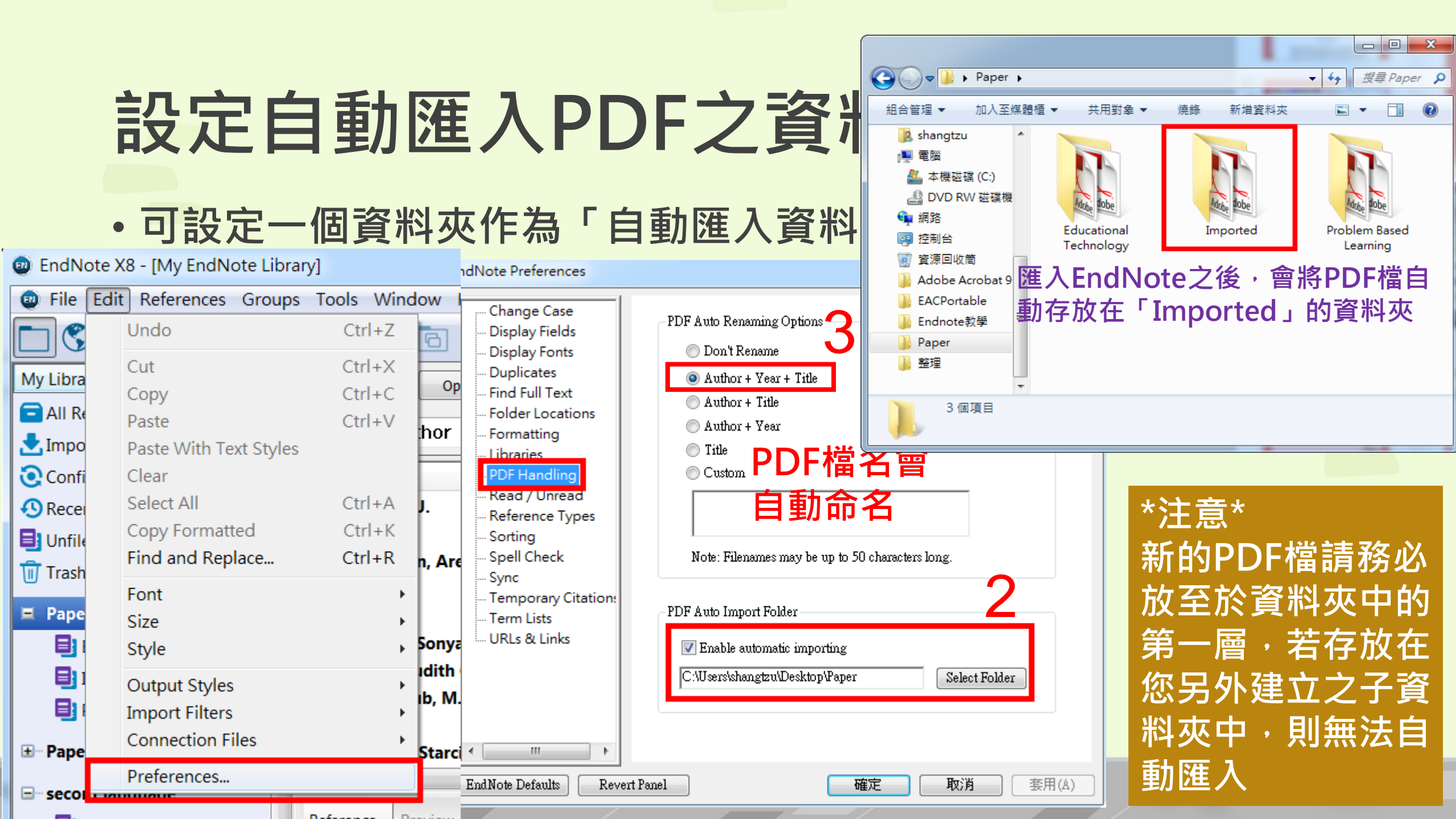

## 自行新增參考書目與夾帶檔案

| 💿 EndNote X8 - [My EndNote Libra | ary]                |                        |
|----------------------------------|---------------------|------------------------|
| 💿 File Edit References Groups    | s Tools Window Help |                        |
| APA 6th                          | · 6 📮 🛇 🕹 (         | £ & ∅ ₽ ₽ ₽            |
| My Library                       | Search Options +    | Search Whole Libra     |
| All References (263)             |                     |                        |
| Imported References (1)          | Author              | Contains •             |
| Configure Sync                   | Ø Author            | Title Year             |
| Recently Added (6)               | ○ 蘇諼                | 醫學資訊資源與問題為基礎的醫學教育 2002 |
| 🗐 Unfiled (153)                  | ● 林上資,              | 數位圖書館資訊架構對數位學習之學       |
| Trash (13)                       | ● 吳學昆,              | 數位博物館之展示與教育以國科會 2002   |
|                                  |                     | 動位植物館之展王碩教育            |
| (1) 選擇又關                         | 「「「「「」」「「」」「「」」「」」  |                        |

② 迴紋針圖示可夾帶PDF等相關檔案

(最多45個檔案)

3

圓餅圖示可夾帶一張圖或表

| ſ | Dia EndNote X8 | 3 - [New Reference]                                        | 1000     |
|---|----------------|------------------------------------------------------------|----------|
|   | 💿 File Edit    | References Groups Tool                                     | s Window |
|   | 🖛 🔿 Refe       | rence 🔁 Attached PDFs 🌘                                    | 0        |
|   |                | > 🖳 🍾 🚱 🗒                                                  |          |
|   | Reference Type | : Journal Article                                          | 3)       |
|   | Rating         | Encyclopedia<br>Equation<br>Figure                         |          |
|   | Author         | Film or Broadcast                                          |          |
|   | Year           | Generic<br>Government Document<br>Grant                    |          |
|   | Title          | Hearing<br>Interview<br>Journal Article                    |          |
|   | Journal        | Legal Rule or Regulation<br>Magazine Article<br>Manuscript |          |
|   | Volume         | Map<br>Music                                               |          |
|   | Issue          | Newspaper Article<br>Online Database<br>Online Multimedia  |          |
|   | Pages          | Pamphlet<br>Patent                                         |          |
|   | Start Page     | Personal Communication<br>Podcast<br>Press Release         | Ξ        |
|   | Epub Date      | Report<br>Serial                                           |          |
|   | Date           | Standard<br>Statute<br>Thesis                              |          |
|   | Type of Articl | Unpublished Work<br>Web Page                               | -        |

Short Title

## 建立完畢後請點選Save

#### EndNote X8 - [New Reference]

| ۲        | File | Edit                              | Reference                       | s | Groups               | Tools    | Window | Help |
|----------|------|-----------------------------------|---------------------------------|---|----------------------|----------|--------|------|
| Re       |      | New<br>Open I<br>Open I<br>Open I | Library<br>Shared Lib<br>Recent | С | Ctrl+<br>trtl+Shift+ | 0<br>0 t |        |      |
| Ra       |      | Save                              | Reference                       |   |                      |          | Ctrl-  | vv   |
| Au<br>Ye |      | Save A<br>Save a<br>Revert        | Copy<br>Reference               | · |                      |          |        |      |
| Tit      |      | Share.<br>Export<br>Import        | <br>t                           |   |                      |          |        | •    |
| Jo       |      | Print<br>Print P<br>Print S       | Preview<br>Setup                |   |                      |          | Ctrl+  | P    |
| Iss      |      | Comp<br>Exit                      | ressed Lib                      | a | ry (.enlx)           |          | Ctrl+  | 0    |
| Pa       | ges  |                                   |                                 |   |                      | _        |        | ·    |

### 夾帶的檔案將儲存於My Endnote Library. Data下的PDF資料夾中

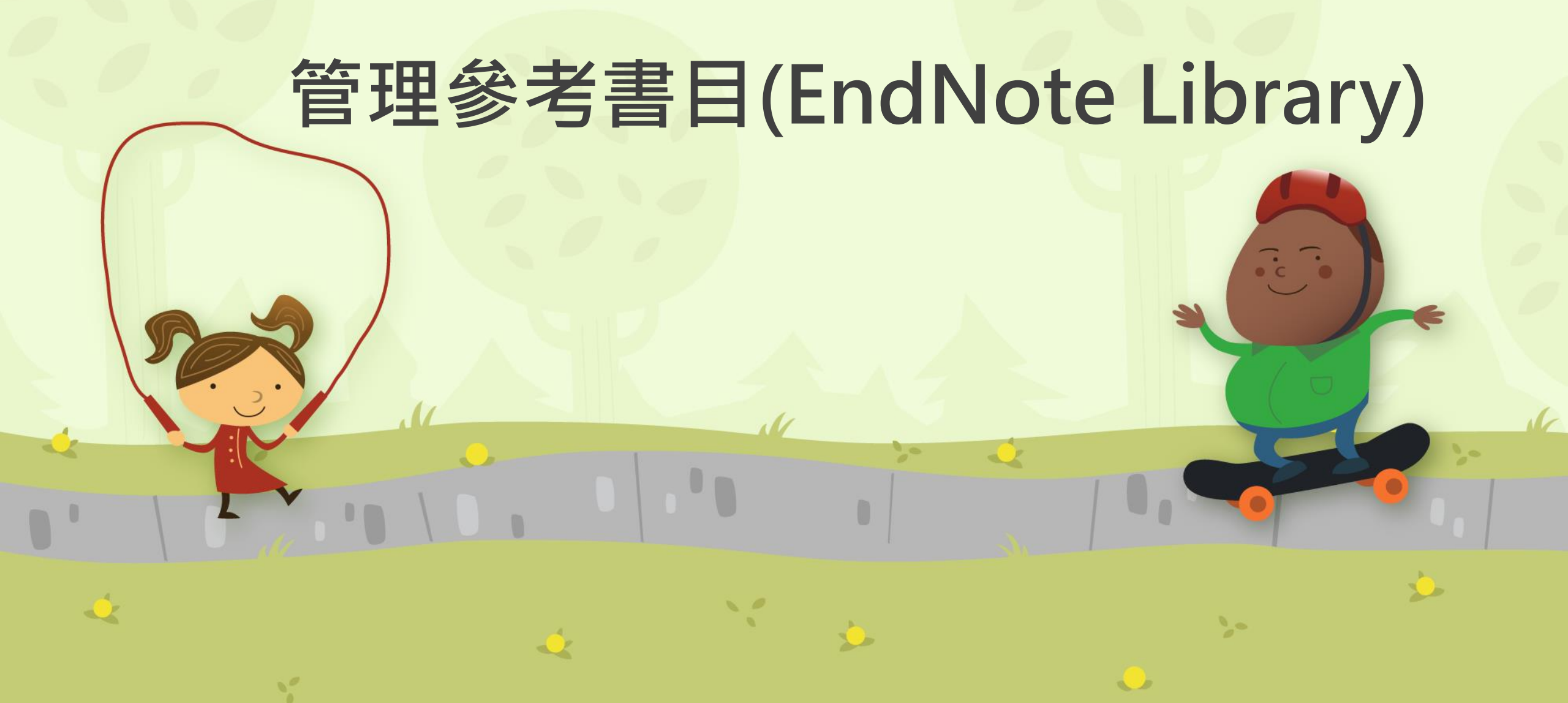

## 欄位排序與書目標記

### 直接點選欄位即可作書目資料的排序

| EndNote X8 - [My EndNote Library]        |                          |                  |                        |                                    |
|------------------------------------------|--------------------------|------------------|------------------------|------------------------------------|
| File Edit References Groups Tools Window | Help                     |                  |                        |                                    |
| C APA 6th                                |                          |                  | Quick Search Q         | <ul> <li>Hide Search Pa</li> </ul> |
| My Library Search 0                      | ptions                   | <b>毎申欄位,可</b>    | <u> </u>               | り位置                                |
| All References (257)                     |                          |                  | 메믹 고드 개위  ユエ )別: /).   |                                    |
| Configure Sync                           | Contain                  |                  |                        |                                    |
| S Recently Added (0)                     | Title                    | Year Rating      | Journal Last Updated   | Reference Type                     |
| Unfiled (147) 🔷 蘇諼                       | 醫學資訊資源與問題為基礎的醫           | 學教育 2002 ★★      | 大學圖書館 2015/10/26       | Journal Article                    |
| 前 Trash (13) ● 林上資,                      | 數位圖書館資訊架構對數位學            | 習之學 ★★★★★        | 圖書資訊與 2015/10/5        | Thesis                             |
| ● 吳學昆,                                   | 數位博物館之展示與教育一以國           | 國科會 2002 ★       | 成人與繼續 2015/11/7        | Thesis                             |
| ■ Paper 長學昆,                             | 數位博物館之展示與教育一以國           | 國科會 2002 ★★      | 成人與繼續 2015/10/28       | Thesis                             |
| I Educational Techn (5) 〇 江鳳珍,           | 語言學習策略、語言學習動機及           | 語言能… 2014 ★★★    | 應用英語學 2016/1/11        | Thesis                             |
| Imported (11) ● 李宗儒;陳                    | 英慶;; 林正仁;; 網路行銷·商機無限線上合構 | 與部落 2080         | <b>豐年半月刊 2016/5/31</b> | Journal Article                    |
| I Problem Based Le (5) ● 江芷玲,            | 越南籍新女性移民跨文化語言            | 學習策 2008         | 語文教育學 2016/1/11        | Thesis                             |
|                                          | 提升大學基礎教育                 |                  |                        |                                    |
| ± Paper (21) ● 王贊育 / Ts                  | an-Yu, Wang; 統計學習機制在 🔲 📿 | 朦談書目旳重           | 安程度給予發                 | 呈星符號評                              |
| ∃ seconf language                        | 如, 從嬰兒潮世代網路,             |                  | , ,                    |                                    |
| ■ New Group (0) = ● 宋吉峰,                 | 從海軍戰略角度分析我海軍應            | 有之制 2011         | 國防雜誌 2015/10/5         | Journal Article                    |
| ● 宋吉峰,                                   | 從海軍戰略角度分析我海軍應            | 有之制… <b>2011</b> | 國防雜誌 2015/10/5         | Journal Article 🗾                  |
| ∃ New Group Set ● 蘇清雄,; 吳]               | 東明, 從中國重組「國家海洋局」探        | 討我國 2013         | 執法新知論 2015/10/5        | Journal Article                    |
| ■ New Group (0) ● 蘇清雄,; 吳:               | <b>東明, 從中國重組「國家海洋局」探</b> | 討我國 2013         | 執法新知論 2015/10/5        | Journal Article 🛛 🍯                |
| ● 陳捷先,                                   | 康熙皇帝的海洋政策                | 2013             | 故宮文物月 2015/10/5        | Journal Article 💦 🕐                |
| ■ Paper ● 陳捷先,                           | 康熙皇帝的海洋政策                | 2013             | 故宮文物月 2015/10/5        | Journal Article 🛛 👢                |
| 🗱 2013_marine (10) 🛛 🔿 黃恆傑 ,             | 基於展頻技術之數位浮水印             | 2002             | 電機工程學系 2015/10/5       | Thesis                             |
| Marine (4) 黄恆傑,                          | 基於展頻技術之數位浮水印             | 2002             | 電機工程學系 2015/10/5       | Thesis 🛃                           |
| Paper (4)                                | 鼠點擊圓點,可將該                | 書目標記為E           | ]<br>讀或未讀<br>Attached  | PDFs                               |
|                                          |                          | 1                |                        |                                    |

### 書目查詢與格式預覽

#### EndNote X8 - [My EndNote Library] File Edit References Groups Tools Window Help $\bigcirc$ **Quick Search** Q -APA 6th < Hide Search Panel Select Another Style... My Library 可展開或隱藏杳詢欄位 Annotated Options + All References APA 6th Contains Author-Date • ear Limported Refe Chicago 16th Footnote Configure Syn MHRA (Author-Date) Title Year Rating Reference Type Journal Last Updated NTOU-JMST Recently Adde NTOU-JMST\_SRIS Copy Incidental Vocabulary Learning in Se... 2016/1/6 Journal Article epo Ramos, Falcon D... 2001 $\star\star$ erbera, I. M. In search of King Solomon's ring: Cogni... 21st Annual ... 2015/10/5 Conference Pro... Unfiled Numbered Show All Fields r. Alisa IMPROVING PROFESSIONAL DEVEL... 2005 Adult Basic... 2015/10/28 Journal Article Trash Turabian 8th Footnote Marine Policy 2015/10/5 ere, Fanny The importance of marine spatial pl... 2008 Journal Article Vancouver - Paper < Implementation of Problem-Based... 2016/5/31 Journal Article 6 • @ Educational Techn... (5) < Implementation of Problem-Based... 2015/10/28 Journal Article • @ Istenic starcic, Andreja; Ba... ICT-supported learning for inclusion... 2014 British Jour... 2016/5/31 Journal Article Imported (11)O C Wakita, kazumi; Shen, Zhong... Human utility of marine ecosystem ser... Marine Policy 2015/10/5 2014 Journal Article Problem Based Le... (5) Vick, S. J.: ovet, D.: Anderso... How do African grey parrots (Psittacus ... 2010 2015/10/5 Animal Cog... Journal Article (21) Paper 1982 Greenhall, Arthur M. House bat management 2015/10/5 Government Do... Smith, T.; Rai a, R. S.; Missiae... 2015/10/5 High bat (Chiroptera) diversity in the E... 2007 Naturwissen... Journal Article □ seconf language New York Star Department ... Guidelines for conducting bird and bat... 2015/10/5 2009 Government Do... New Group (0) Abedi, Z.; Ardakani, A. F.; Ha... Groundwater Valuation and Quality Pre... 2014 International... 2015/10/5 Journal Article New Group Set Preview 📆 Human utility of marine ecosystem servi Reference New Group (0)Wakita, K., Shen, Z., Oishi, T., Yagi, N., Kurokura, H., & Furuya, K. (2014). Human utility of marine ecosystem services and 孔 1 ÷ behavioural intentions for marine conservation in Japan. Marine Policy, 46, 53-60. doi:10.1016/j.marpol.2013.12.015 - Paper 2013\_marine (10) Marine (4) Paper (4)

14.11名前的第三角的形式。

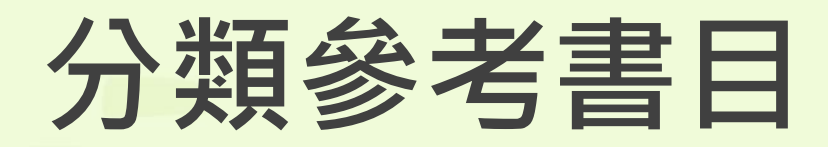

|     | 🐵 EndNote X8 - [My End | Note L | orary]             |                                          |            |  |  |  |
|-----|------------------------|--------|--------------------|------------------------------------------|------------|--|--|--|
|     | 👳 File Edit Reference  | s Gro  | ps Too             | ols Window Help                          |            |  |  |  |
|     | APA 6th                |        | Create Group       |                                          |            |  |  |  |
|     |                        | - 7    | Create Smart Group |                                          |            |  |  |  |
|     |                        |        | Create F           | rom Groups                               |            |  |  |  |
|     | All References         | 4      | Rename Group       |                                          |            |  |  |  |
|     |                        | /      | Edit Gro           | oup                                      | =          |  |  |  |
|     | Configure Sync         |        | Jelete G           | aroup                                    |            |  |  |  |
|     | Recently Added         |        | Add Ref            | ferences To                              | ► <b>■</b> |  |  |  |
|     |                        | C      | kemove             | References From Group                    | 1          |  |  |  |
|     | Irash                  |        | Create G           | Group Set                                |            |  |  |  |
|     | 🖃 Paper                |        | Jelete G<br>Rename | oroup Set                                |            |  |  |  |
|     | Educational Techn      | I      | tide Ce            | , oroup set                              | Ē          |  |  |  |
|     | 📑 Imported             |        |                    | oups                                     | 提升大I       |  |  |  |
|     | Problem Based Le       | . (5)  |                    | <sup>判 大</sup> ≢<br>干贊育 / Tsan-Yu. Wang: | 統計學        |  |  |  |
|     | <b>⊞</b> Paper         | (21)   | 0                  |                                          | 從嬰兒》       |  |  |  |
|     | Seconf language        |        |                    | 宋吉峰,                                     | 從海軍        |  |  |  |
|     |                        | (0)    |                    | 宋吉峰,                                     | 從海軍        |  |  |  |
| n j | incw droup             | (0)    |                    | 蘇清雄,; 吳東明,                               | 從中國        |  |  |  |
|     | New Group Set          |        | Refe               | rence Preview                            |            |  |  |  |
|     | New Group              | (0)    | No                 | References Selected                      |            |  |  |  |
|     | 🖃 Paper                |        |                    |                                          |            |  |  |  |
|     | 🗱 2013_marine          | (10)   |                    |                                          |            |  |  |  |
|     | Marine                 | (4)    |                    |                                          |            |  |  |  |

- Create group set(母資料夾)
- Create group (子資料夾)新增 群組,類似新增資料夾的功能
- 是以**標籤分類**為概念, All Reference 中的書目資料不可 亂刪

|                                               | Smart Group                |                     | X                           |
|-----------------------------------------------|----------------------------|---------------------|-----------------------------|
|                                               | Smart Group Name: 2017經濟文章 |                     | 設群組名稱                       |
| Cupata ana aut au au                          | Title                      | ▼ Contains ▼ 經濟     | + -                         |
| Create smart group                            | And 🔻 Year                 | ▼ Contains ▼ 2017   | + -                         |
|                                               | And 🔻 Title                | ▼ Contains ▼        | + -                         |
|                                               |                            |                     |                             |
|                                               | Create                     | Ontions             | Match Case Match Words      |
|                                               |                            |                     |                             |
|                                               |                            |                     |                             |
| EndNote X8 - [My EndNote Library]             |                            |                     |                             |
| File Edit References Groups Tools Window Help |                            |                     |                             |
| □ Š ③ APA 6th                                 |                            | Quick Searce        | ch 🔍 🔽 \land Hide Search    |
| My Library Search Options >                   |                            |                     | Sear                        |
| All References (263)                          | Contains 🔹                 |                     |                             |
| Imported References (1)                       |                            |                     |                             |
| Configure Sync                                | tle<br>- A 功共之口绐, 姆克伯德法恩理  | Year Rating Journal | Last Updated Reference Type |
| Recently Added     (6)     陳博志,     年         | -金以車之日旳、觀念與經濟學埋            | 2017 貨幣觀測與.         | 2017/2/15 Journal Article   |
| Trash (12)                                    |                            |                     |                             |
|                                               |                            |                     |                             |
|                                               |                            |                     |                             |
| 2017經濟又早 (1)<br>El Educational Techn (5)      |                            |                     |                             |
| Imported (11)                                 |                            |                     |                             |
| Problem Based Le (5)                          |                            |                     |                             |
| Paper (21) -                                  |                            |                     |                             |

|                                  |                                    |                                |                          |                        | Create From Groups                                  |                   |                   |  |  |  |
|----------------------------------|------------------------------------|--------------------------------|--------------------------|------------------------|-----------------------------------------------------|-------------------|-------------------|--|--|--|
| Create from group                |                                    |                                |                          |                        | options to create a new G<br>e: read marine article | roup based on the | e criteria below: |  |  |  |
| • 群組的交                           | 集                                  |                                |                          | Include References in: |                                                     |                   |                   |  |  |  |
|                                  |                                    |                                |                          |                        | Read                                                |                   | ▼ + -             |  |  |  |
| • 已讀過並                           | 且是marine的                          | 相關資料                           |                          | And 🔻                  | Marine                                              |                   | ▼ + -             |  |  |  |
|                                  |                                    |                                |                          | And 🔻                  | Select a Group                                      |                   | ▼ + -             |  |  |  |
|                                  |                                    |                                |                          | And 🔻                  | Select a Group                                      |                   | ▼ + -             |  |  |  |
| 💿 EndNote X8 - [My EndNote Libra | ary]                               |                                |                          |                        |                                                     |                   | <b>•</b> • •      |  |  |  |
| 💩 File Edit References Group     | s Tools Window Help                |                                |                          |                        |                                                     |                   |                   |  |  |  |
| APA 6th                          | • 🖻 🗐 🕄 🕹                          | ☆ &                            |                          | <u>A</u> - ?           | Quick Search                                        | Create            | Cancel            |  |  |  |
| My Library                       | Search Options •                   |                                |                          |                        | Search Whole G                                      |                   |                   |  |  |  |
| New Group (0)                    | Author 🗸                           | Contains -                     |                          |                        |                                                     |                   |                   |  |  |  |
| □ Paper                          | Anr 🗙 Any Field 🔹                  | Contains -                     | ,                        |                        |                                                     |                   |                   |  |  |  |
| 2013_marine (10)                 |                                    | Ocateles                       |                          |                        |                                                     |                   |                   |  |  |  |
| Marine (4)                       | Anc • little •                     | Contains •                     |                          |                        |                                                     |                   | -                 |  |  |  |
| Paper (4)                        |                                    |                                |                          |                        |                                                     |                   |                   |  |  |  |
| Oread marine article (4)         | Author                             | Title                          |                          | Year Rat               | ting Journal                                        |                   |                   |  |  |  |
| ● 已讀_2014marine (4)              | ○ @ Rees, Siân E.; Fletcher, Steph | Securing the benefits: Linking | g ecology with marine p  | 2014                   | Marine Poli                                         |                   |                   |  |  |  |
| 🖃 Bats                           | 🔿 🖉 Chowdhury, Harun; Alam, Fir    | Quality Assurance and Accre    | ditation of Engineering  | 2013                   | Procedia En                                         | 2000              |                   |  |  |  |
| Chiroptera (21)                  | C @ Gerhardinger, L. C.; Godoy, E  | Marine protected dramas: th    | e flaws of the Brazilian | 2011                   | Environ Mar                                         |                   |                   |  |  |  |
| Echolocation (6)                 | ○ Ø Rodwell, Lynda D.; Lowther, J  | Fisheries co-management in     | a new era of marine po   | 2014                   | Marine Poli                                         |                   |                   |  |  |  |
| New Group (2)                    |                                    |                                |                          |                        |                                                     | 7                 | 22                |  |  |  |

### 利用EndNote的功能自動產生參考文獻

EN

### **寫作編輯功能搭配** 最好用也一定要學會的技巧

我是文章內文(Nowacek et al., 2013) 我是文章內文(陳子穎, 2013; 陳博志, 2017)我是文章內文(Chiu & Moss, 2007; Rees et al., 2014; von Bayern, Heathcote, Rutz, & Kacelnik, 2009)我是文章內文(Billé et al., 2013; Brame

& Stigall, 2014) 我是文章內文(曹天忠, 2000) 我是文章內文(林雅雯, 2016)~

#### 參考文獻

#### 中文參考文獻

林雅雯. (2016). 我國經濟長期走向. *主計月刊*(732 期), 頁 65-70. 🧹

曹天忠. (2000). 國民基礎教育與廣西基層社會建設. [National Basic Education and the Basic Social Construction in Guangxi Province]. 近代史研究所集刊(34), 1-47. 
。

陳子穎. (2013). APEC 海洋議題主流化與我國參與. *臺灣經濟研究月刊 36 卷*(7 期 總號 427), 頁 28-34. ↔

陳博志. (2017). 年金改革之目的、観念與經濟學理. *貨幣觀測與信用評等*(123 期), 頁 4-8. ~ nstan

#### 西文参考文獻

Billé, R., Kelly, R., Biastoch, A., Harrould-Kolieb, E., Herr, D., Joos, F., . . . Gattuso, J. (2013). Taking Action Against Ocean Acidification: A Review of Managem and Policy Options. *Environmental Management*, 52(4), 761-779. doi:10.1007/s00267-013-0132-7+<sup>0</sup>

Brame, H. M. R., & Stigall, A. L. (2014). Controls on niche stability in geologic time: congruent responses to biotic and abiotic environmental changes among Cincinnatian (Late Ordovician) marine invertebrates. *Paleobiology*, 40(1), 70 90. doi:10.1666/13035-/

Chiu, C., & Moss, C. F. (2007). The role of the external ear in vertical sound

## 插入引用文獻 方法一 選擇單筆

doi:10.1578/AM.39.4.2013.356

#### X EndNote X8 - [My EndNote Library] Differences Groups Tools Window Help 方法一: (Nowacek et al., 2013)。 77 w Ø $\bigcirc$ $\bigcirc$ APA 6th 6 **Insert Citation (Alt** My Library 方法二:。 77 Search Options < Insert a citation for New Group (0) citations. Author Contains New Group (1)方法三:-Any Field Problem Based Le... Contains (5) Anc 🔻 Ŧ Anc 🗸 Title Contains • □ seconf language New Group (0) New Group Set Q Author Title New Group Social Welfare and Marine Reserves: Is Willingness (0) Rogers, Abbie A. Nowacek, Douglas P. dpn ... **Responsible Practices for Minimizing and Monit** - Paper Responsible Practices for Minimizing and Monito Nowacek, Douglas P. dpn du... 2013\_marine 參考文獻。 Nomination of Existing Marine Protected Areas Marine (4)Hoff, A.; Andersen, J. L.; C... Modelling the Economic Consequences of Marin Nowacek, D. P. d. d. e., Bröker, K., Donovan, G., Gailey, G., Racca, R., Reeves, R. R., . . . Paper Williams, Susan L. slwillia... Managing Multiple Vectors for Marine Invasions (4) Southall, B. L. (2013). Responsible Practices for Minimizing and Monitoring Managing Multiple Vectors for Marine Invasions Williams, Susan L. slwillia... O read marine article (4) Miller, Kathleen A.; Munro,... Governing Marine Fisheries in a Changing Clima Environmental Impacts of Marine Seismic Surveys with an Emphasis on ● 已讀\_2014 marine (4) Lobo, Jorge; Costa, Pedro ... Enhanced primers for amplification of DNA bard Marine Mammals. Aquatic Mammals, 39(4), 356-377. **⊟**-- Bats doi:10.1578/AM.39.4.2013.356 Reference Preview Chiroptera (21) Nowacek, D. P. d. d. e., Bröker, K., Donovan, G., Gailey, G., Racca, R., Reeves, R. R., . . . Echolocation (6) Southall, B. L. (2013). Responsible Practices for Minimizing and Monitoring New Group (2)Environmental Impacts of Marine Seismic Surveys with an Emphasis on Marine Mammals. Aquatic Mammals, 39(4), 356-377. New Group (0)

## 插入引用文獻 方法二 選擇多筆

|                                       |                   | 方法: (Nowacek et al., 2013)-                                                                                                    |                  | 1944          | AH4 000              | 47.1        | 2021       |               | 2A → The stat     |
|---------------------------------------|-------------------|----------------------------------------------------------------------------------------------------|------------------|---------------|----------------------|-------------|------------|---------------|-------------------|
| 🐵 EndNote X8 - [My EndNote Li         | ibrary]           |                                                                                                    |                  | 檔案            | 常用                   | 插人          | 設計         | 版面配置          | 參考資料              |
| Differences Grou                      | ups Tools Window  | 方法二: <mark>(Chiu &amp; Moss, 2007; Rees et al., 2014; von</mark>                                                                  |                  | <b>E</b>      | 💿 Go to              | EndNote     |            | Style:        | APA 6th           |
| APA 6th                               | •                 | Bayern, Heathcote, Rutz, & Kacelnik, 2009).                                                                                       | • ?              | ĽQ            | 😨 Edit 8             | ጷ Manage    | Citation   | n(s) 📮 Up     | odate Citations a |
| My Library                            | Search            | 方法三:-                                                                                                    |                  | Citation      | Edit L               | ibrary Ref  | erence(s   | s) 🖳 Co       | onvert Citations  |
| ■ All References (263)                | Autho             |                                                                                                    |                  | 🖪 Inse        | ert <u>C</u> itatior | ı           |            |               |                   |
| Imported References (1)               | Anc 👻 Any F       | *                                                                                                    |                  | 🖳 Inse        | ert <u>S</u> electe  | d Citation( | (s)        | _             | <br>/             |
| Configure Sync                        | Anc 👻 Title       | له<br>ا                                                                                                    |                  | 되 Inse        | ert <u>N</u> ote     |             |            |               | 万法一:(             |
| Recently Added (0)                    |                   | له                                                                                                    |                  | To Inse       | ert Fiaure.          |             | Inse       | rt Selected   | l Citation(s)     |
| Unfiled (153)                         | E Author          |                                                                                                    | ar Pati          | <b>A</b> 9    |                      |             | Inse       | rt a citation | for each          |
| 🔟 Trash (13)                          | Author            | 爹考又獻                                                                                                    |                  |               |                      |             | selec      | cted referer  | nce in the        |
| - Paper                               | Holzbaide         | Chiu, C., & Moss, C. F. (2007). The role of the external ear in vertical sound                                                    | 13<br>11 🛧       |               |                      |             | fron       | tmost EndN    | lote library.     |
| → → → → → → → → → → → → → → → → → → → | Alcantud          | localization in the free flying bat, Eptesicus fuscus. Journal of the Acoustical                                                  | 14               | 1             |                      |             |            | EndNote Ci    | te While You      |
| Educational Techn (5)                 | 🔿 🖉 Rees, Siân    | Society of America, 121(4). doi:10.1121/1.2434760+<br>Nowacek D. P. d. d. e. Bröker K. Donovan G. Gailey G. Bacca P. Beeves P. P. | 14 •             |               |                      |             | ۱ <b>۲</b> | Write         | ,                 |
| Imported (11)                         | O Chiu, Cher      | Southall, B. L. (2013). Responsible Practices for Minimizing and Monitoring                                                       | 07 •             |               |                      |             | 1          | 其他資訊          |                   |
| Problem Based Le (5)                  | Von Bayer         | Environmental Impacts of Marine Seismic Surveys with an Emphasis on                                                               | 09 •             |               |                      |             |            |               | له                |
|                                       | Ø Ø Rogal, So     | Marine Mammals. Aquatic Mammals, 39(4), 356-377.                                                                                  | 08               |               |                      |             |            |               |                   |
| 🖃 🖓 Paper                             | O Pepperber       | doi:10.1578/AM.39.4.2013.356                                                                                                    | 99 ★             | 4             | Animal Lear          | 2015/10/5   | Jouri      | nal Article   |                   |
| Educational Techn (5)                 | Nowacek,          | Rees, S. E., Fletcher, S., Gall, S. C., Friedrich, L. A., Jackson, E. L., & Rodwell, L. D.                                        | 13               | 4             | Aquatic Ma           | 2015/10/5   | i Jour     | mal Article   | -                 |
| Imported (7)                          | Reference Previo  | (2014). Securing the benefits: Linking ecology with marine planning policy to                                                     | o<br>ned PDFs    | 0             |                      |             |            | ,             | -                 |
| 📑 language (3)                        | von Bayern, A. M. | human wellbeing. <i>Marine Policy, 44</i> , 335-341.                                                                              |                  |               |                      |             |            |               | »                 |
| New Group (0)                         | experier          | doi:10.1016/j.marpol.2013.09.027+                                                                                                 | l L <u>e</u> i I |               | 70                   |             | •          |               |                   |
| New Group (1)                         | Biology,          | von Bayern, A. M. P., Heathcote, R. J. P., Rutz, C., & Kacelnik, A. (2009). The role of                                           | e no PDF         | s attached to | this reference       | æ.          |            |               |                   |
| Problem Based Le (5)                  |                   | experience in problem solving and innovative tool use in crows. <i>Current</i>                                                    |                  |               |                      |             |            |               | -6                |
|                                       | /                 | <i>Biology, 19</i> (22), 1965-1968. doi:10.1016/j.cub.2009.10.037↔                                                                | 1                |               |                      |             |            |               |                   |

### 插入引用文獻 方法三 直接於Word進行

方法三: (Billé et al., 2013; Brame & Stigall, 2014) X 常用 插入 設計 版面配置 檔案 Go to EndNote Style: 四 參考文獻。 Areas to the National System of Marine Protected Areas 🕞 Update Edit & Manage Citation(s) the diatom order Thalassiosirales Billé, R., Kelly, R., Biastoch, A., Harrould-Kolieb, E., Herr, D., Joos, F., . . . Gattuso, J.-P. Insert Science Best Inform Policy? Edit Library Reference(s) Conver (2013). Taking Action Against Ocean Acidification: A Review of Management Science Best Inform Policy? Citation A Review of Management and Policy Options and Policy Options. Environmental Management, 52(4), 761-779. Insert Citation... : congruent responses to biotic and abiotic environmental changes among doi:10.1007/s00267-013-0132-7+ (MSFD) and marine spatial planning (MSP): Which is the more dominant and Insert Selected Citation(s) Brame, H. M. R., & Stigall, A. L. (2014). Controls on niche stability in geologic time: A marine perspective 方 A marine perspective congruent responses to biotic and abiotic environmental changes among E Insert Note... EMENT DATA FOR TAIWAN POWER SYSTEM Cincinnatian (Late Ordovician) marine invertebrates. Paleobiology, 40(1), 70-(Zalophus californianus) depredation and marine policy in Southern California Insert Figure... 90. doi:10.1666/13035 方 NTURY: MAKING MARINE ZONING CLIMATE CHANGE ADAPTABLE rine Conservation Planning in the Canadian Arctic: The Case of Nunavut, Cana Chiu, C., & Moss, C. F. (2007). The role of the external ear in vertical sound : A Review of International Experience localization in the free flying bat, Eptesicus fuscus. Journal of the Acoustical Ba Society of America, 121(4). doi:10.1121/1.2434760+ Nowacek, D. P. d. d. e., Bröker, K., Donovan, G., Gailey, G., Racca, R., Reeves, R. R., . . . 方 Southall, B. L. (2013). Responsible Practices for Minimizing and Monitoring Environmental Impacts of Marine Seismic Surveys with an Emphasis on Marine Mammals. Aquatic Mammals, 39(4), 356-377. doi:10.1578/AM.39.4.2013.356 Rees, S. E., Fletcher, S., Gall, S. C., Friedrich, L. A., Jackson, E. L., & Rodwell, L. D. (2014). Securing the benefits: Linking ecology with marine planning policy to examine the potential of a network of Marine Protected Areas to support Help Insert Cancel human wellbeing. Marine Policy, 44, 335-341. 45 items in list doi:10.1016/j.marpol.2013.09.027~

## 更改書目格式

#### 🔒 🕤 • 🗇 🔹 文件1 - Word 不 校閱 檢視 EndNote X8 Ω其 版面配置 參考資料 郵件 檔案 常用 插入 設計 Categorize References APA 6th 圆 Style: Go to EndNote Edit & Manage Citation(s) 🕞 Up | Select Another Style. 🖽 Instant Formatting is ( Citation - Edit Library Reference(s) Con Con Annotated APA 6th Citations Author-Date Chicago 16th Footnote MHRA (Author-Date) NTOU-JMST NTOU-JMST\_SRIS Copy Numbered 方法一: (Nowa Show All Fields Turabian 8th Footnote 方法二:(Chiu & 2014; von Vancouver

Bayern, Heathcote, Rutz, & Kacelnik, 2009),

方法三: (Billé et al., 2013; Brame & Stigall, 2014),

#### 參考文獻。

- Billé, R., Kelly, R., Biastoch, A., Harrould-Kolieb, E., Herr, D., Joos, F., . . . Gattuso, J.-P. (2013). Taking Action Against Ocean Acidification: A Review of Management and Policy Options. *Environmental Management*, 52(4), 761-779. doi:10.1007/s00267-013-0132-7+<sup>1</sup>
- Brame, H. M. R., & Stigall, A. L. (2014). Controls on niche stability in geologic time: congruent responses to biotic and abiotic environmental changes among Cincinnatian (Late Ordovician) marine invertebrates. *Paleobiology*, 40(1), 70-90. doi:10.1666/13035+<sup>j</sup>

Chiu, C., & Moss, C. F. (2007). The role of the external ear in vertical sound

| E | ndNote X8 Styles                                                                                                    |                                                                                                    |                              | × ì      |
|---|----------------------------------------------------------------------------------------------------|----------------------------------------------------------------------------------------------------|------------------------------|----------|
|   | Name                                                                                                    | Category                                                                                                    |                              | <b>^</b> |
|   | 3 Biotech                                                                                                    | Biotechnology                                                                                                    |                              | =        |
|   | AAA Style Guide<br>AABC<br>AAG Style Guide<br>AAPG Bulletin<br>AAPS<br>AAPS PharmSciTech<br>Abacus<br>ABNT (Author-Date)<br>ABNT (Author-Dat | Anthropology<br>Science<br>Geography<br>Geology<br>Medicine<br>Medicine<br>Women's Studies<br>Science<br>Science |                              | -        |
|   |                                                                                                    | ОК                                                                                                    | Cancel                       | Help     |
| 9 | howing 6770 styles fro                                                                                                    | m C:\Program Files (>                                                                                            | <pre>x86)\EndNote X8\S</pre> | Styles   |
|   |                                                                                                    |                                                                                                    |                              |          |

### 修改完書目資料後,一定要按此更新

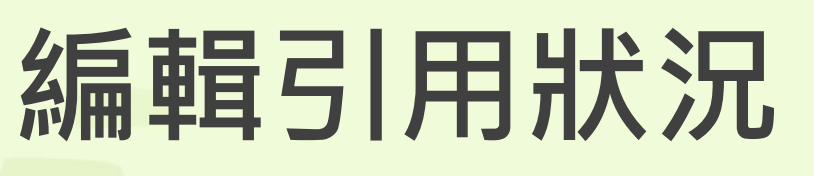

- Edit Library Reference
  - 可回到Endnote編輯參考文獻
- Remove Citation
  - 移除該筆參考文獻
- Insert Citation
  - 在該筆文獻後加入新的Citation
- Update from My Library
  - 若有更新Library 中的書目資訊, 記得點選此項

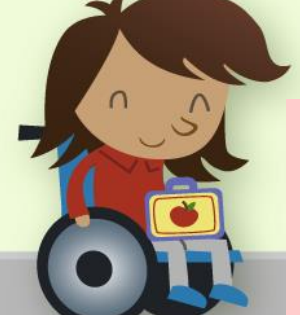

註:若要變更書目資料,一定要用此功能 做修改,不可像word一樣直接刪除修改 (因有參數功能)

|                 | 檔案         | 常用            | 插入        | 設計         | 版面配置             | 参考資料              | 郵件                                            | 校閱         | 檢視          | EndNote X8        | Qí      | 告訴我您      |
|-----------------|------------|---------------|-----------|------------|------------------|-------------------|-----------------------------------------------|------------|-------------|-------------------|---------|-----------|
|                 | 77         | 📵 Go to       | EndNot    | e          | Style            | APA 6th           |                                               |            | - É         | Categorize Ref    | ference | es -      |
|                 | ĽQ         | 😨 Edit 8      | & Manag   | ge Citatio | on(s) 📑 Up       | date Citation     | ns and Bib                                    | liograph   | y 🗄         | Instant Format    | ting is | On -      |
| C               | Citation - | Edit l        | _ibrary R | eference   | (s) 🖳 Co         | nvert Citatio     | ns and Bil                                    | oliograph  | ny -        |                   |         |           |
|                 |            | Cit           | ations    |            |                  |                   |                                               | Bibliogra  | aphy        |                   |         | G         |
|                 |            |               | - 1       | EndNot     | te X8 Edit & I   | Manage Cita       | tions                                         |            |             |                   | x       | -         |
|                 |            |               |           | Citation   | ~                |                   | Count                                         | Library    |             |                   |         |           |
|                 |            |               |           | (Nowac     | ek et al., 2013) |                   | Count                                         | 2.01 0.1   |             |                   |         |           |
|                 |            |               |           |            | Nowacek,         | 2013 #105         | 1                                             | My End     | Note Libra  | ry                |         |           |
|                 |            |               |           | (Chiu &    | Moss, 2007; R    | ees et al., 2014  | ; von Bayer                                   | n, Heathco | te, Rutz, 8 | & Kacelnik, 2009) |         |           |
| 可修改             | <b>餐</b> 者 | 皆文            | 「獻」       |            | 🖶 Rees, 2014     | ŧ #112            | 1                                             | My End     | Note Libra  | ry                |         |           |
| + <b>T</b> 1 44 |            |               | 6 (113/ V |            | 🖶 Chiu, 2007     | #15               | 1                                             | My End     | Note Libra  | ry                |         | n         |
| 插入的             | 川貝片        | <del>آر</del> |           |            | 📲 von Bayerr     | n, 2009 #43       | 1                                             | My End     | Note Libra  | ry                |         |           |
|                 |            |               |           | (Billé et  | al., 2013; Brar  | ne & Stigall, 20  | 14)                                           |            |             |                   |         |           |
|                 |            |               |           |            | Billé, 2013      | #89               | 1                                             | My End     | Note Libra  | ry                |         | ų         |
|                 |            |               |           |            | Brame, 20        | 14 #141           | 1                                             | My End     | Note Libra  | ry                |         |           |
|                 |            |               |           |            |                  |                   | Ш                                             |            |             |                   |         |           |
| า               |            |               |           | Edit Ci    | itation Referen  | nce               |                                               |            |             |                   |         |           |
|                 |            |               |           | Form       | atting: Defa     | ult               |                                               | •          |             |                   |         |           |
|                 |            |               |           | Prefix     |                  |                   | _                                             |            |             |                   | ۱ ا     | iso, JP.  |
|                 |            |               |           | Suffix     | 。 插入             | 引文前、              | <b>发</b> ———————————————————————————————————— |            |             |                   | - II    | gement    |
|                 |            |               |           | Pages      | ·                | 重力                |                                               |            |             |                   | -       |           |
| · `             |            |               |           | 1 agos     | □垣加兵             | . 安X              |                                               |            |             |                   |         | time:     |
|                 |            |               |           |            |                  |                   |                                               |            |             |                   |         | iong      |
|                 |            |               |           |            |                  |                   |                                               |            |             |                   |         | 0(1), 70- |
| - 完 亜 日         | 비바         | T力台           |           |            |                  |                   |                                               |            |             |                   |         |           |
|                 | JUU        |               | 6         | Γo         | ols 🔹            |                   |                                               | ОК         | Can         | cel Help          |         | ustical   |
| 百接刪             | 除修         | 函公            |           |            |                  |                   |                                               |            |             |                   |         |           |
|                 | 1.0 . 1.2  |               |           | I otals: 3 | Citation Group   | s, 6 Citations, 6 | Reference                                     | 5          | _           |                   |         | R. R.,    |

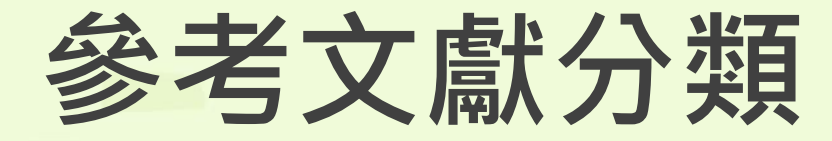

### 依據不同需求將參考文獻做分類

| EndNote X8 Configure Categories                                                                                                    |                                                                                                    |                                                                                                    |                                                                                                    | X                                                                                               | 文件1 - Word                                                                                                    | <b>a</b> –                                                                                                    |
|----------------------------------------------------------------------------------------------------|----------------------------------------------------------------------------------------------------|----------------------------------------------------------------------------------------------------|----------------------------------------------------------------------------------------------------|-------------------------------------------------------------------------------------------------|----------------------------------------------------------------------------------------------------|----------------------------------------------------------------------------------------------------|
| + Category Headings                                                                                                    | 行增加類                                                                                                    | [別]                                                                                                    | Search References                                                                                                    | ▼ Find                                                                                          | 置 参考資料 郵件 校閱 檢視 EndNote X8 Q 告訴我約                                                                                                    | 您想要執行的動作 <b>…</b>                                                                                                    |
| References                                                                                                    | Author Year                                                                                                    | Title                                                                                                    | Reference Type                                                                                                    | Category                                                                                        | /le: APA 6th   Categorize References                                                                                                    | to EndNote -                                                                                                    |
| All References in Bibliograp (10)<br>Uncategorized References (0)<br>Category Headings<br>中文參考文獻 (4)<br>一 西文參考文獻 (6)                | Number         Peak           Billé         2013           Brame         2014           Chiu         2007           Nowacek         2013           Rees         2014           von Bay         2009           林雅雯         2016           曹天忠         2000 | Taking Action Against Ocean Aci<br>Controls on niche stability in geo<br>The role of the external ear in v<br>Responsible Practices for Minimi<br>Securing the benefits: Linking e<br>The role of experience in proble<br>我國經濟長期走向<br>國民基礎教育與廣西基層社 | Journal Article<br>Journal Article<br>Journal Article<br>Journal Article<br>Journal Article<br>Journal Article<br>Journal Article<br>Journal Article | 西文 参考文獻<br>西文 參考文獻<br>西文 參考文獻<br>西文 參考文獻<br>西文 參考文獻<br>西文 參考文獻<br>西文 參考文獻<br>中文 參考文獻<br>中文 參考文獻 | Update Citations and Bibliography<br>Convert Citations and Bibliography<br>Bibliography<br>Bibliography<br>Group References by Cust<br>Configure Categories | tom Categories<br>Tools<br>Tools<br>Too |
| Ctrl+滑鼠點擊                                                                                                    | <sup>陳博志 2017</sup><br>欲選擇的                                                                                                    | 年金改革之目的、觀念與經<br>り項目・並以拖曳                                                                                                    | Journal Article<br>的方式至分類「                                                                                                    | 中文参考文獻<br><b>中</b> 文参考文獻<br><b>十</b>                                                            | ≧文章內文(Nowacek et al., 2013) 我是文章內<br>子穎, 2013; 陳博志, 2017)我是文章內文(Chiu →                                                                                      | EndNote Cite While You<br>Write<br>其他資訊                                                                                                    |
|                                                                                                    |                                                                                                    |                                                                                                    |                                                                                                    |                                                                                                 | ss, 2007; Rees et al., 2014; von Bayern, Heathcote                                                                                                    | <i>.</i> ,                                                                                                    |
|                                                                                                    |                                                                                                    |                                                                                                    |                                                                                                    |                                                                                                 | z, & Kacelnik, 2009)我是文章内文(Billé et al., 201<br>me & Stigall_2014)我是文章内文(曹天忠_2000)。                                                                         | .3;                                                                                                    |
|                                                                                                    |                                                                                                    |                                                                                                    |                                                                                                    |                                                                                                 | 皇文章內文(林雅雯, 2016)。                                                                                                    |                                                                                                    |
|                                                                                                    |                                                                                                    |                                                                                                    |                                                                                                    |                                                                                                 | 參考文獻                                                                                                    |                                                                                                    |
| OK       Cancel       Help         OK       Cancel       Help         and Policy Options. Environmental Management, 52(4), 761-779. |                                                                                                    |                                                                                                    |                                                                                                    |                                                                                                 |                                                                                                    |                                                                                                    |
| Library:                                                                                                    |                                                                                                    |                                                                                                    |                                                                                                    | 10 items in list                                                                                | doi:10.1007/s00267-013-0132-7-                                                                                                    |                                                                                                    |

我是文章內文(Nowacek et al., 2013) 我是文章內文(陳子穎, 2013;

陳博志, 2017)我是文章內文(Chiu & Moss, 2007; Rees et al.,

2014; von Bayern, Heathcote, Rutz, & Kacelnik, 2009) 我是文章

內文(Billé et al., 2013; Brame & Stigall, 2014) 我是文章內文(曹天

忠, 2000)我是文章內文(林雅雯, 2016)+

參考文獻。

#### 中文參考文獻

林雅雯. (2016). 我國經濟長期走向. *主計月刊*(732 期), 頁 65-70. ↔ 曹天忠. (2000). 國民基礎教育與廣西基層社會建設. [National Basic Education and the Basic Social Construction in Guangxi Province]. *近代史研究所集刊*(34), 1-47. ↔

陳子穎. (2013). APEC 海洋議題主流化與我國參與. *臺灣經濟研究月刊, 36 卷*(7 期 總號 427), 頁 28-34. ↔

陳博志. (2017). 年金改革之目的、觀念與經濟學理. *貨幣觀測與信用評等*(123 期), 頁 4-8. ↔

#### 西文參考文獻

- Billé, R., Kelly, R., Biastoch, A., Harrould-Kolieb, E., Herr, D., Joos, F., . . . Gattuso, J.-P. (2013). Taking Action Against Ocean Acidification: A Review of Management and Policy Options. *Environmental Management*, 52(4), 761-779. doi:10.1007/s00267-013-0132-7+<sup>1</sup>
- Brame, H. M. R., & Stigall, A. L. (2014). Controls on niche stability in geologic time: congruent responses to biotic and abiotic environmental changes among Cincinnatian (Late Ordovician) marine invertebrates. *Paleobiology*, 40(1), 70-90. doi:10.1666/13035+<sup>1</sup>
  - Chiu, C., & Moss, C. F. (2007). The role of the external ear in vertical sound localization in the free flying bat, *Eptesicus fuscus*. *Journal of the Acoustical*

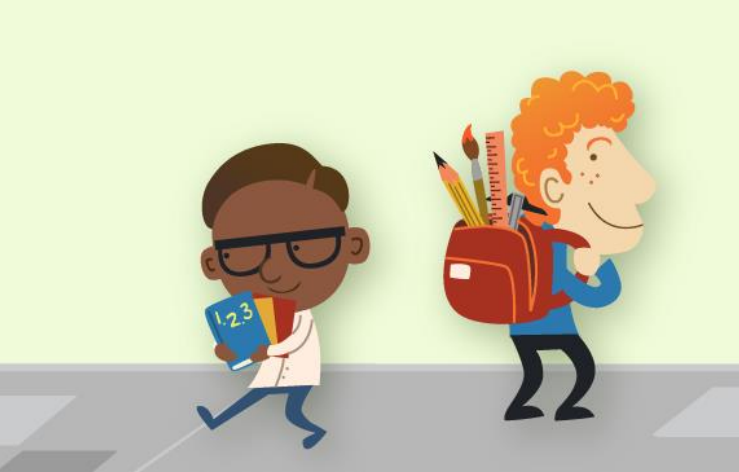

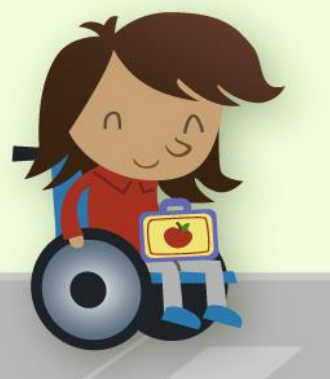

• 分類後的文獻

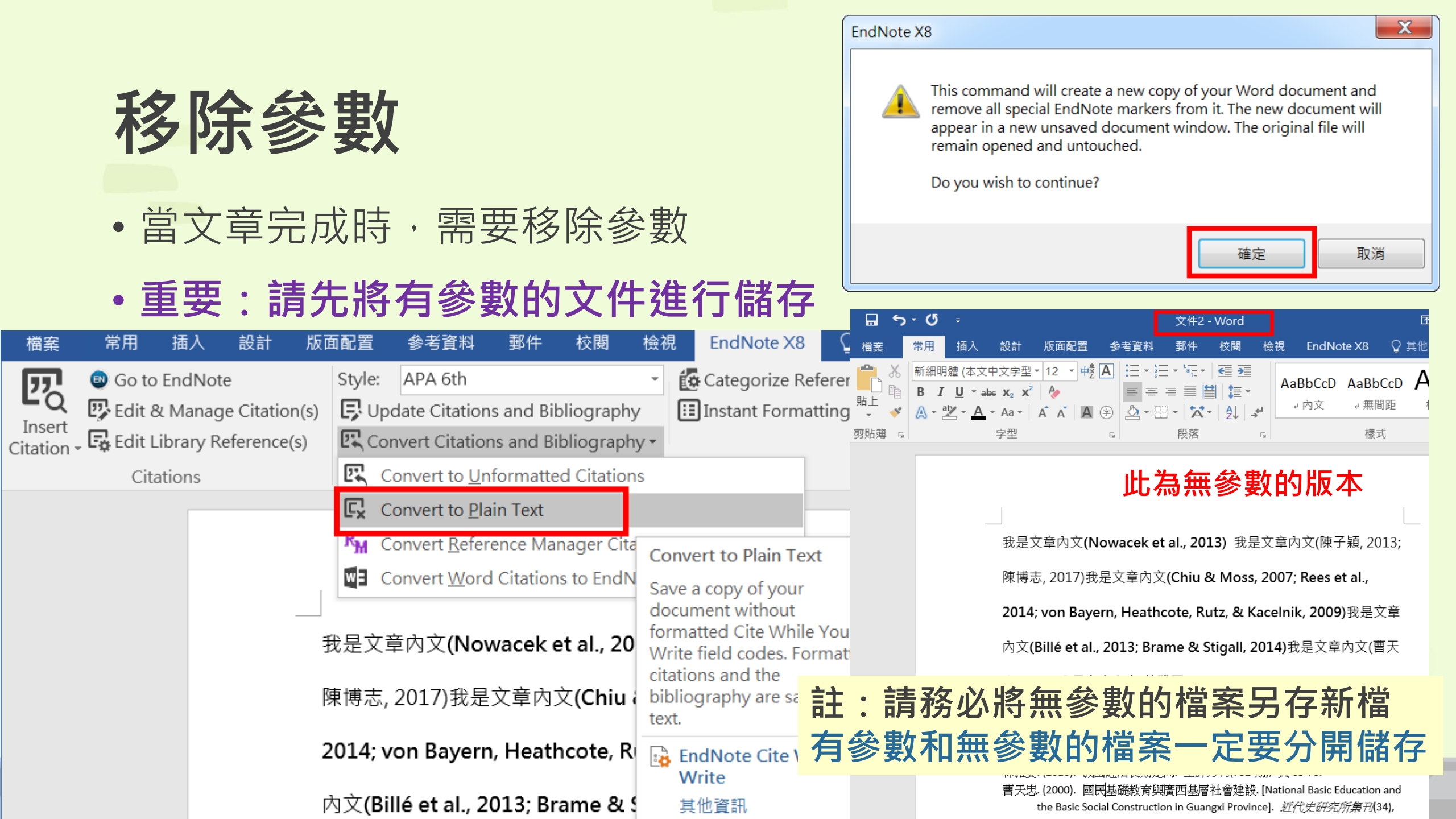

### APA 6th 中文版 for EndNote

臺大圖書館參考服務部落格(可點此下載中文版)

http://tul.blog.ntu.edu.tw/archives/tag/apa-6-%E4%B8%AD%E6%96%87%E7%89%88

## APA\_6\_TW\_022.ens檔案

### •請移至 Program files\EndNote X8\Styles 目錄下

| 💷 EndNo    | ote X8 - [My EndNote Library | 1]             |                                   |            | EndNote X8 - [EndNote Styles]                                             |                    |                                       |
|------------|------------------------------|----------------|-----------------------------------|------------|---------------------------------------------------------------------------|--------------------|---------------------------------------|
| 💿 File 🛛   | Edit References Groups       | Tools Wind     | dow Help                          |            |                                                                           | 1 1 1 1 1 1        |                                       |
|            | Undo                         | Ctrl+Z         | 🖻 🗏 🕄 🖞 🗘 段                       | <b>2</b> E | File Edit References Groups Tools Window Help                             |                    | _ & ×                                 |
| MyLibra    | Cut                          | Ctrl+X         |                                   |            | Name                                                                      | Category           | · · · · · · · · · · · · · · · · · · · |
| IVIY LIDIA | Сору                         | Ctrl+C         | Options •                         |            | Antiviral Therapy                                                         | Virology           |                                       |
| 🔚 All Re   | Paste                        | Ctrl+V         |                                   |            | Anxiety Stress Coping                                                     | Behavioral Science | =                                     |
| Confi      | Pasta With Taxt Styles       | our.           | nor Contains                      |            | AoB Plants                                                                | Life Sciences      |                                       |
|            |                              |                |                                   |            | AORN J                                                                    | Nursing            |                                       |
| Secel      | Clear                        |                | Title                             |            | APA 5th                                                                   | Psychology         |                                       |
| 日 Unfile   | Select All                   | Ctrl+A         | WES                               |            | APA 5th (sections)                                                        | Psychology         |                                       |
| Trach      | Copy Formatted               | Ctrl+K         | WES                               |            | APA 5th-Annotated                                                         | Psychology         |                                       |
| III Hash   | Find and Replace             | Ctrl+R         | nous Coachella                    | Valley Fo  | APA 5th-full name                                                         | Psychology         |                                       |
| ⊟- Mv G    |                              |                |                                   |            | APA 6th                                                                   | Psychology         |                                       |
| <b>,</b> ] | Font                         | •              | M.; KNOPOTT, D.; LE ESCAPIN       |            | APA 6th - Sentence Case                                                   | Psychology         |                                       |
| 🖃 – Find   | Size                         | •              | , P.; Jha, S. N.; Kaur, Detection | and qua    | APA 6th (sections)                                                        | Psychology         |                                       |
|            | Style                        | •              | J.; Kovacs, L.; Zwirc Replacing   | conjectu   |                                                                           | Psychology         |                                       |
|            | ,                            |                | anhann Dathimmh - Effects at      | eat-b      | APA oth-Annotated                                                         | Psychology         |                                       |
|            | Output Styles                | •              | New Style                         | osis-      | APA 6 TW 022                                                              | Paychology         |                                       |
|            | Import Flitters              | •              | Edit "APA 6th"                    |            |                                                                           | = i ···            | 府AFA_OIW_UZZJ」AJ                      |
|            | Connection Files             | +              | Open Style Manager                | 777 +44    |                                                                           | Behavioral Science |                                       |
|            | Destaura                     |                | Annetated                         | 中心         |                                                                           | Entomology         |                                       |
|            | Preferences                  |                | Annotated                         | 1hZ        | APLAR J Rheumatology                                                      | Medicine           |                                       |
|            |                              | ● 鄭秋相          | APA 6th                           | 合作         | APMIS                                                                     | Medicine           |                                       |
|            |                              | シング 鄭家昌        | APA_6_TW_022                      | 統之         | Anontosis                                                                 | Cell Biology       | <b>v</b>                              |
|            |                              |                | Author-Date                       |            |                                                                           |                    | Cat Mara on the Wah                   |
|            |                              |                | Chicago 16th Footnote             |            |                                                                           |                    |                                       |
|            |                              |                | MHRA (Author-Date)                |            |                                                                           |                    | Chile Info/Draview                    |
|            |                              |                |                                   |            | ▲ Less Info:                                                              |                    |                                       |
|            |                              |                |                                   |            |                                                                           |                    |                                       |
|            |                              |                | NTOU-JMST_SRIS Copy               |            | File Name: APA 6th.ens                                                    |                    |                                       |
|            |                              |                | Numbered                          |            | Created: 2017年2月14日,上午 10:05:52                                           |                    |                                       |
|            | F                            | Reference P    | Show All Fields                   |            | Modified: 2015年9月7日, 下午 07:43:40                                          |                    |                                       |
| 1          |                              | NEC (2002)     | Turabian 8th Footnote             |            | Based Un:                                                                 |                    |                                       |
|            | V                            | VES. (2003). ( | Vancouver                         |            | Category: Psychology                                                      |                    |                                       |
|            |                              |                |                                   |            | Comments: This style is based on the Publication Manual of the ARA 6th ed |                    |                                       |

| <b>□</b> 5 · 0 =                                                                | 20170303Endnote範例 - Word                                                                                                    | 我是文章內文 <b>(Nowacek等人,2013)</b> 我是文章內文(陳子穎,                                                                                                    |
|---------------------------------------------------------------------------------|----------------------------------------------------------------------------------------------------|----------------------------------------------------------------------------------------------------|
| 檔案 常用 插入 設計<br>図 Go to EndNote<br>図 Edit & Manage Citation(<br>Insert<br>Insert | 版面配置 参考資料 郵件 校閲 檢視 EndNote X8<br>Style: APA_6_TW_022                                                                                                    | 2013;陳博志 <sup>,</sup> 2017)我是文章內文 <b>(Chiu、Moss,2007;</b>                                                                                                    |
| Citation - Conclusion - Citations                                               | APA 6th<br>APA_6_TW_022                                                                                                    | Rees 等人,2014; von Bayern、Heathcote、Rutz 與                                                                                                    |
|                                                                                 | Chicago 16th Footnote<br>MHRA (Author-Date)<br>NTOU-JMST                                                                                                    | Kacelnik,2009)我是文章內文 (Billé 等人,2013;Brame、                                                                                                    |
|                                                                                 | NTOU-JMST_SRIS Copy<br>我是文章 Numbered 3)我是文章内了<br>Show All Fields                                                                                                    | Stigall · 2014)我是文章內文(曹天忠 · 2000)我是文章內文                                                                                                    |
|                                                                                 | 2013; P Turabian 8th Footnote<br>Vancouver<br>Rees 等人,2014; von Bayern、Heathcote、Rutz                                                                                                    | (林雅雯,2016)                                                                                                    |
|                                                                                 | Kacelnik,2009)我是文章內文(Billé 等人,2013;                                                                                                    | 參考文獻。                                                                                                    |
|                                                                                 | Stigall, 2014) 我是文章內文(曹天忠, 2000) 我是:                                                                                                    | 中文參考文獻。                                                                                                    |
|                                                                                 | (林雅燮,2016))<br><b>參考文獻</b> 。                                                                                                    | 林雅雯 (2016)。我國經濟長期走向。主計月刊(732期),頁頁 65-70。<br>曹天忠 (2000)。國民基礎教育與廣西基層社會建設[National Basic Education                                                                                                    |
|                                                                                 | <ul> <li>中又参考又獻や</li> <li>林雅委 (2016)。我國經濟長期走向。主計月刊(732 期),頁</li> <li>曹天忠 (2000)。國民基礎教育與廣西基層社會建設[National Baand the Basic Social Construction in Guangxi Province]。近代(34),頁 1-47。 そ</li> <li>陳子穎 (2013)。 APEC 海洋議題主流化與我國參與。臺灣經濟卷(7 期總號 427),頁 頁 28-34。 そ</li> <li>陳博志 (2017)。年金改革之目的、觀念與經濟學理。貨幣觀測(123 期),頁 頁 4-8。 そ</li> </ul> | and the Basic Social Construction in Guangxi Province]。近代史研究所集刊<br>(34),頁 1-47。 4<br>陳子穎 (2013)。 APEC 海洋議題主流化與我國參與。臺灣經濟研究月刊, 36<br>卷(7期總號 427),頁 頁 28-34。 4<br>陳博志 (2017)。年金改革之目的、觀念與經濟學理。 <b>貨幣觀測與信用評等</b><br>(123 期),頁 頁 4-8。 4 |

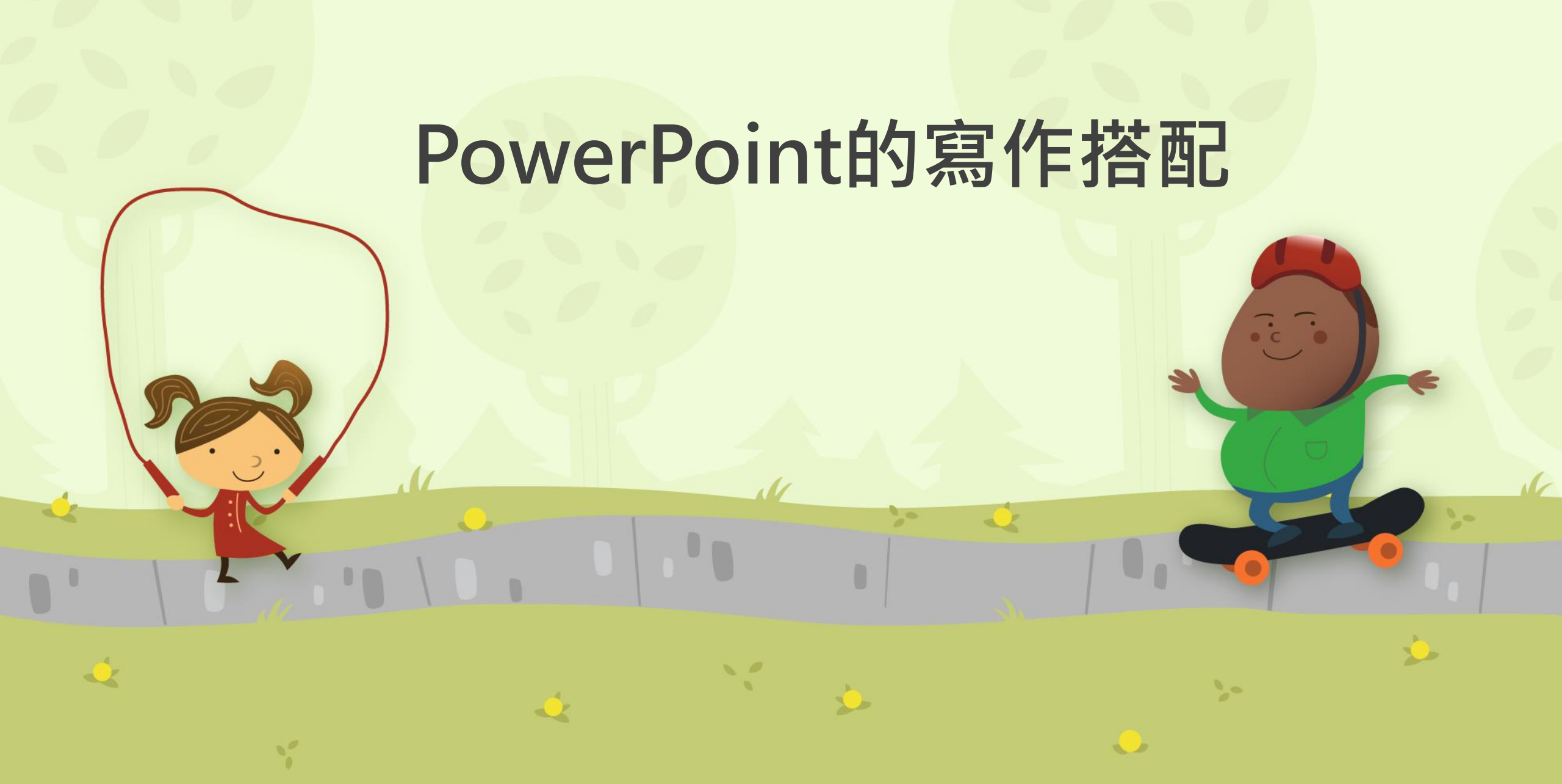

## 先行選好需套用的書目格式

| 🖬 ५୦୦ 😨                                                           |                               |                                     |          |                                                                                                    |                                                                                                    |                                          |                |                                            |    |              |
|-------------------------------------------------------------------|-------------------------------|-------------------------------------|----------|----------------------------------------------------------------------------------------------------|----------------------------------------------------------------------------------------------------|------------------------------------------|----------------|--------------------------------------------|----|--------------|
|                                                                   | 入 設計                          | 轉場 動                                | 畫 投      | 影片放映                                                                                                    | 校閱                                                                                                    | 檢視                                       | EndNote X8     | ♀ 告訴我您?                                    | 想要 |              |
| Insert Insert Selected<br>Citation Citation(s)<br>Citations     1 | Insert I<br>Reference<br>Refe | Insert Select<br>Reference(serences | ed<br>s) | APA 6th<br>Select A<br>Annotat<br>APA 6th<br>APA_6_1<br>Author-<br>Chicago<br>MHRA (<br>NTOU-J<br>NTOU-J<br>NUMber<br>Show Al<br>Turabiar<br>Vancouv | nother St<br>ed<br>TW_022<br>Date<br>0 16th Foo<br>Author-D<br>MST<br>MST_SRIS<br>red<br>II Fields<br>n 8th Foo<br>ver | yle<br>otnote<br>ate)<br>S Copy<br>tnote | Go to<br>EndNo | ?<br>EndNote<br>Help<br>Tools<br><b>插入</b> | 請  | <b>予言で皆ど</b> |
|                                                                   |                               |                                     |          |                                                                                                    | •                                                                                                    | 되え                                       | (Zhan          | ıg & <u>G</u> ı                            | J  |              |
|                                                                   |                               |                                     |          |                                                                                                    | •                                                                                                    | 參考                                       | <b>資文</b> 獻    | Zhang,                                     | C  |              |
|                                                                   |                               |                                     |          |                                                                                                    | ١                                                                                                    | wate                                     | er mar         | nageme                                     | ei |              |
|                                                                   |                               |                                     |          |                                                                                                    | ;                                                                                                    | anal                                     | vsis A         | aricult                                    |    |              |

### 請務必先選好要套用的書目格式

註:在PowerPoint插入引 文或參考資料,書目資料 皆無參數存在,請務必先 選擇需套用的書目格式, 再插入參考資料

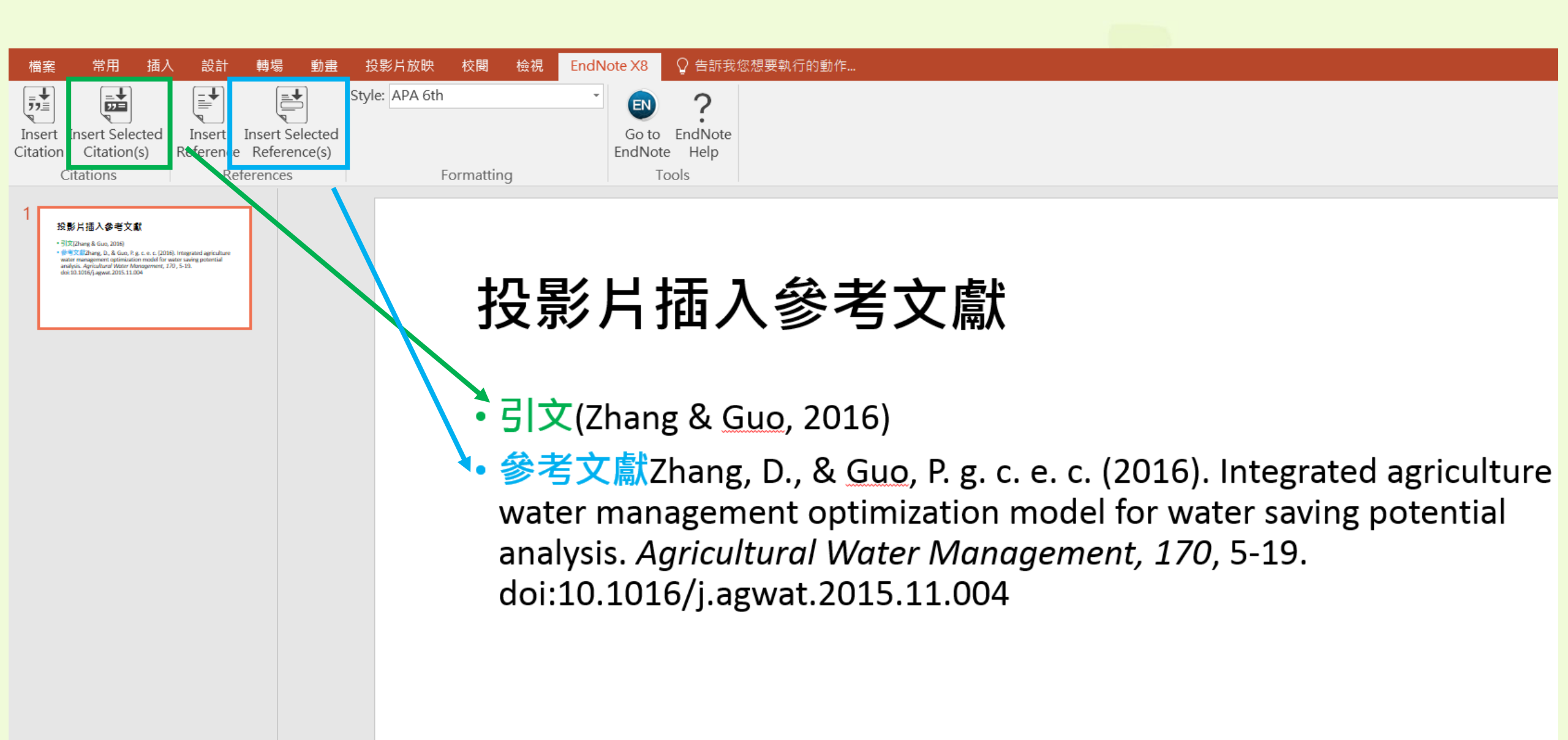

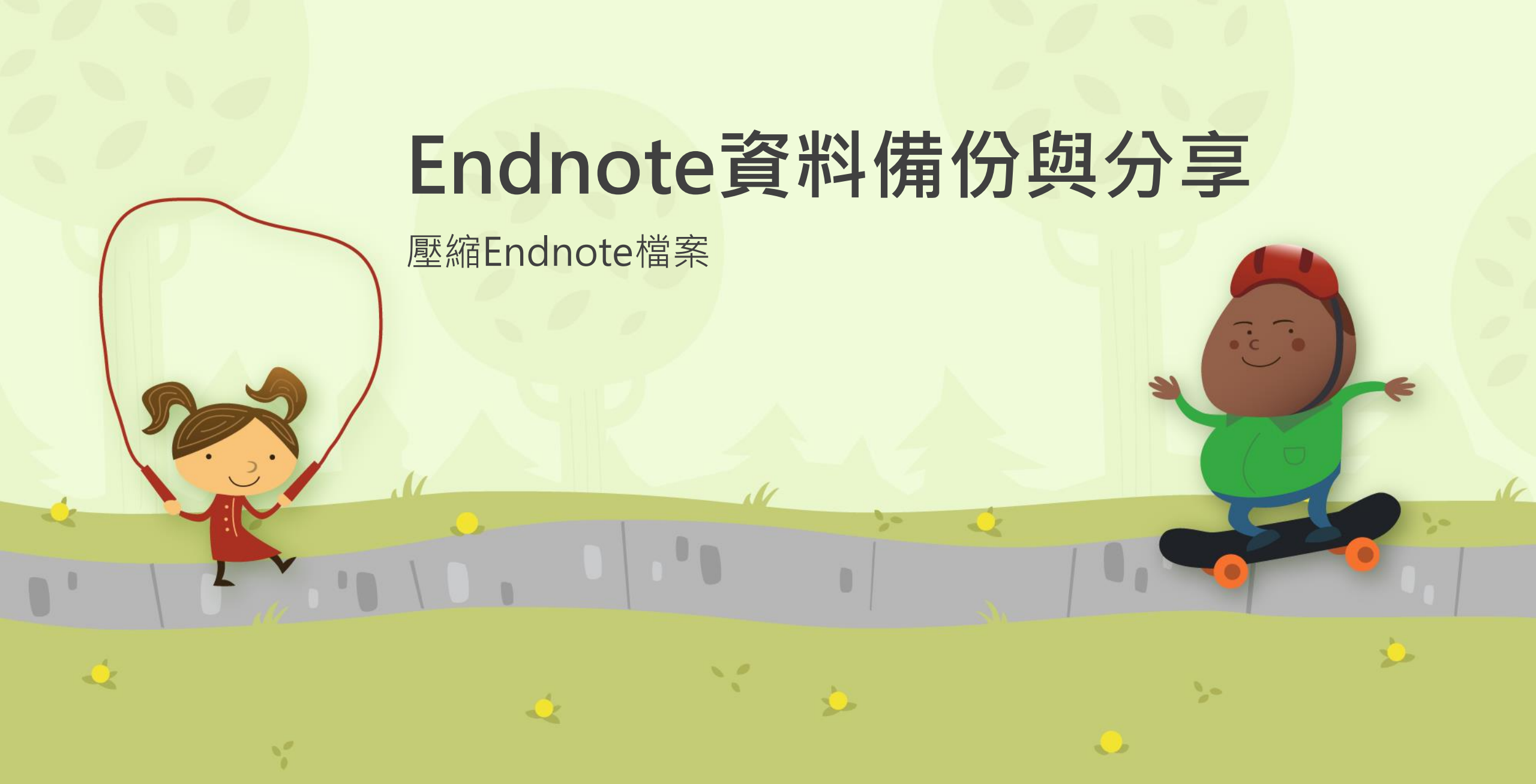

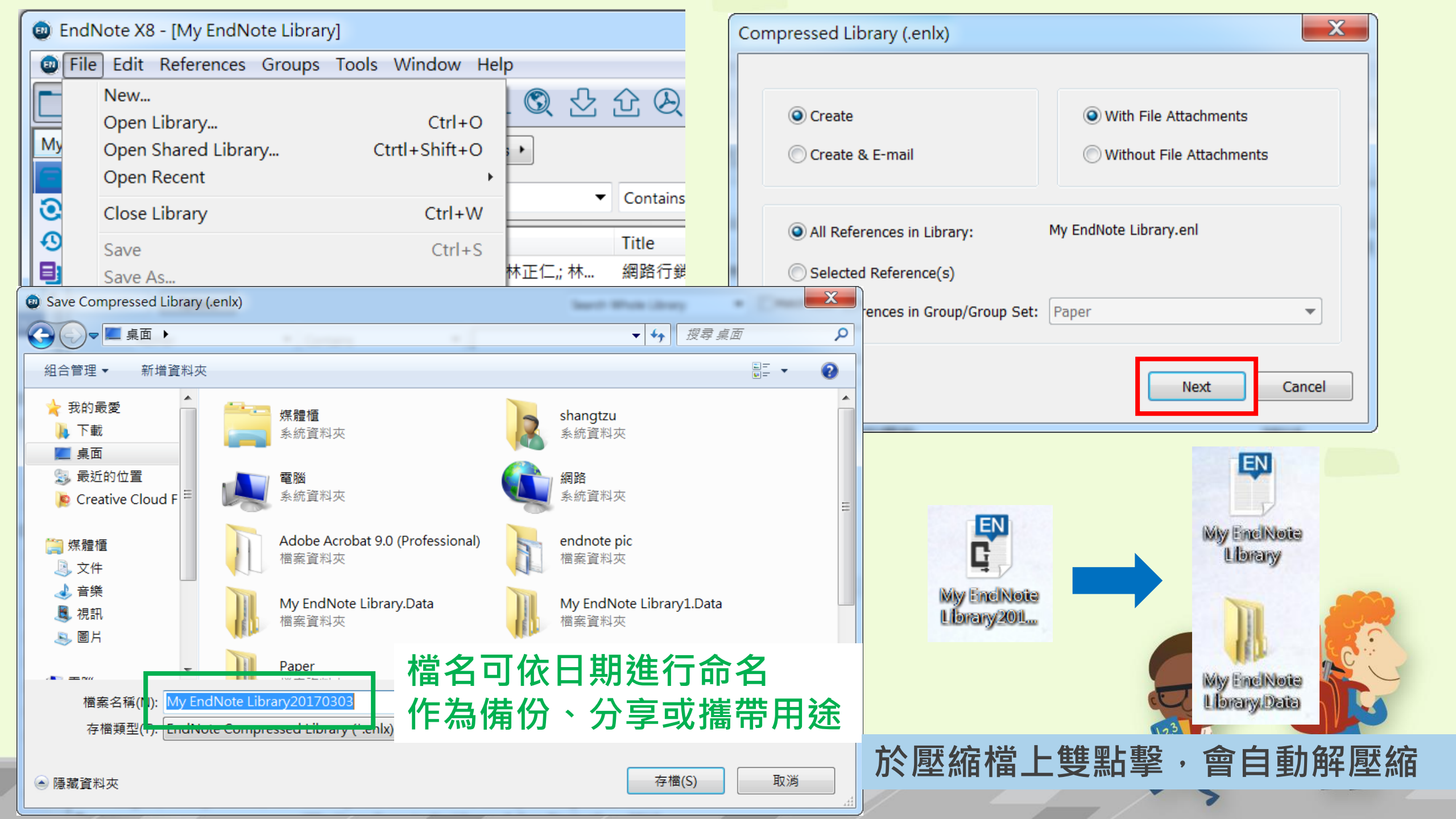

### EndNote Sync.同步書目資訊 (單機版和Web版同步)

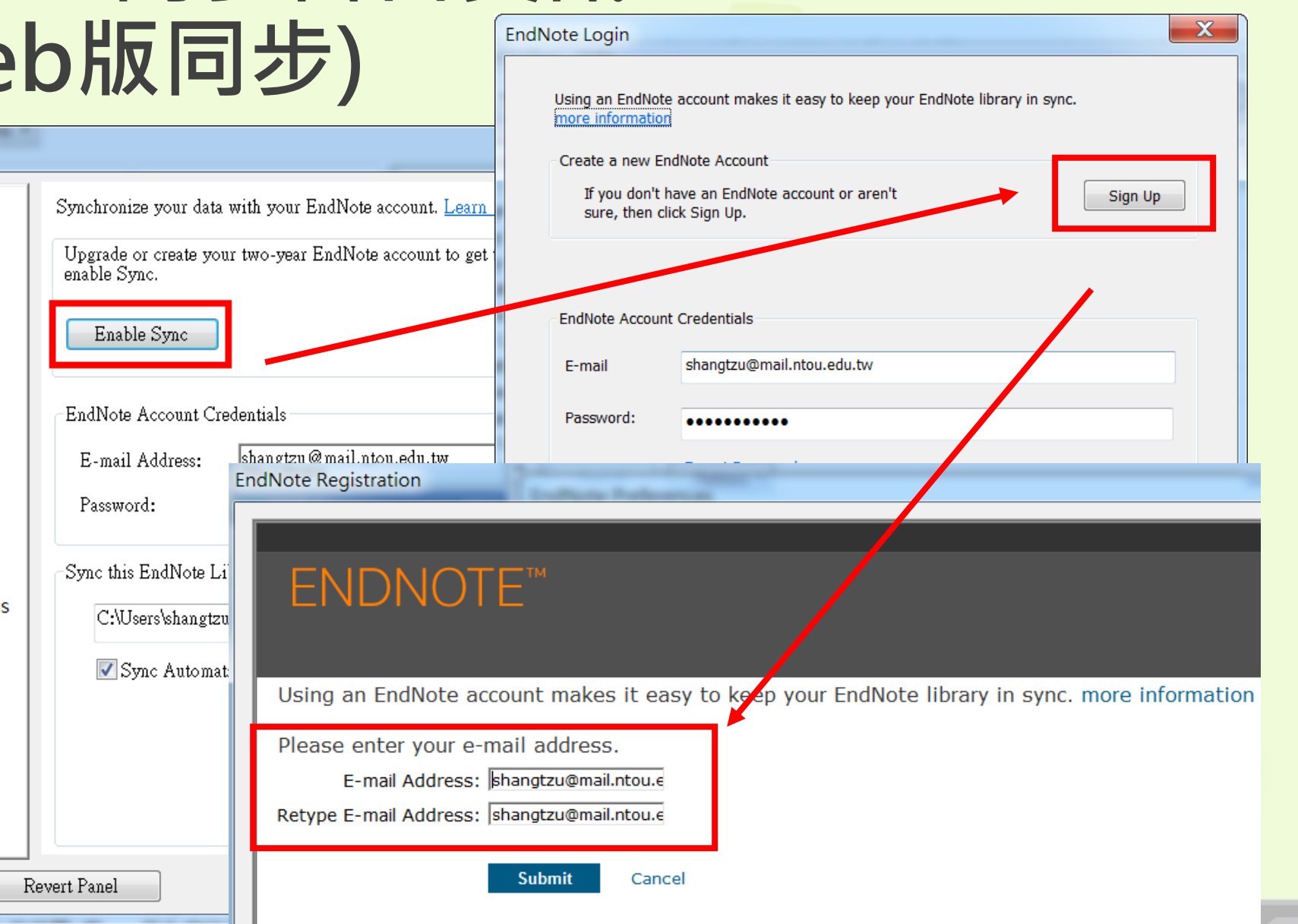

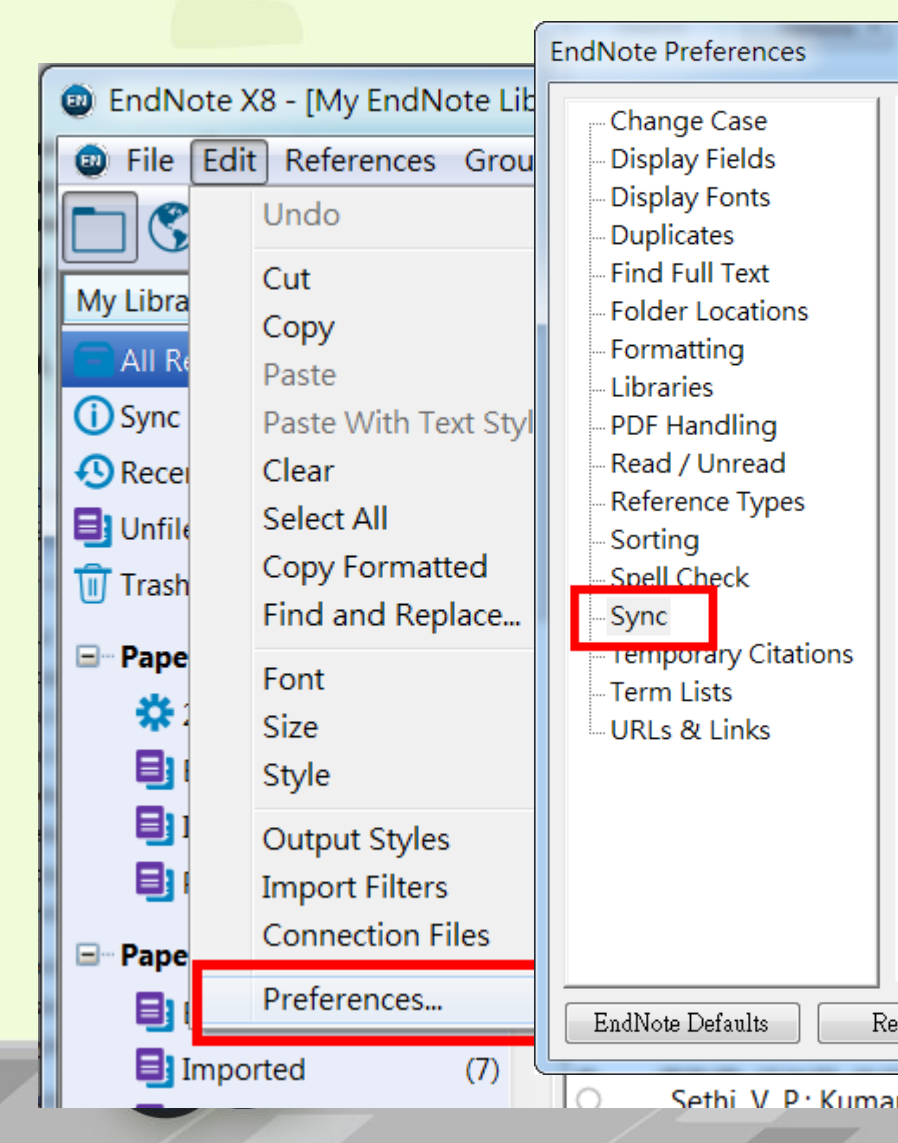

# 點選Sync Library即可同步

| 👜 EndNote X8 - [My EndNote | e Libra                                         | ary]     |                                 |                                                      |              |                   |                    |            |  |  |  |
|----------------------------|-------------------------------------------------|----------|---------------------------------|------------------------------------------------------|--------------|-------------------|--------------------|------------|--|--|--|
| 💿 File Edit References G   | 🐵 File Edit References Groups Tools Window Help |          |                                 |                                                      |              |                   |                    |            |  |  |  |
| APA 6th                    |                                                 |          | • 🖻 📮 🎗 🕹                       | £ & ≥ ⊨                                              | <u>с</u> л - | (?) Quick Sea     | rch                | Q •        |  |  |  |
| My Library                 | -                                               | Se       | arch Options                    | 5 Sync                                               | Library      |                   |                    | Words      |  |  |  |
| All References (263        | 3)                                              | <u> </u> |                                 | Synch                                                | ronize yo    | ur desktop and on | line EndNote libra | aries.     |  |  |  |
| Sync Status                |                                                 |          | Author 🔻                        | Contains 👻                                           |              |                   |                    |            |  |  |  |
| S Recently Added (0        | ))                                              | • @      | Author                          | Title                                                | Year         | Rating            | Journal            | Last Upd 🔺 |  |  |  |
| Unfiled (154               | F)                                              | 0        | 李宗儒;;陳英慶;;林正仁;;林                | 網路行銷·商機無限線上合構與部落格在臺灣水果的                              | 2080         |                   | 豐年半月刊              | 2016/5/3 = |  |  |  |
| Trash (13                  | 3)                                              |          | 陳博志,                            | 年金改革之目的、觀念與經濟學理                                      | 2017         |                   | 貨幣觀測與              | 2017/2/    |  |  |  |
|                            |                                                 | ⊂ @      | Ohlan, Ramphul                  | The relationship between tourism, financial develop  | 2017         |                   | Future Busin       | 2017/2/1   |  |  |  |
| □ □ Paper                  | Ξ                                               |          | 顧振豪,                            | 完備資料開放與自主管理機制,建構數位國家發                                | 2016         |                   | 國土及公共…             | 2017/2/    |  |  |  |
| 📔 🔆 2017經濟文章 (1            | .)                                              |          | 陳純如,                            | 中印戰略夥伴關係的發展與限制                                       | 2016         |                   | 問題與研究              | 2017/2/    |  |  |  |
| Educational Techn (5       | 5)                                              |          | 郭鎮維,; Brierley, Gary; 張         | 使用陸域雷射掃描監測以底岩為主的河道對於小                                | 2016         |                   | 地理研究               | 2016/5/    |  |  |  |
| Imported (10               | ))                                              |          | 梁孟玉,                            | 契約理論                                                 | 2016         |                   | 科學月刊               | 2017/2/    |  |  |  |
| Problem Based Le. (5       | 5                                               |          | 林雅雯,                            | 我國經濟長期走向                                             | 2016         |                   | 主計月刊               | 2017/2/    |  |  |  |
|                            | 1                                               | •        | 吳汝通,                            | 亞洲大學現代美術館清水混凝土                                       | 2016         |                   | 建築師                | 2016/5/    |  |  |  |
| 🖃 – Paper                  |                                                 |          | Zhang, Dongmei; Guo, Pin        | Integrated agriculture water management optim        | 2016         |                   | Agricultura        | 2016/5/    |  |  |  |
| Educational Techn (5       | 5)                                              | ି 🖉      | Wilkinson, S. K.; van de Wate   | Understanding the generation of methanol synthesis   | 2016         |                   | Journal of C       | 2017/2/1   |  |  |  |
| Imported (7                | 2)                                              | ି 🖉      | Van Rinsveld, Amandine; Sch     | Solving arithmetic problems in first and second lang | 2016         |                   | Learning an        | 2017/2/1   |  |  |  |
| language (3                | 0                                               | 0        | Sethi, V. P.; Kumar, A.; Dhatt, | Experimental and Economic Evaluation of Pot-Base     | 2016         |                   | Ama-Agricul        | 2016/5/3   |  |  |  |
|                            |                                                 |          | Sethi, V. P.; Kumar, A.         | Design and Installation of Pot-Based Indigenous      | 2016         |                   | Ama-Agric          | 2016/5/    |  |  |  |
| End                      | Note <sup>™</sup> 我的參考文獻 收                     | 集 整理 設定格式 比較              | 對 選項 下載 |                                                                                                    |
|--------------------------|------------------------------------------------|---------------------------|---------|----------------------------------------------------------------------------------------------------|
|                          |                                                |                           |         |                                                                                                    |
|                          |                                                |                           |         |                                                                                                    |
| 快                        | 快速檢索 我的所有參考文獻                                  |                           |         |                                                                                                    |
| ***                      | 檢索                                             |                           |         |                                                                                                    |
| 题 於<br>驚                 | 我的所有参考文獻 🔻                                     | 毎個頁面顯示 10 筆 ▼             |         | ▶ ■ ■ 1 , 开 27 貝 執行 ▶ ■                                                                                           |
| Email address            | 検索                                             | 🔲 全部 🛑 頁面 新増至群            | 組 ▼ 複   | 製到快速清單 刪除                                                                                                    |
| shangtzu@mail.nt 我       | 的參考文獻                                          | <u></u> 作者                | 年份◆     | 標題                                                                                                    |
|                          | <b>的所有参考文獻 (263)</b><br>[未歸檔] (157)            | □ 李宗儒,                    | 2080    | 網路行銷·商機無限線上合構與部落格在臺灣水果的創新應用                                                                                       |
| Password                 | 快速清單 (0)                                       |                           |         | 3年十月13<br>新増到留事庫: 18 Feb 2017 上次更新時間: 18 Feb 2017                                                                 |
|                          | 源回收筒 (13) 清空                                   | O Oblas Dassahul          | 2017    |                                                                                                    |
|                          | 我的料理<br>Chiroptera (21)                        | Unian, Ramphui            | 2017    | Future Business Journal                                                                                           |
| _                        | Corvids (19)                                   |                           |         | 新増到圖書庫: 18 Feb 2017 上次更新時間: 18 Feb 2017                                                                           |
| Forgot password?         | Echolocation (6)<br>Educational Technology (5) | □ 陳博志                     | 2017    | 年金改革之目的、觀念與經濟學理                                                                                                   |
|                          | Educational Technology (4)                     |                           |         | 貨幣觀測與信用評等<br>新婚剤関連度 - 18 Feb 2017 - Lzzieren - 18 Feb 2017                                                        |
| Sign in via your Institu | Imported (2)                                   |                           |         |                                                                                                    |
|                          | language (0)                                   |                           | 2016    | Why Users Come to the Library: A Case Study of Library and Non-Library Unit:                                      |
|                          | New Group (0)                                  |                           |         | 新着封圖書庫.10148D 2017 工头更新時間.1018D 2017                                                                              |
|                          | New Group (0)                                  |                           |         | ■ Ø 山 全文                                                                                                    |
| By sig                   | New Group (1)<br>New Group (0)                 | Baglier, Tiffany          | 2016    | Destroy Your Classroom! Re-conceptualizing the Instructor/Student Model in A<br>Journal of Library Administration |
|                          | New Group (0)                                  |                           |         | 新增到國書庫: 18 Feb 2017 上次更新時間: 18 Feb 2017                                                                           |
|                          | New Group (0)<br>New Group (0)                 |                           |         | · · · · · · · · · · · · · · · · · · ·                                                                             |
|                          | New Group (2)                                  | 🗖 Guerrere-Bete Vicente I | D 2016  | ·■ ··· <u> </u>                                                                                                   |

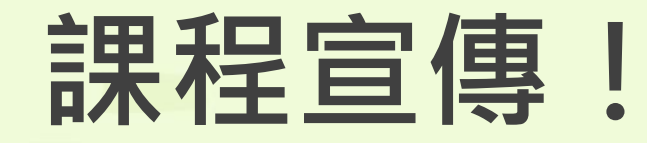

endnote.com

## EndNoteX8書目管理軟體 說明會 EndNote<sup>™</sup>

場次一:106年3月 6日(一)15:10~17:00 場次二:106年3月14日(二)14:10~16:00 \*二場內容相同,請勿重覆報名\* 地點:電算中心301電腦教室 請上學習e-go網非正式課程平台報名 提醒您!現場實機操作,座位有限,請儘早報名

> 圖資處參考諮詢組 校内分機 2125、2114

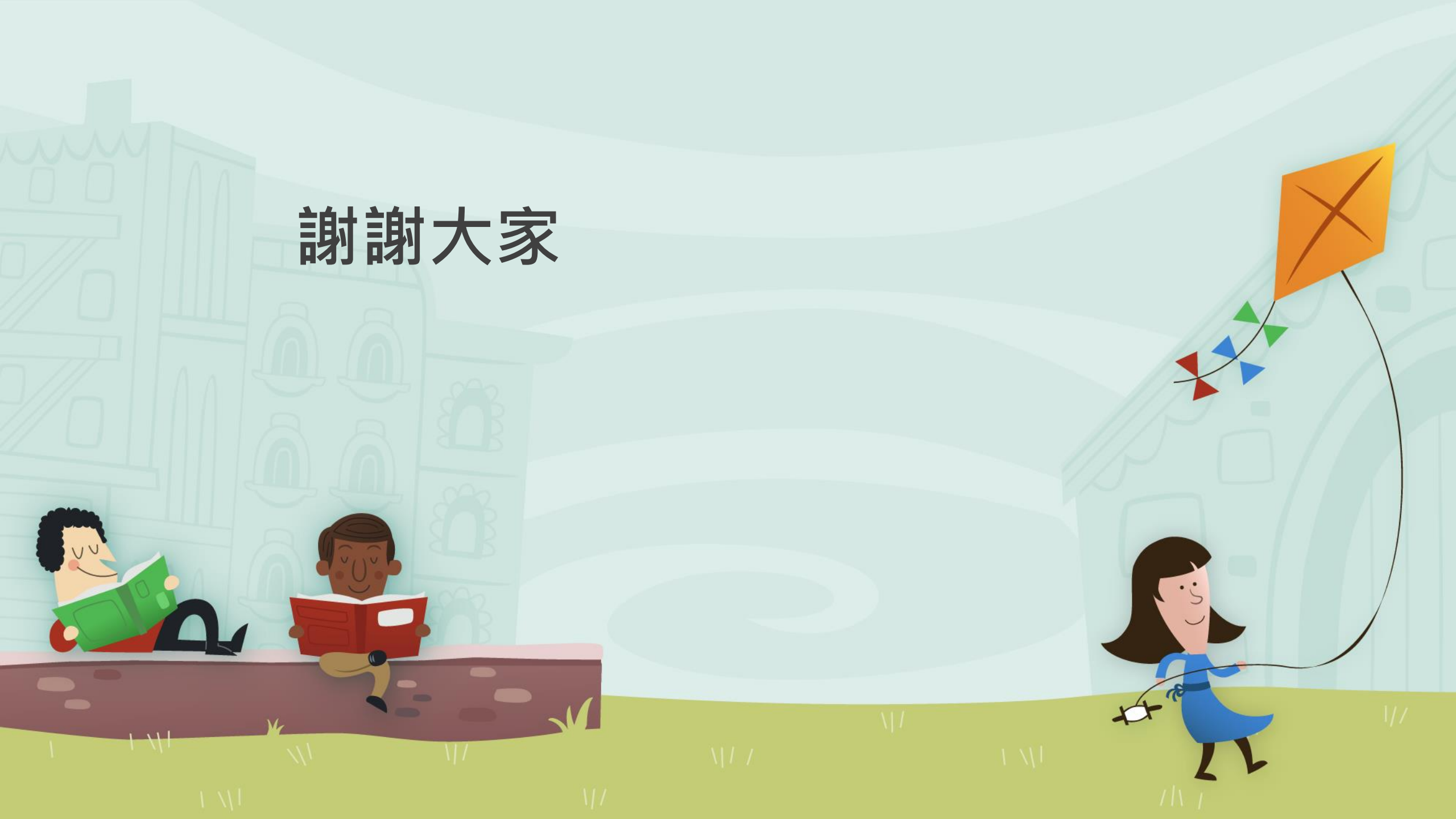